# Bruksanvisning FWE200DH

Stoftmätare

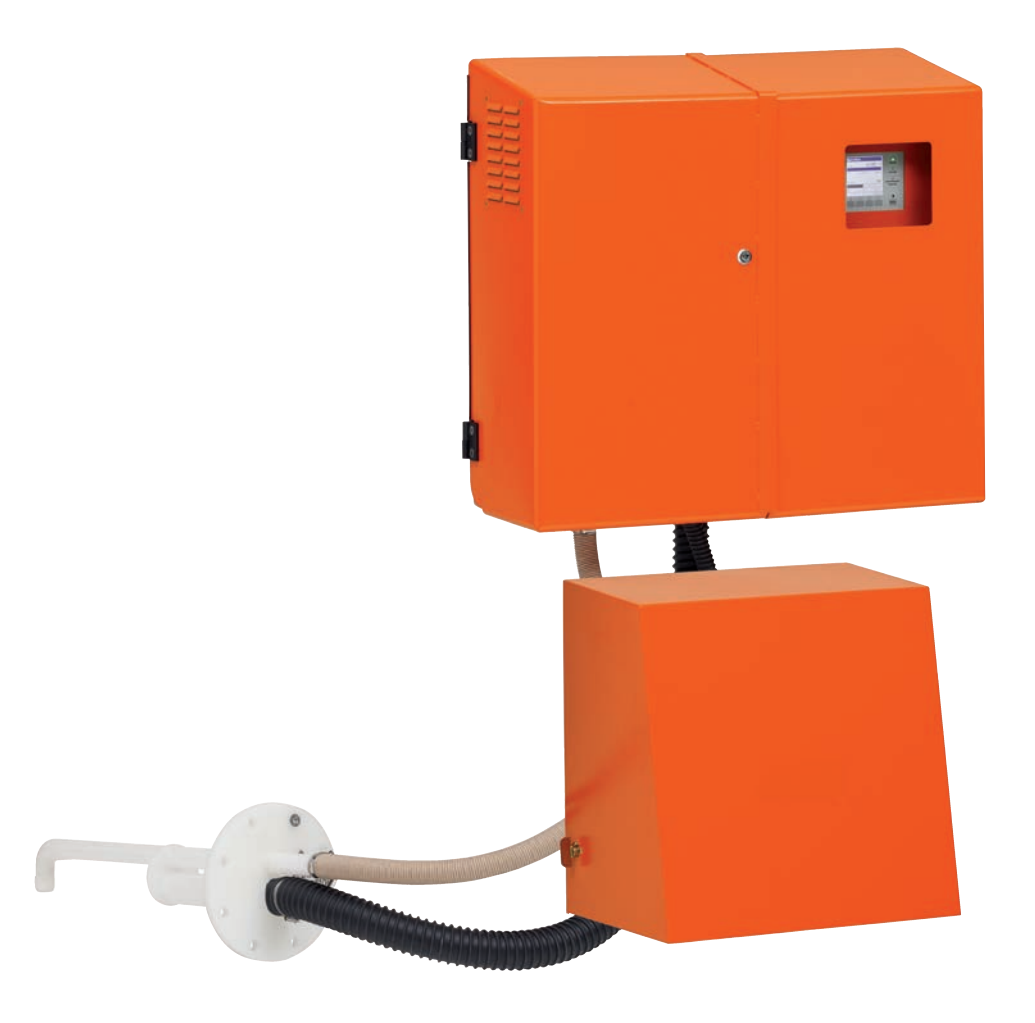

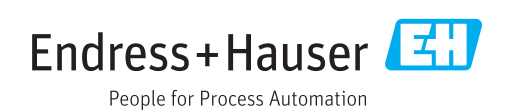

#### **Beskriven produkt**

Produktnamn: FWE200DH

#### Tillverkare

Endress+Hauser SICK GmbH+Co. KG Bergener Ring 27 01458 Ottendorf-Okrilla Tyskland

#### **Rättslig information**

Detta dokument är upphovsrättligt skyddat. De härav följande rättigheterna förblir hos Endress+Hauser SICK GmbH+Co. KG. Kopiering av detta verk - helt eller delvis - är endast tillåten inom gränserna för upphovsrättslagens bestämmelser.

Varje ändring, förkortning eller översättning av verket är förbjuden utan uttryckligt skriftligt medgivande från Endress+Hauser SICK GmbH+Co. KG.

Varumärken som nämns i detta dokument är respektive ägares egendom.

© Endress+Hauser SICK GmbH+Co. KG. Alla rättigheter förbehålls.

# Orginaldokumentet

Detta dokument är en översättning av originaldokumentet från Endress+Hauser SICK GmbH+Co. KG.

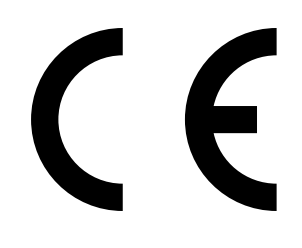

# Innehåll

| 1                           | Vikti      | ga upply                  | sningar                            |                                             | 7        |  |
|-----------------------------|------------|---------------------------|------------------------------------|---------------------------------------------|----------|--|
|                             | 1.1        | De främs                  | sta riskerna.                      |                                             | 7        |  |
|                             |            | 1.1.1                     | Risk på gru                        | ınd av heta/aggressiva gaser och högt tryck | 7        |  |
|                             |            | 1.1.2                     | Fara genor                         | n elektrisk utrustning                      | 7        |  |
|                             |            | 1.1.3                     | Fara från la                       | aserljus                                    | 7        |  |
|                             |            | 1.1.4                     | Fara på gru                        | und av rörliga delar                        | 7        |  |
|                             | 1.2        | Symbole                   | r och dokum                        | entkonventioner                             | 8        |  |
|                             |            | 1.2.1                     | Varningssy                         | mboler                                      | 8        |  |
|                             |            | 1.2.2                     | Varningsniv                        | våer och signalord                          | 8        |  |
|                             |            | 1.2.3                     | Symboler                           |                                             | 8        |  |
|                             | 1.3        | Avsedd a                  | användning.                        |                                             | 8        |  |
|                             | 1.4        | Använda                   | rens ansvar                        |                                             | 9        |  |
|                             |            | 1.4.1                     | Allmänna a                         | anvisningar                                 | 9        |  |
|                             |            | 1.4.2                     | Säkerhetsa                         | anvisningar och skyddsåtgärder              | 9        |  |
| 2                           | Prod       | ukthock                   | rivning                            |                                             | 11       |  |
| 2                           | 2.1        | Systeme                   | genskaper o                        | ch användningsområden                       |          |  |
|                             |            | 211                       | Systemege                          | nskaper och fördelar                        | 11       |  |
|                             |            | 212                       | Användnin                          | øsområden                                   | 11       |  |
|                             | 22         | Arbetsprincip FWF200DH 12 |                                    |                                             |          |  |
|                             | 212        | 221                       | Funktionsn                         | rincin                                      | 12       |  |
|                             |            | 2.2.1                     | Isokinetik                         |                                             | 14       |  |
|                             |            | 223                       | Mätnrincin                         | ströliusmätning                             | 14       |  |
|                             |            | 2.2.0                     | Dämnning                           | stid                                        | 15       |  |
|                             |            | 225                       | Automatisk                         | (funktionskontroll                          | 15       |  |
|                             | 23         | Utrustnir                 | ngskomnone                         | nter                                        | 18       |  |
|                             | 2.0        | 231                       | Mätgasson                          | d                                           | 18       |  |
|                             |            | 2.3.2                     | Fläns med                          | rör                                         | 18       |  |
|                             |            | 2.3.2                     | Littags- och                       | returslang                                  | 19       |  |
|                             |            | 2.3.3                     | Mät- och st                        | tyrenhet                                    | 19       |  |
|                             |            | 2.0.4                     | 2341                               | Termocyklon                                 | 22       |  |
|                             |            |                           | 2.3.4.1                            | Mätsensor                                   | 22       |  |
|                             |            |                           | 2.3.4.2                            | Styrenhet                                   | 22<br>24 |  |
|                             |            |                           | 2.3.4.3                            | Avancered kalibreringefunktion              | 24<br>26 |  |
|                             |            | 235                       | Z.J. <del>4</del> .4<br>Fläktonhot |                                             | 20       |  |
|                             |            | 2.3.3                     | Tillval                            |                                             | 21       |  |
|                             |            | 2.3.0                     | 2361                               | Backsnolningsanordning                      | 21<br>27 |  |
|                             |            |                           | 2.3.0.1                            |                                             | 21<br>ລວ |  |
|                             |            |                           | 2.3.0.2                            | Eiärrenhet                                  | ∠o<br>ງ໑ |  |
|                             |            |                           | 2.3.0.3                            | Täcklock podtill                            | ∠o<br>າດ |  |
|                             |            |                           | 2.3.0.4                            | Provningshiälnmadal fär lingaritatetast     | ∠ອ<br>າດ |  |
|                             | <b>ე</b> / |                           | 2.3.0.3                            |                                             | ∠9<br>⊃0 |  |
| 2.4 SOPAS ET (datorprogram) |            | i (uatorprog              | iaiii/                             |                                             |          |  |

| 3 | Mon    | tering oc                  | h installat                 | ion                                                       | 31       |  |
|---|--------|----------------------------|-----------------------------|-----------------------------------------------------------|----------|--|
|   | 3.1    | Projekter                  | ing                         |                                                           | .31      |  |
|   | 3.2    | Monterin                   | g                           |                                                           | .32      |  |
|   |        | 3.2.1                      | Montera in                  | fläns med rör                                             | .32      |  |
|   |        | 3.2.2                      | Montera m                   | ät- och styrenheten                                       | .33      |  |
|   |        | 3.2.3                      | Montera fla                 | äktenheten                                                | .35      |  |
|   |        | 3.2.4                      | Montera til                 | lvalet fjärrenhet                                         | .36      |  |
|   | 3.3    | Installatio                | on                          |                                                           | .37      |  |
|   |        | 3.3.1                      | Allmänt                     |                                                           | .37      |  |
|   |        | 3.3.2                      | Ansluta sty                 | renheter                                                  | .38      |  |
|   |        |                            | 3.3.2.1                     | Ansluta kablar för digitala, analoga och statussignaler   | . 39     |  |
|   |        |                            | 3.3.2.2                     | Ansluta fläktenheten och försörjningsspänningen.          | .42      |  |
|   |        | 3.3.3                      | Montera or                  | ch ansluta tillvalet gränssnittsmodul                     | .43      |  |
|   |        | 3.3.4                      | Installera t<br>beställning | illvalet backspolning (endast nödvändigt vid separa<br>;) | t<br>.44 |  |
|   |        | 3.3.5                      | Ansluta till                | valet fjärrenhet                                          | .46      |  |
| 4 | ldrift | tagande                    | och parar                   | neterinställning                                          | 47       |  |
|   | 4.1    | Ta FWE2                    | 00DH i drift                |                                                           | .47      |  |
|   |        | 4.1.1                      | Förberedande arbeten        |                                                           |          |  |
|   |        | 4.1.2                      | Starta FWE                  | 200DH                                                     | .48      |  |
|   |        | 4.1.3                      | Montera m                   | ätgassonden                                               | .49      |  |
|   | 4.2    | Grundläggande regler       |                             |                                                           |          |  |
|   |        | 4.2.1 Allmänna anvisningar |                             |                                                           |          |  |
|   | 4.3    | Installera                 | SOPAS ET.                   |                                                           | .50      |  |
|   |        |                            | 4.3.0.1                     | Lösenord för SOPAS ET-menyer                              | . 50     |  |
|   |        | 4.3.1                      | Uppkopplir                  | ng till utrustningen via USB-kabel                        | . 50     |  |
|   |        |                            | 4.3.1.1                     | Hitta DUSTHUNTERs COM-port                                | .51      |  |
|   |        | 4.3.2                      | Uppkopplir                  | ng till utrustningen via Ethernet (tillval)               | .52      |  |
|   | 4.4    | Standard                   | l-parameterl                | <pre></pre>                                               | .53      |  |
|   |        | 4.4.1                      | Fabriksinst                 | ällningar                                                 | .53      |  |
|   |        | 4.4.2                      | Aktivera lä                 | get "Maintenance" [Underhåll]                             | .54      |  |
|   |        | 4.4.3                      | Ändra funk                  | tionsparametrar                                           | .55      |  |
|   |        |                            | 4.4.3.1                     | Ändra temperaturinställningar                             | .55      |  |
|   |        |                            | 4.4.3.2                     | Definiera gränsvärden för flödet                          | .55      |  |
|   |        |                            | 4.4.3.3                     | Ställa in utsugning                                       | .56      |  |
|   |        | 4.4.4                      | Ställa in fu                | nktionskontrollen                                         | .57      |  |
|   |        | 4.4.5                      | Konfigureri                 | ng av analoga utgångar                                    | .58      |  |
|   |        | 4.4.6                      | Konfigureri                 | ng av analoga ingångar                                    | .61      |  |
|   |        | 4.4.7                      | Ställa in dä                | impningstiden                                             | 61       |  |
|   |        | 4.4.8                      | Definiera r                 | egressionskoefficienter                                   | .63      |  |
|   |        | 4.4.9                      | Kalibrering                 | för mätning av stoftkoncentrationen                       | .64      |  |
|   |        | 4.4.10                     | Backup                      |                                                           | .66      |  |
|   |        | 4.4.11                     | Starta mät                  | drift                                                     | . 68     |  |

| 4.5 | Konfigu    | rering av grä | änssnittsmodul                                | 69  |
|-----|------------|---------------|-----------------------------------------------|-----|
|     | 4.5.1      | Modul Mo      | odbus TCP                                     | 69  |
|     |            | 4.5.1.1       | Kontrollera MCU-inställningar                 | 69  |
|     |            | 4.5.1.2       | Installera konfigurationsprogrammet           | 71  |
|     |            | 4.5.1.3       | Integrera Modbus-modulen i nätverket          | 72  |
|     |            | 4.5.1.4       | Konfigurera Modbus-modul                      | 76  |
|     |            | 4.5.1.5       | Kontrollera funktionen                        | 78  |
|     | 4.5.2      | Konfigure     | ring av Ethernet-modul                        | 79  |
| 4.6 | Aktivera   | tillval back  | spolning                                      | 80  |
| 4.7 | Handha     | vande/para    | meterinställning via LC-displayen             | 81  |
|     | 4.7.1      | Allmänna      | anvisningar                                   | 81  |
|     | 4.7.2      | Lösenord      | och manövreringsnivåer                        | 81  |
|     | 4.7.3      | Menystrul     | ktur                                          | 82  |
|     | 4.7.4      | Konfigure     | ring                                          | 83  |
|     |            | 4.7.4.1       | –<br>Mätgastemperatur                         | 83  |
|     |            | 4.7.4.2       | Analoga ut-/ingångar                          | 83  |
|     | 4.7.5      | Anpassa o     | displayinställningarna med hjälp av SOPAS ET. | 85  |
| Und | erhåll     |               |                                               | 86  |
| 5.1 | Allmänt.   |               |                                               | 86  |
|     | 5.1.1      | Underhåll     | sintervall                                    | 86  |
|     | 5.1.2      | Underhåll     | savtal                                        | 86  |
|     | 5.1.3      | Erforderlig   | ga hjälpmedel                                 | 86  |
|     | 5.1.4      | Aktivering    | ; av underhållsläget                          | 87  |
| 5.2 | Underhå    | allsarbeten   | -                                             |     |
|     | 5.2.1      | Förbereda     | ande arbeten                                  | 88  |
|     | 5.2.2      | Visuell ko    | ntroll                                        | 89  |
|     | 5.2.3      | Rengöra i     | nloppsrören på termocyklonen                  | 90  |
|     | 5.2.4      | Rengöra e     | ejektorn                                      | 91  |
|     | 5.2.5      | Rengöra s     | -<br>sugröret                                 | 92  |
|     | 5.2.6      | Rengöra r     | nellanmunstycket                              | 93  |
|     | 5.2.7      | Rengöra r     | nätgassond, uttags- och returslang            | 93  |
|     | 5.2.8      | Rengöra v     | virvelkammaren                                | 94  |
|     | 5.2.9      | Rengöra o     | le optiska gränsytorna                        | 95  |
|     | 5.2.10     | Kontroller    | a/rengör fläktenhetens filterinsats           | 96  |
| 5.3 | Ta mäts    | ystemet ur o  | drift                                         | 97  |
| När | ett fel in | träffar       |                                               | 98  |
| 6.1 | Allmänt.   |               |                                               | 98  |
|     | 6.1.1      | Visning av    | varnings- och felmeddelanden                  |     |
|     | 6.1.2      | Funktions     | störningar                                    | 99  |
| 6.2 | Varning    | s- och störn  | ingsmeddelanden i programmet SOPAS ET         | 100 |
|     | 6.2.1      | Mätsenso      | r                                             | 100 |
|     | 6.2.2      | Mätsvster     | n                                             | 101 |
|     | 6.2.3      | Styrenhet     |                                               | 103 |
|     | -          |               |                                               |     |

5

| 7 | Spe                                | cifikationer105                   |                                |     |
|---|------------------------------------|-----------------------------------|--------------------------------|-----|
|   | 7.1                                | Tekniska data1                    |                                |     |
|   | 7.2                                | Dimensioner, beställningsnummer   |                                | 108 |
|   |                                    | 7.2.1                             | Mätgassond                     | 108 |
|   |                                    | 7.2.2                             | Fläns med rör                  | 108 |
|   |                                    | 7.2.3                             | Mät- och styrenhet             | 109 |
|   |                                    | 7.2.4                             | Fläktenhet                     | 109 |
|   | 7.3                                | Tillval                           |                                | 110 |
|   |                                    | 7.3.1                             | Fjärrenhet                     | 110 |
|   |                                    | 7.3.2                             | Stativ                         | 111 |
|   |                                    | 7.3.3                             | Väderskyddskåpa för fläktenhet | 112 |
|   |                                    | 7.3.4                             | Mätsystem                      | 112 |
|   |                                    | 7.3.5                             | Gränssnittsmoduler             | 112 |
|   |                                    | 7.3.6                             | Tillbehör för apparatkontroll  | 112 |
|   | 7.4                                | Förbrukningsdelar för 2 års drift |                                | 113 |
|   |                                    | 7.4.1                             | Mätsensor                      | 113 |
|   |                                    | 7.4.2                             | Fläktenhet                     | 113 |
| 8 | Bila                               | đa                                |                                | 114 |
| 0 |                                    |                                   |                                |     |
|   | 8.1 Standardinstallningar FWE200DH |                                   |                                | 114 |

# 1 Viktiga upplysningar

# 1.1 De främsta riskerna

# 1.1.1 Risk på grund av heta/aggressiva gaser och högt tryck

De optiska komponentgrupperna är direkt monterade i den gasförande ledningen. På anläggningar med låg riskpotential (ingen fara för hälsan, omgivningstryck, låga temperaturer) kan enheterna monteras/demonteras under det att anläggningen är i drift, förutsatt att föreskrifterna och säkerhetsbestämmelserna som gäller för anläggningen beaktas och lämpliga skyddsåtgärder vidtas.

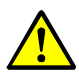

#### VARNING: Risk från gaser

Heta och/eller aggressiva gaser kan strömma ut ur gasförande systemkomponenter (mätgassond, gasslangar, termocyklon, mätenhet, ejektor) och förorsaka allvarliga hälsoskador om operatören är oskyddad.
Stäng av mätsystemet innan du böriar med arbetena.

- Utför arbetena endast med lämplig skyddsutrustning (skyddskläder, skyddsmask).
- Berör gasförande och heta systemkomponenter endast med lämplig skyddsutrustning eller vänta tills de har svalnat.
- Montera eller demontera mätgassonden när anläggningen står stilla om hälsovådliga gaser, höga temperaturer eller högt tryck kan förekomma i anläggningen.

#### 1.1.2 Fara genom elektrisk utrustning

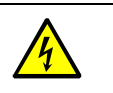

# VARNING: Fara från nätspänning

 Mätsystemet FWE200DH är en elektrisk utrustning.
 Skilj matarledningarna från spänningen när arbeten på nätanslutningskontakter eller nätspänningsförande delar ska utföras.

Ett eventuellt borttaget beröringsskydd ska sättas tillbaka innan nätspänningen slås till.

#### 1.1.3 Fara från laserljus

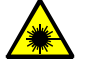

## VARNING: Fara från laserljus

Sändar-mottagarenheten i FWE200DH innehåller en laser klass 2.

- Titta aldrig direkt in i strålgången
- Rikta inte laserstrålen mot personer
- Var uppmärksam på att laserstrålen kan reflekteras.

# 1.1.4 Fara på grund av rörliga delar

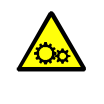

#### VARNING: Fara på grund av rörliga delar

Tillvalet backspolningsanordning har en elektriskt aktiverad kulventil som kan ge upphov till krosskador om den används på felaktigt sätt.

För inte in några fingrar eller föremål i öppningen när kulventilen aktiveras.

# 1.2 Symboler och dokumentkonventioner

# 1.2.1 Varningssymboler

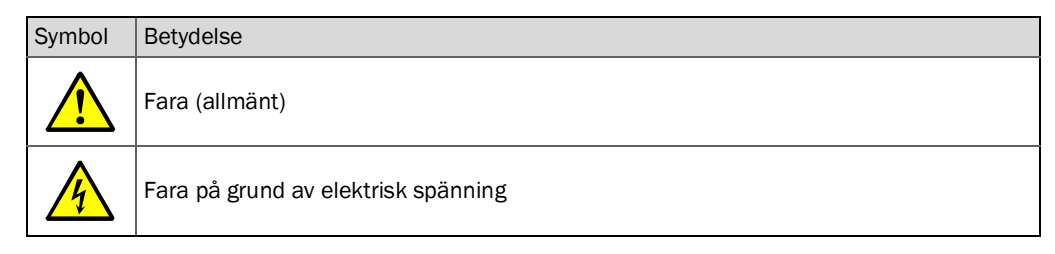

#### 1.2.2 Varningsnivåer och signalord

#### FARA

Fara som säkert medför allvarliga personskador eller dödsfall. **VARNING** Fara som kan medföra allvarliga -personskador eller dödsfall. **FÖRSIKTIGT** Fara som kan medföra mindre allvarliga eller lättare -personskador. *VIKTIGT* Fara som kan medföra materialskador.

#### 1.2.3 Symboler

| Symbol | Betydelse                                                             |
|--------|-----------------------------------------------------------------------|
| !      | Viktig teknisk information om denna produkt                           |
| 4      | Viktig information angående elektriska eller -elektroniska funktioner |

# 1.3 Avsedd användning

#### Apparatens användningssyfte

Mätsystemet FWE200DH används uteslutande för att kontinuerligt mäta stoftkoncentrationen i process- & emissionsanläggningar.

#### Korrekt användning

- Använd utrustningen endast på de sätt som beskrivs i manualen. Om utrustningen används på annat sätt avböjer tillverkaren allt ansvar.
- Alla åtgärder som är nödvändiga för att bevara enhetens värde, t ex vid underhåll och tillsyn resp vid transport och förvaring ska iakttas.
- Inga komponenter på och i utrustningen får tas bort, tillfogas eller förändras om detta inte beskrivs och specificeras i tillverkarens officiella dokumentation. Om detta inte beaktas
  - kan utrustningen bli farlig,
  - upphör all tillverkargaranti.

#### Begränsningar i användningen

• Mätsystemet FWE200DH är inte godkänt för drift i explosions-farliga områden.

# 1.4 Användarens ansvar

#### 1.4.1 Allmänna anvisningar

#### Avsedd användare

Mätsystemet FWE200DH får bara hanteras av yrkesfolk, som baserat på sin yrkesutbildning, kompetens och kunskaper om gällande bestämmelser kan de arbetsuppgifter de tilldelats och bedöma riskerna med dem.

#### Särskilda lokala bestämmelser

- Vid förberedelse och utförande av arbeten ska de lagar och föreskrifter som gäller för anläggningen samt de tekniska regler som konkretiserar dessa föreskrifter iakttas.
- Vid alla arbeten ska personalen agera i enlighet med de lokala, för anläggningen gällande omständigheterna och de risker och föreskrifter som följer av de lokala driftstekniska förhållandena.

#### Förvaring av dokumentationen

Bruksanvisningar samt anläggningsdokumentation ska finnas tillhanda på plats och kunna rådfrågas vid behov. Om mätsystemet byter ägare ska tillhörande dokumentation överlämnas till den nya ägaren.

#### 1.4.2 Säkerhetsanvisningar och skyddsåtgärder

#### Skyddsanordningar

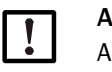

#### ANMÄRKNING:

Allt efter den möjliga risken ska ett tillräckligt antal lämpliga skyddsanordningar och personliga skyddsutrustningar tillhandahållas av ägaren och utnyttjas av personalen.

#### Åtgärder när spolluften uteblir

Spolluftsförsörjningen används för att skydda de optiska komponentgrupperna som är monterade på kanalen mot heta eller aggressiva gaser. Den ska vara tillslagen även när anläggningen är avstängd. Om spolluftsförsörjningen bortfaller kan de optiska komponentgrupperna snabbt förstöras.

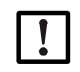

#### ANMÄRKNING:

Om inga snabbstängningsventiler finns:

Användaren ska se till att:

- spolluftsförsörjningen arbetar säkert och avbrottsfritt,
- ett avbrott omedelbart identifieras (t ex med hjälp av tryckvakter),
- de optiska komponentgrupperna tas bort från kanalen vid spolluftsbortfall och att kanalöppningen täcks över (t ex med ett flänslock)

#### Förebyggande åtgärder för att främja driftssäkerheten

|  | ! |  |
|--|---|--|
|--|---|--|

# ANMÄRKNING:

Användaren ska se till att:

- varken bortfall eller felmätningar kan leda till tillstånd som kan förorsaka skador eller farliga driftstillstånd,
- de föreskrivna underhålls- och inspektionsarbetena genomförs regelbundet av kvalificerad och erfaren personal.

#### Identifiering av fel

Varje förändring i förhållande till normal drift är ett allvarligt tecken på ett funktionsfel. Det kan t ex vara:

- visning av varningar
- stark avdrift av mätresultaten,
- högre effektförbrukning,
- högre temperatur hos systemkomponenter,
- reaktion av övervakningsdon,
- lukt- eller rökutveckling,
- stark nedsmutsning.

#### Undvikande av skador

# ANMÄRKNING:

För att undvika störningar som kan leda till personskador eller materiella skador ska användaren se till att:

- den behöriga underhållspersonalen alltid är på plats så fort som möjligt,
- underhållspersonalen är tillräckligt kvalificerad för att kunna reagera korrekt på störningar i mätsystemet och sådana driftsstörningar (t ex för regleringsoch styrändamål) som dessa kan leda till,
- de störda elektriska utrustningarna i tveksamma fall omedelbart stängs av och att en avstängning inte leder till indirekta följdstörningar.

#### Elektrisk anslutning

Enligt EN 61010-1 ska utrustningen kunna stängas av med en frånskiljare/ effektströmbrytare.

# 2 Produktbeskrivning

# 2.1 Systemegenskaper och användningsområden

Mätsystemet FWE200DH används för kontinuerlig mätning av dammkoncentrationer på upp till 200 mg/m<sup>3</sup> (typiskt användningsområde i våta gaser (temperatur under daggpunkten) med en upplösning ner till ca 0,1 mg/m<sup>3</sup>. Det kan användas på många olika sätt och utmärker sig genom enkel installation och enkelt hanthavande.

#### 2.1.1 Systemegenskaper och fördelar

- Utsugning av ett delgasflöde ur gaskanalen
- Torkning och överhettning av det våta delgasflödet med reglerbar elektrisk värme för konstant mätgastemperatur för att undvika mätfel på grund av droppar i det våta delgasflödet
- Gasuttag och återföring med en mätgassond. Endast en monteringsfläns nödvändig
- Bestämning av stofthalten genom ströljusmätning för låga till medelstora stoftkoncentrationer
- Kompakt konstruerat mätsystem för enkel montering och installation
- Visning av driftvärden och systemstatus på LC-display
- Flödesövervakning med inbyggd tryckdifferensmätning
- Komfortabel programvara för enkel parameterinställning och enkelt handhavande
- Självkontroll genom automatisk funktionskontroll (se "Automatisk funktionskontroll", sidan 15) av ströljussensorn och många övervakningsfunktioner som överspänningar, underspänningar, över- och undertemperaturer, tryck- och flödesövervakning, filtervakter för identifiering av nedsmutsat filter

### 2.1.2 Användningsområden

- Mätning av stoftemissionen från kraftverk efter rökgasavsvavlingsanläggningar
- Stoftmätning efter våtrengöringsanläggningar, t.ex. från sop- och avfallsförbränningsanläggningar
- Mätning av stofthalten i den våta frånluften i teknologiska processer

# 2.2 Arbetsprincip FWE200DH

#### 2.2.1 Funktionsprincip

FWE200DH arbetar som delflödessystem. Ett delflöde sugs ut ur gaskanalen via en mätgassond. Delflödet överhettas i en termocyklon vilket gör att vattendroppar och aerosoler förångas. Sedan leds delflödet in i en mätcell. I mätcellen genomstrålas mätgasen av en laserstråle och en mottagare mäter ljuset som strös av partiklarna i gasflödet. Den uppmätta ströljusintensiteten används sedan för att bestämma stoftkoncentrationen. Därefter leds mätgasen tillbaka till mätgassonden för återföring in i kanalen.

Gasflödet genom mätsystemet genereras av en ejektor. Ejektorn drivs av en fläkt.

Ett litet delflöde från fläkten leds in i mätcellen som spolluftsflöde. Genom detta hålls mätcellens optiska fönster rena samtidigt som det förhindras att mätgas kondenserar i mätcellen.

#### Fig. 1: Principiell uppbyggnad FWE200DH

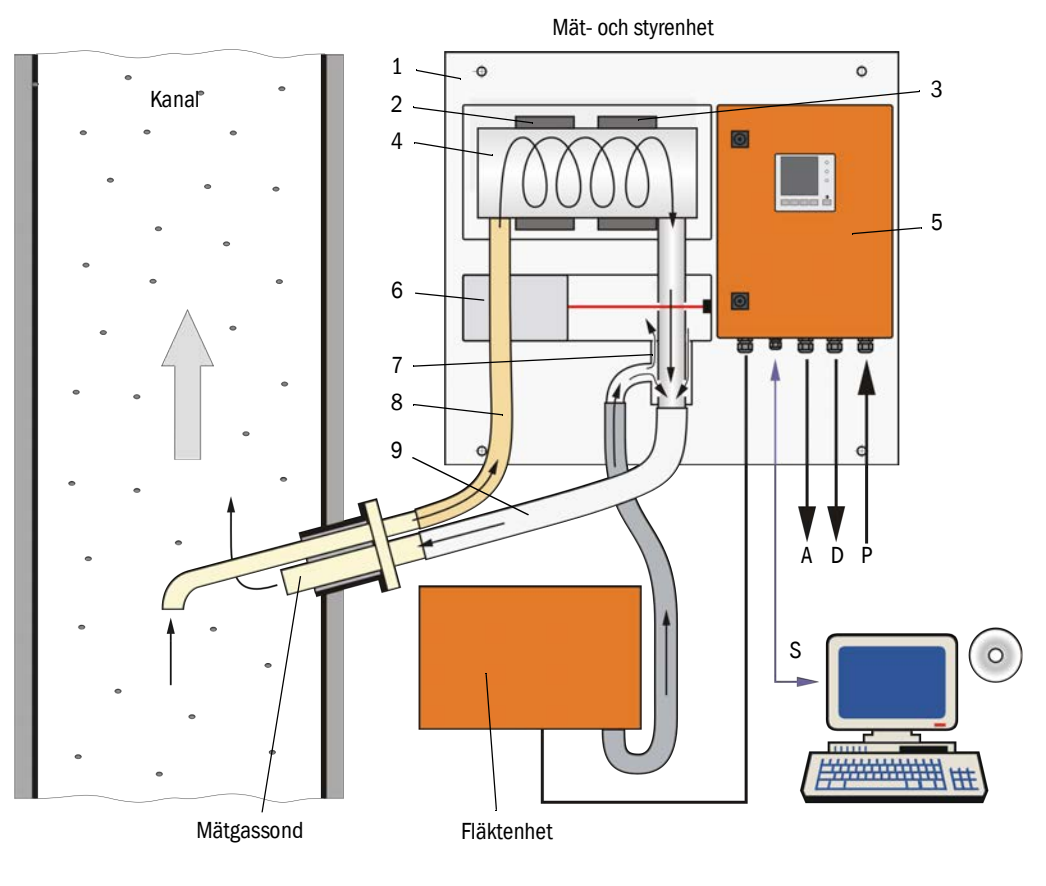

- 1 Basplåt
- 2 Värmeband 1
- 3 Värmeband 2
- 4 Termocyklon
- 5 Styrenhet
- 6 Mätsensor med mätcell
- 7 Ejektor
- 8 Uttagsledning
- 9 Returledning

- S Användarprogram SOPAS ET
- P Spänningsförsörjning 115 / 230 V AC
- A Utgångssignal 0 ... 20 mA
- D Statussignaler

#### 2.2.2 Isokinetik

Mätegenskaperna hos FWE200DH är inom ett stort område oberoende av variationer av gasens flödeshastighet i kanalen. Isokinetisk utsugning (utsugningshastighet = gasens flödeshastighet) är därför inte nödvändig.

Mätsystemet FWE200DH arbetar stabilt med ett volymflöde mellan ca 8....14m<sup>3</sup>/h i normaltillstånd. Som dimensioneringstillstånd rekommenderas ett volymflöde mellan ca 12...13m<sup>3</sup>/h. Detta dimensioneringstillstånd bör ställas in genom justering av fläktvarvtalet vid idrifttagandet.

Vi rekommenderar att välja mätsondens utsugningsrör beroende på gasens medelhastighet enligt följande tabell.

Eventuella fel på grund av icke-isokinetisk utsugning är försumbara och kompenseras genom att mätsystemet kalibreras (se "Mätprincip ströljusmätning", sidan 14).

I samband med idrifttagandet ställs fläktstyrningen (se "Fläktenhet", sidan 27) in för att flödet ska vara inom det optimala området. Genom detta garanteras säker drift även när gasens flödeshastighet varierar.

Om gasflödet inte är anpassat efter anläggningsförhållandena kan följande effekter inträffa:

Gasflöde för lågt

→ partiklar kan avlagra sig i gasförande komponenter.

Gasflöde för högt, gas-/omgivningstemperatur mycket låg, gas mycket våt
 → den inställda mätgastemperaturen uppnås inte → aerosolerna/vattendropparna
 förångas inte fullständigt (termocyklonens värmeeffekt är begränsad).

| Mätgassondens utsugningsöppning | Flödeshastighet i kanalen i m/s  |  |
|---------------------------------|----------------------------------|--|
| Nominell storlek                | riouesnastignet i kanaleri i n/s |  |
| DN 23                           | 08                               |  |
| DN 18                           | 6 15                             |  |
| DN 14                           | 12 25                            |  |

+1 Om v<sub>dim</sub> inte är känd vid beställningen (t.ex. på grund av att uppgifter saknas i det tekniska frågeformuläret), levereras mätgassonden med standardvärdet DN 18.

#### 2.2.3 Mätprincip ströljusmätning

FWE200DH arbetar enligt principen ströljusmätning (framåtspridning). Principen är mycket känslig och används därför främst för mätning av låga partikelkoncentrationer.

En laserdiod strålar mot stoftpartiklarna i mätgasflödet med modulerat ljus i det synliga intervallet (våglängd ca 650 nm). Ljuset som sprids av partiklarna registreras av en högkänslig detektor, förstärks elektriskt och behandlas av en mikroprocessor i mätsensorns elektronik ("DHSP200"). Mätvolymen i gaskanalen definieras av överlappningen mellan sändningsstråle och mottagarens ljusöppning.

Genom kontinuerlig övervakning av sändningseffekten registreras ytterst små ljusstyrkeförändringar hos den utsända ljusstrålen och det tas hänsyn till dessa vid beräkning av mätsignalen. Fig. 2: Mätprincip

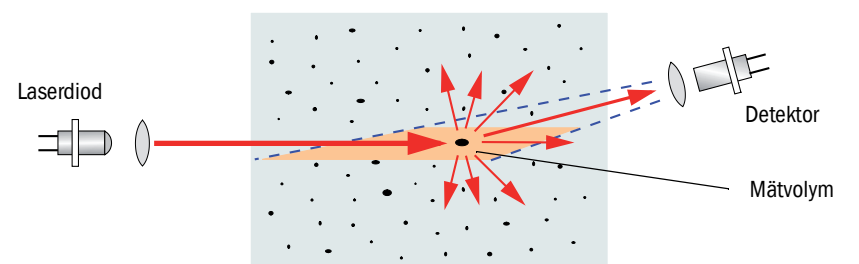

#### Bestämning av stoftkoncentrationen

Den uppmätta ströljusintensiteten SI är proportional till stoft--koncentrationen c. Eftersom ströljusintensiteten inte bara beror på partiklarnas antal och storlek, utan även på deras optiska egenskaper, ska mätsystemet kalibreras för en exakt mätning av stoftkoncentrationen genom en gravimetrisk jämförelsemätning. De kalibreringskoefficienter som räknats fram kan matas in direkt i mätsystemet (tillgängliga kalibreringsfunktioner se "Avancerad kalibreringsfunktion", sidan 26, standard-fabriksinställningar se "Fabriksinställningar", sidan 53, inmatning se "Kalibrering för mätning av stoftkoncentrationen", sidan 64).

#### 2.2.4 Dämpningstid

Dämpningstiden är den tid som behövs för att nå 90% av toppvärdet efter en snabb höjning av mätsignalen. Den är fritt inställningsbar mellan 1 och 600 s. Allteftersom dämpningstiden ökar dämpas kortvariga mätvärdessvängningar och störningar allt mer. Utgångssignalen blir därmed allt "lugnare".

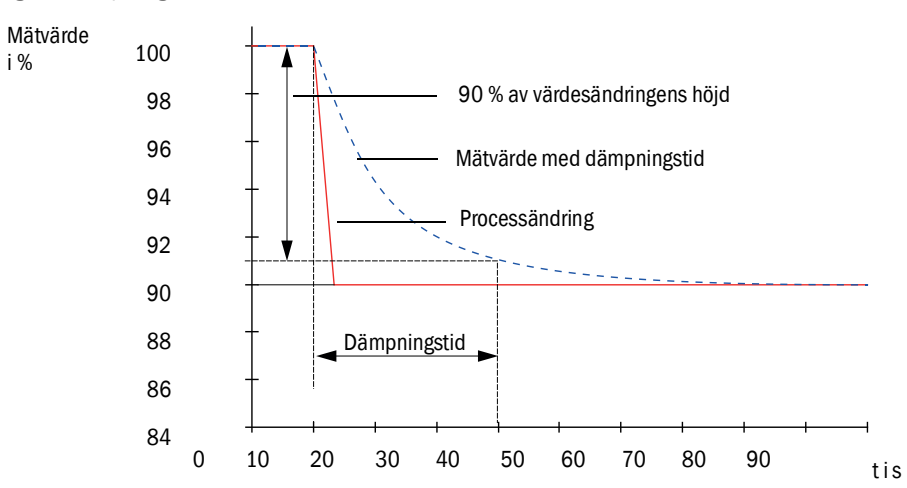

#### Fig. 3: Dämpningstid

#### 2.2.5 Automatisk funktionskontroll

För automatisk funktionskontroll av mätsystemet kan en funktionskontroll startas från och med en starttidpunkt, som ska fastställas. Inställningen görs via användarprogrammet SOPAS ET (se "Ställa in funktionskontrollen", sidan 57). De otillåtna avvikelserna från normalbeteendet, som i förekommande fall uppträder i det sammanhanget, signaliseras som fel. Vid en störning i utrustningen kan en manuellt utlöst funktionskontroll användas för lokalisering av möjliga felorsaker.

+ → Ytterligare information → Serviceanvisning

Funktionskontrollen består av:

- ca 30 s mätning av nollvärde, kontrollvärde och nedsmutsning av de optiska gränsytorna
- vardera 90 s (standardvärde) visning av de erhållna värdena (tidsperioden kan ställas in, se "Ställa in funktionskontrollen", sidan 57).

#### Fig. 4: Utmatning av funktionskontrollen på skrivremsa

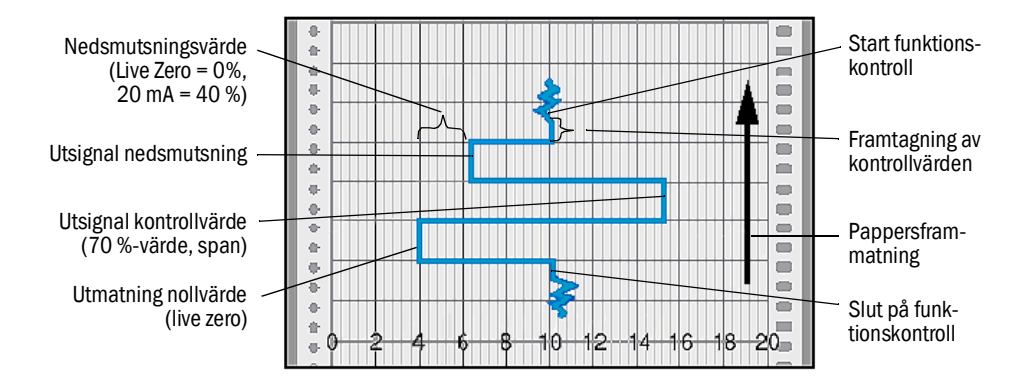

- För utmatning av kontrollvärdena på den analoga utgången ska dessa vara aktiverade (se "Ställa in funktionskontrollen", sidan 57).
  - Under den tid kontrollvärdena tas fram visas det senast uppmätta mätvärdet på den analoga utgången.
  - Om kontrollvärdena inte kan matas ut på den analoga utgången matas det aktuella mätvärdet ut efter det att kontrollvärdena har tagits fram.
  - Under en funktionskontroll är reläet 3 påslaget (se "Ansluta kablar för digitala, analoga och statussignaler", sidan 39). Funktionskontrollens enskilda faser kan matas ut separat på ytterligare digitala utgångar (se "Avancerad kalibreringsfunktion", sidan 26).
  - Om mätsystemet är i status "Underhåll" startas ingen funktionskontroll automatiskt.
  - På LC-displayen på styrenheten MCU visas "Function Check" [Funktionskontroll] under funktionskontrollen.
  - När starttiden eller cykelintervallet ändras avslutas den funktionskontroll som eventuellt finns i tidsintervallet mellan parameterinställning och ny startcykel.
  - Ändringen av intervalltiden blir effektiv från och med nästa starttidpunkt.

### Nollvärdesmätning

För nollpunktskontrollen stängs sändningsdioden av så att ingen signal tas emot. Eventuella avdrifter eller nollpunktsavvikelser i hela systemet (t ex förorsakat av en elektronisk defekt) identifieras på så sätt pålitligt. Om "nollvärdet" ligger utanför det specificerade området genereras en felsignal.

#### Kontrollvärdesmätning (spantest)

Under kontrollvärdesbestämningen skiftar sändningsljusets intensitet mellan 70 och 100%. Den mottagna ljusintensiteten jämförs med det förinmatade värdet (70%). Vid avvikelser större än ±2 % genererar mätsystemet en felsignal. Felmeddelandet upphävs igen när nästa funktionskontroll genomförs framgångsrikt. Genom ett stort antal intensitetsbyten, som utvärderas statistiskt, bestäms kontrollvärdet med hög noggrannhet.

#### Nedsmutsningsmätning

För mätning av nedsmutsningen flyttas mottagaroptiken genom laserstrålen samtidigt och transmissionen mäts. Hela överföringsvägen från ljuskällan via mottagaroptiken och fram till den optiska sensorn mäts och jämförs med det internt sparade värdet för "ren optik". Varje avvikelse från det fabriksinställda utgångsvärdet kompenseras.

Det då framräknade mätvärdet jämförs med det värde som fastställdes vid fabriksinställningen och en korrigeringsfaktor tas fram. Uppkomna nedsmutsningar kompenseras i sin helhet på detta sätt.

Vid nedsmutsningsvärden < 40 % matas det ut ett värde som är proportionellt mot nedsmutsningen och som ligger mellan live zero och 20 mA.

Vid värden > 30 % matas ett varningsmeddelande ut, vid värden på 40 % och större statusen "Störning" (den härför inställda felströmmen på den analoga utgången; se "Fabrik-sinställningar", sidan 53, se "Konfigurering av analoga utgångar", sidan 58).

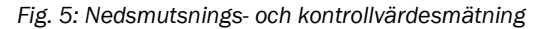

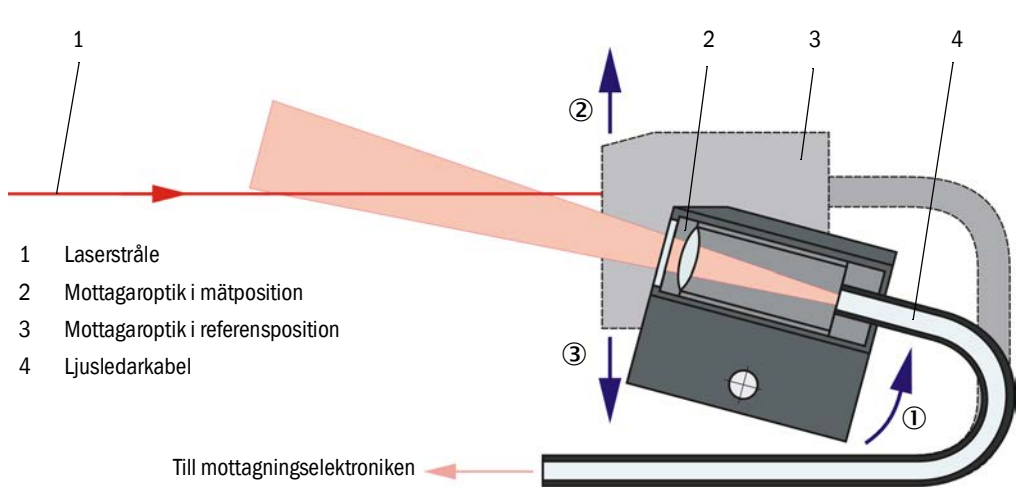

# 2.3 Utrustningskomponenter

#### 2.3.1 Mätgassond

Mätgassonden används både för uttagning och för återföring av delgasflödet. Den fästs på en fläns med rör (se "Fläns med rör", sidan 18) som ska installeras på gaskanalen.

Sonderna kan levereras som standard i två nominella längder (NL) och i materialen PVDF (för gastemperaturer < 120 °C) och hastelloy.

För justering av genomflödet (se "Isokinetik", sidan 14) medföljer utbytbara utsugningsrör med nominell storlek DN 14, DN 18 och DN 23.

Fig. 6: Mätgassond

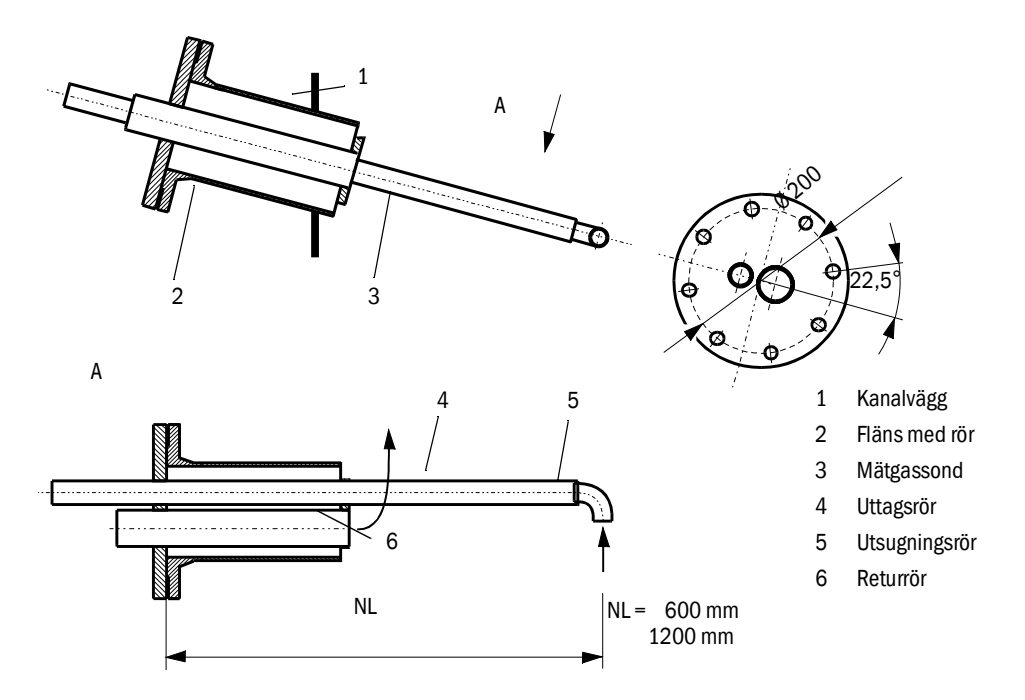

#### 2.3.2 Fläns med rör

Fig. 7: Fläns med rör

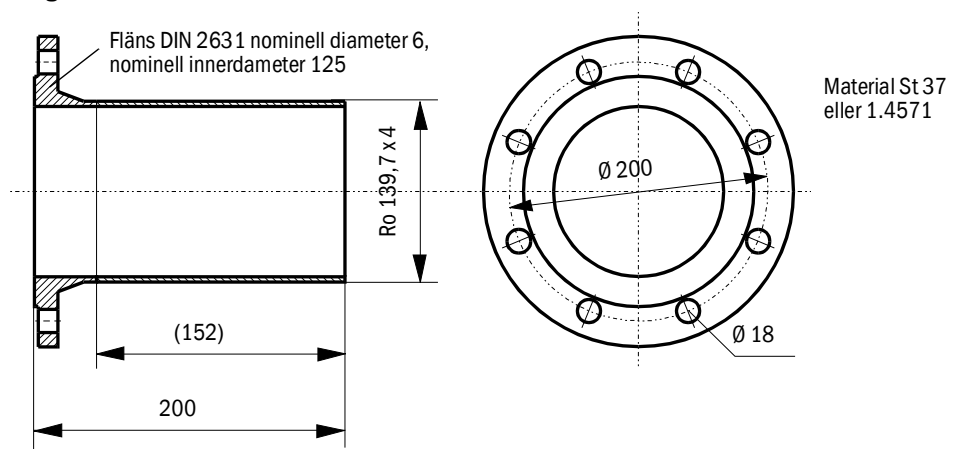

På begäran kan flänsen med rör även levereras med andra dimensioner och material.

#### 2.3.3 Uttags- och returslang

Flexibla slangar med nominell innerdiameter 32 för gasuttagning och nominell innerdiameter 50 för gasåterföring förbinder mätgassonden och mät- och styrenheten.

#### Standardlängden är ca 1,2 m.

Aktiv uppvärmning (tillval) är i de flesta fallen inte nödvändig (levereras på begäran). För utomhusanvändning vid mycket låg omgivningstemperatur och längre slangar rekommenderas att använda en uttagsslang med värmeisolering.

En sådan värmeisolering (slang av silikongummi) kan även installeras i efterhand.

Rekommendation:

| Omgivningstemperatur | Uttagsslang           |
|----------------------|-----------------------|
| <-20 °C              | med aktiv uppvärmning |
| -20 +20 °C           | med värmeisolering    |

Om längre slangar används är underhållsbehovet högre (borttagning av lösa och hårda avlagringar) samtidigt som det utsugna delgasflödet kyls ner starkare och tryckförlusten blir högre. Längre slangar bör därför endast användas undantagsvis och efter granskning av användningsförhållandena.

#### 2.3.4 Mät- och styrenhet

Mät- och styrenheten består av en basplåt (7) med monterade komponenter:

- termocyklon (1) för överhettning av mätgasen med temperaturgivare (2) för reglering av mätgastemperaturen,
- mätsensor (3) med sändar- och mottagarelektronik och mätcell för att leda delgasflödet genom sändarstrålens optiska mätvolym,
- ejektor (4) för transport av det utsugna delgasflödet,
- styrenhet (5).

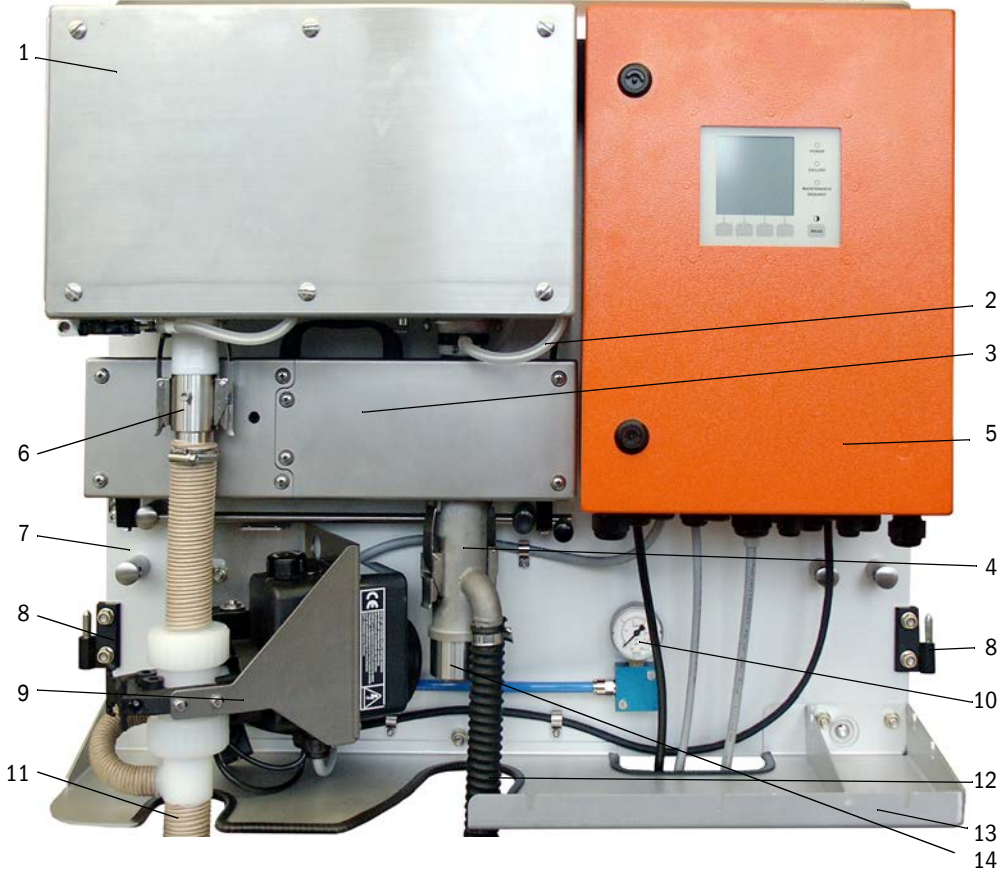

Fig. 8: Mät- och styrenhet (utan väderskyddshuv, med tillval backspolning och täcklock nedtill)

- 6 Adapter för uttagsslang (standard)/ för anslutning av tillvalet backspolningsanordning
- 8 Gångjärn för väderskyddskåpa
- 9 Tillval backspolningsanordning
- 10 Manometer tryckluft (endast för tillvalet "backspolningsanordning")

- 11 Uttagsslang
- 12 Slang från ejektorn till fläkten
- 13 Upplag. Täcklock nedtill tillval.
- 14 Anslutning returslang

Mätgasgenomflödet övervakas av en tryckdifferenssensor mellan utgång termocyklon och ingång mätcell.

De applikationsberoende anläggnings- och instrumentparametrarna kan ställas in med användarprogrammet SOPAS ET (se "Standard-parameterkonfigurering", sidan 53). Detta görs i tre separata programmoduler ("FWE200DH" för systemfunktioner, "DH SP200" för mätfunktioner och "MCU" för in- och utmatningsfunktioner). De inställda parametrarna sparas tillförlitligt även vid strömavbrott.

I drift täcks mät- och styrenheten av en tvådelad kåpa som även används som väderskydd om enheten installeras utomhus. De båda delarna (2) hänger i gångjärnen (1) på basplåten och kan svängas åt sidan eller förreglas med varandra med ett lås (3).

### Väderskyddskåpa för FWE200DH

l drift täcks mät- och styrenheten av en tvådelad kåpa som även används som väderskydd om enheten installeras utomhus.

Kåpan kan utgå om enheten används inomhus.

Fig. 9: Väderskyddskåpa för FWE200DH

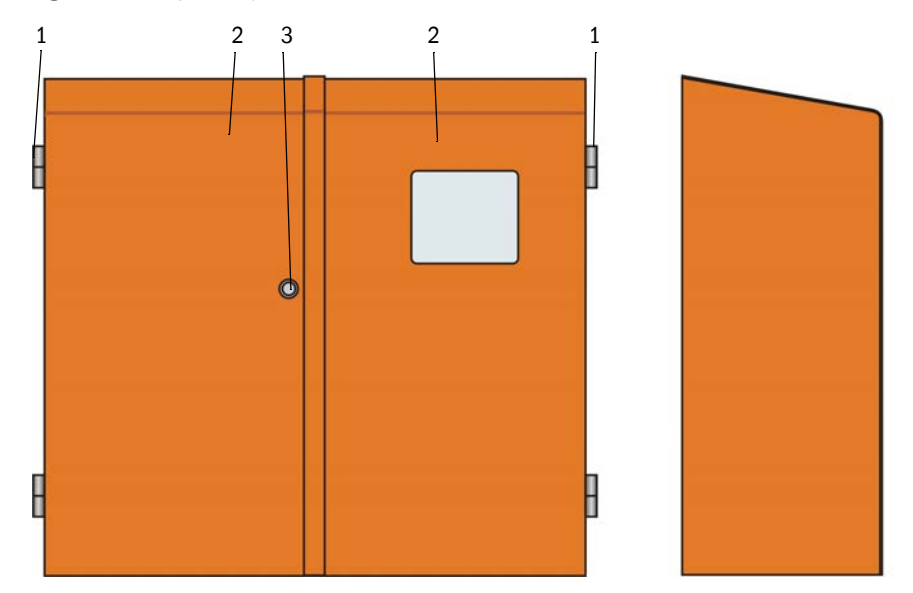

# Typnyckel

Mät- och styrenhetens aktuella utförande framgår av typnyckeln:

|                                |               | Typnyckel     |   |   |   |
|--------------------------------|---------------|---------------|---|---|---|
| Parameter                      | Utförande     | FWE200<br>DH- | х | х | х |
| Tillval backspolningsapordning | Utan          |               | Ν |   |   |
| ninvai backsponningsanoruning  | Med           |               | В |   |   |
| Tillval uppvärmd uttageelang   | Utan          |               |   | Ν |   |
|                                | Med           |               |   | Н |   |
|                                | Modbus TCP    |               |   |   | J |
| Tillval gränssnittsmodul       | Ethernet typ1 |               |   |   | E |
|                                | Profibus DP   |               |   |   | Р |

#### 2.3.4.1 Termocyklon

Termocyklonen består av ett hölje med isolering, en virvelkammare med in- och utloppsrör och 2 värmeband för överhettning av delgasflödet. Inloppsröret är tangentialt placerat vilket gör att ett roterande flöde genereras i virvelkammaren. Ett munstycke av PTFE i inloppsröret accelererar flödet. Virvelkammaren är enkelt åtkomlig för inspektion och rengöring genom att ett täcklock öppnas.

Värmebandens temperaturer mäts av temperaturgivare som är fästa på banden och övervakas av mikroprocessorstyrningen i styrenheten.

Dessutom finns integrerade temperaturvakter som stänger av värmebanden vid temperaturer över ca 425 °C. Dessa förhindrar skador på termocyklonen genom överhettning även när elektroniken har upphört fungera.

I termocyklonens utgång sitter en temperatursensor som givare för reglering av mätgastemperaturen.

#### 2.3.4.2 Mätsensor

Mätsensorn består av två moduler i ett hölje av rostfritt stål:

- Elektronikenhet (1) med de optiska och elektroniska komponentgrupperna för sändning och mottagning av laserstrålen (2) och för signalbearbetning och -utvärdering.
- Mätcell (3) med mottagaroptik (4), ljusfälla (5) och munstycke för styrning av mätgasflödet.

Elektronikenheten är ansluten till styrenheten via kablar för signalöverföring och spänningsmatning (24 C DC).

Fig. 10: Mätsensor, öppen

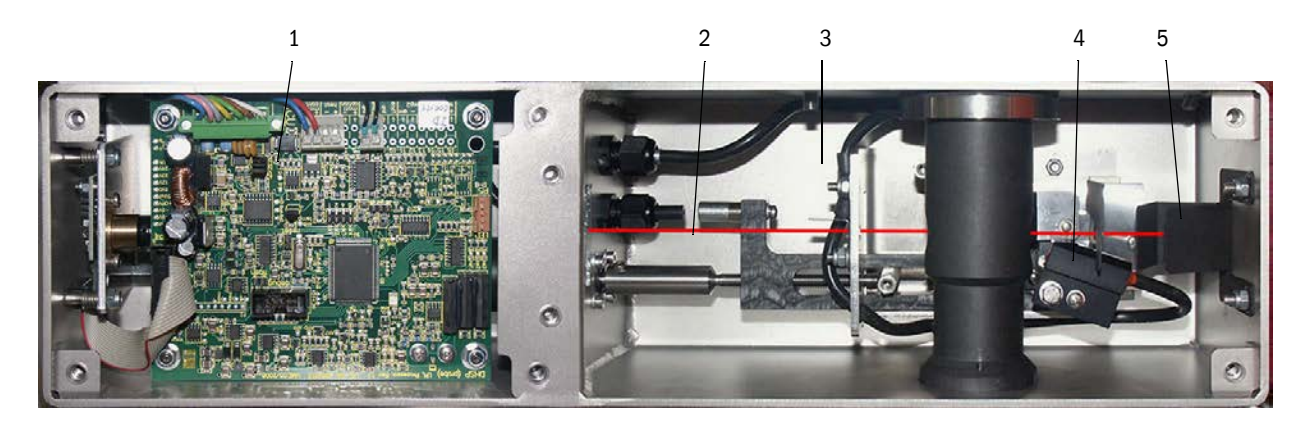

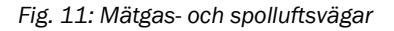

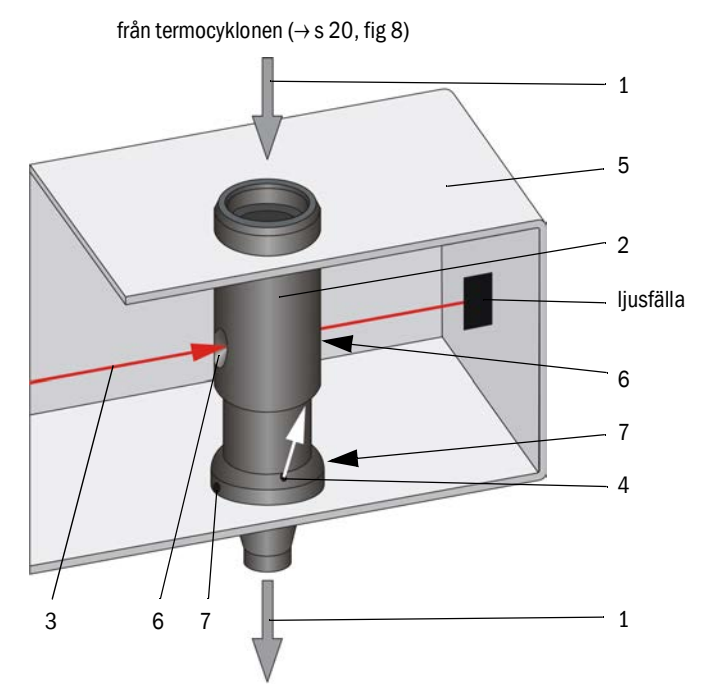

till blandningsröret i ejektorn ( $\rightarrow$  s 20, fig 8)

Mätgasen (1) från termocyklonen strömmar genom mätröret (2) i rät vinkel genom laserstrålen (3). Den aktiva mätvolymen är inom mätröret så att laserstrålen träffar alla partiklar i den genomströmmande torra mätgasen. Ströljussignalen som mäts av mottagaren är därmed representativ för stofthalten i delgasflödet.

Genom en liten öppning (4) i mätröret blåses ren luft in i mätcellen (5) som tas med igen av mätgasen genom mätöppningarna (6). Eftersom spolluftsmängden är mycket liten i förhållande till mätgasflödet blandas den inte i mätvolymen vilket gör att mätresultatet inte påverkas av spolluften.

Eventuell kondens som bildas kan rinna ut i mätgasflödet genom 2 hål (7) i munstycket (rycks med av undertrycket).

#### 2.3.4.3 Styrenhet

Styrenheten har följande funktioner:

- Starta och stoppa FWE200DH
- Reglera och övervaka temperaturen för termocyklonens uppvärmning
- Kontrollera mätgasflödet
- Övervaka och styra gasmatningen (påslagning och avstängning av fläktenheten)
- Registrera och utvärdera alla statussignaler
- Styra överföringen och bearbetningen av data från mätsensorn som är ansluten via RS-485 och från systemstyrningen
- Signalutmatning via analogutgång (mätvärde) och reläutgångar (enhetens status)
- Signalinmatning via analog- och digitalingångar
- Försörja den anslutna mätsensorn med spänning via en 24 V kopplingsnätdel med bredspektrumsingång
- Kommunikation med överordnade ledningssystem via optionala moduler

Utöver styrelektroniken innehåller styrenheten även anslutningselementen för termocyklon, mätsensor och fläktenhet samt för analog- och statussignaler.

Mätvärden och statusmeddelanden visas på en LC-display. Dessutom kan parametrar för basfunktioner ställas in.

Styrenheten är placerad i ett hölje av stålplåt.

Fig. 12: Styrenhet

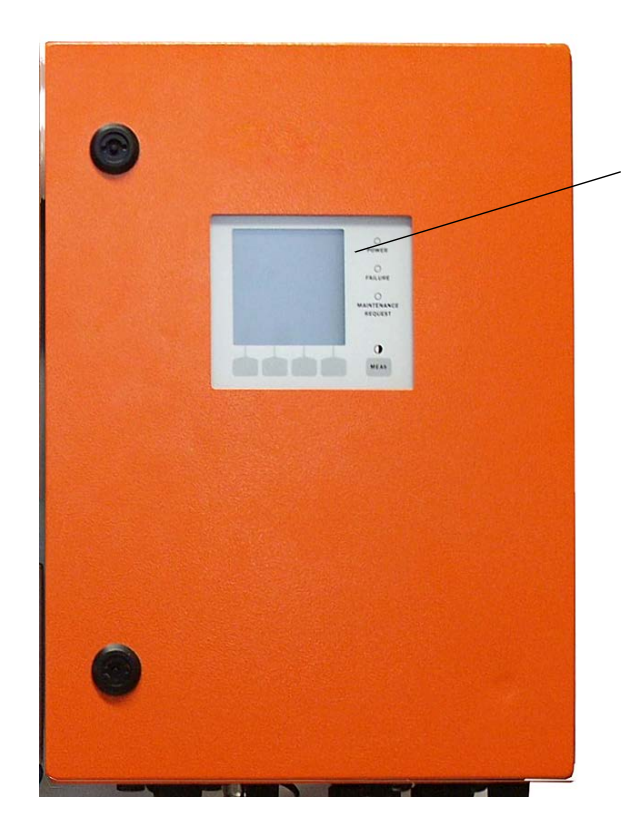

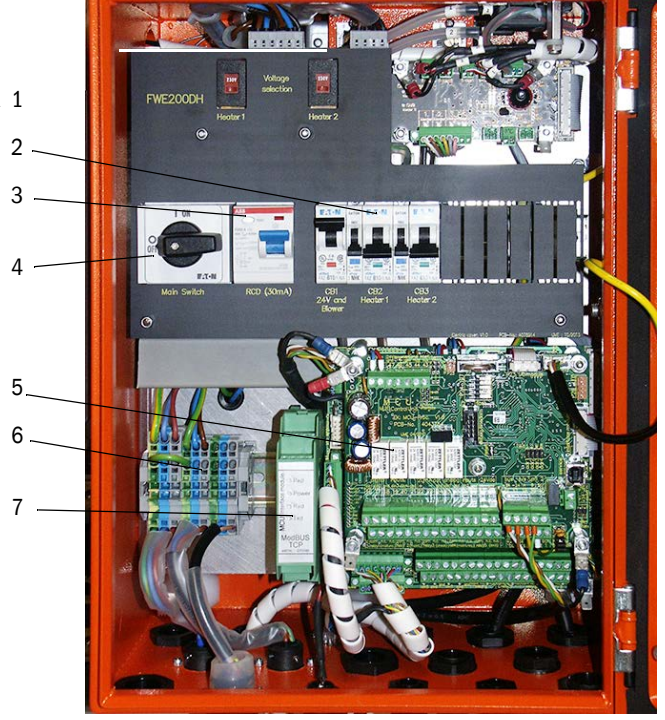

- 1 Displaymodul
- 2 Säkringar
- 3 Felströmsbrytare
- 4 Huvudströmbrytare

- 5 Processorstyrkort för systemstyrning "FWE200DH") och dataregistrering/ -behandling och in- och utmatning av signaler ("MCU")
- 6 Plintblock för spänningsförsörjning
- 7 Interface Module [Gränssnittsmodul]

#### Standardgränssnitt

- Analoga utgångar
   3 utgångar 0/2/4...22 mA (galvaniskt isolerade, aktiva, upplösning minst 12 bit) för utmatning av ströljusintensitet (motsvarar den okalibrerade stoftkoncentrationen),
  - kalibrerad stoftkoncentration och normerad stoftkoncentration
- Analogingångar

6 ingångar 0...20 mA (utan galvanisk isolering, upplösning minst 12 bit) för anslutning av externa sensorer för mätning av gastemperatur, -tryck, fuktighet och  $O_2$ -halt för beräkning av normerade stoftkoncentrationsvärden

Reläutgångar

9 växlare 48 V, 1 A för utmatning av statussignalerna drift/fel, underhåll, funktionskontroll, underhållsbehov, gränsvärde

• Digitalingångar

8 ingångar för anslutning av potentialfria kontakter för start funktionskontroll, aktivering av underhållsläge, spolluftsövervakning, aktivering backspolning (om sådan finns se "Backspolningsanordning", sidan 27) och aktivering av den andra kalibreringsfunktionen (tillval, se "Fjärrenhet", sidan 28)

- Kommunikation
  - USB 1.1 och RS232 (på klämmor) för avfrågning av mätvärde, parameterinställning och uppdatering av programvara
  - Gränssnittsmodul Modbus TCP för kommunikation med överordnade ledningssystem

# LC-display

Funktioner:

• Visning av mätvärden och statusinformation

| Тур        |                                         | Visning av                                                                                                    |  |
|------------|-----------------------------------------|----------------------------------------------------------------------------------------------------|--|
|            | Spänning (grönt)                        | Spänningsmatning ok                                                                                                    |  |
| lysdiod    | Alarm (rött)                            | Funktionsfel                                                                                                    |  |
| Lysulou    | Underhållsförfrågan<br>(gult)           | Underhållsbehov                                                                                                    |  |
| LC-display | Grafisk displaybild<br>(huvudbildskärm) | 2 mätvärden som liggande staplar (t.ex.<br>stoftkoncentration eller ströljusintensitet och<br>mätgastemperatur eller tryckdifferens), val enligt<br>"Anpassa displayinställningarna med hjälp av SOPAS ET",<br>sidan 85 |  |
|            | Textdisplaybild                         | 8 diagnosvärden (se "Menystruktur LC-display", sidan 82)                                                                                                    |  |

Fig 13

LC-display med grafisk bild (till vänster) och text (i mitten och till höger) (exempel)

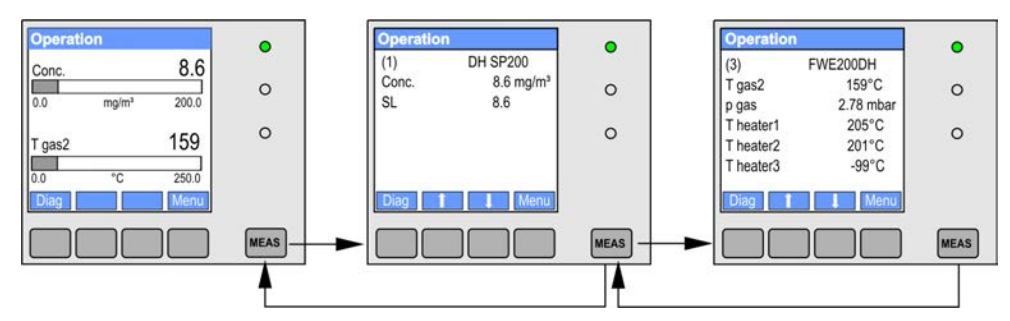

• Knappar för parameterinställning

| Knapp | Funktion                                                                                                    |
|-------|----------------------------------------------------------------------------------------------------|
| Meas  | <ul> <li>Omkoppling mellan textläge och grafiskt läge,</li> <li>Visning av kontrastinställningen (efter 2,5 s)</li> </ul> |
| Pilar | Val av nästa/föregående mätvärdessida                                                                                     |
| Diag  | Visning av alarm- och felmeddelanden                                                                                      |
| Meny  | Visning av huvudmenyn och skifte till undermenyer                                                                         |

När mätsystemet har slagits på värms systemet upp och FWE200DH:s startfas visas på displayen (se "Starta FWE200DH", sidan 48).

#### 2.3.4.4 Avancerad kalibreringsfunktion

Som standard är följande regressionsfunktioner implementerade i FWE200DH för kalibrering av stoftkoncentrationsmätningen (se "Mätprincip ströljusmätning", sidan 14, se "Kalibrering för mätning av stoftkoncentrationen", sidan 64):

| <ul> <li>Polynomiellt:</li> </ul>  | $c = cc2 \bullet Sl^2 + cc1 \bullet Sl + cc0$ |
|------------------------------------|-----------------------------------------------|
| <ul> <li>Exponentiellt:</li> </ul> | $c = cc2 \bullet e (cc1 \bullet SI) + cc0$    |
| <ul> <li>Logaritmiskt:</li> </ul>  | $c = cc2 \bullet Ln(cc1 \bullet SI) + cc0$    |
| Power:                             | $c = cc2 \bullet SIcc1 + cc0$                 |
|                                    |                                               |

Två av dessa kan användas oberoende av varandra (val och parametrering se "Kalibrering för mätning av stoftkoncentrationen", sidan 64).

Med digitalingången DI5 kan man koppla om mellan de båda valda kalibreringsfunktionerna. Dessutom kan enskilda värden matas ut i samband med funktionskontrollen (se "Automatisk funktionskontroll", sidan 15).

| Digital ingång | Funktion                                                                          |
|----------------|-----------------------------------------------------------------------------------|
| DI5            | Omkoppling mellan kalibreringsfunktion 1 och kalibreringsfunktion 2               |
| DI6            | Utmatning av det senaste framtagna nedsmutsningsvärdet på den analoga<br>utgången |
| DI7            | Utmatning av det senaste framtagna kontrollvärdet på den analoga utgången         |
| DI8            | Utmatning av det senaste framtagna nollvärdet på den analoga utgången             |

| Reläutgång | Funktion                                                      |
|------------|---------------------------------------------------------------|
| 6          | Statussignal för utmatning av det senaste nedsmutsningsvärdet |
| 7          | Statussignal för utmatning av det senaste kontrollvärdet      |
| 8          | Statussignal för utmatning av det senaste nollvärdet          |
| 9          | ej tilldelad                                                  |

#### Gränssnittsmoduler (tillval)

Den standardmässigt inbyggda modulen Modbus TCP kan bytas ut mot en gränssnittsmodul för Profibus DP VO eller Ethernet (typ 1) (se "Tillbehör för apparatkon-troll", sidan 112).

Modulen fästs på mhattskenan och ansluts till processorkretskortet "MCU" via en tillhörande kabel.

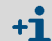

Profibus DP-V0 för överföring via RS485 enligt DIN 19245 del 3 samt IEC 61158.

## 2.3.5 Fläktenhet

Fläktenheten matar fram mätgasen över ejektorn i mät- och styrenheten. För luftanslutning till ejektorn används en flexibel slang NW 25. Från ejektorn levereras samtidigt ett delflöde in i mätcellen för renhållning av de optiska komponenterna.

Fläktstyrningen med frekvensomriktare styr motorvarvtalet och därmed fläktens effekt för optimalt mätgasflöde i det definierade nominella intervallet.

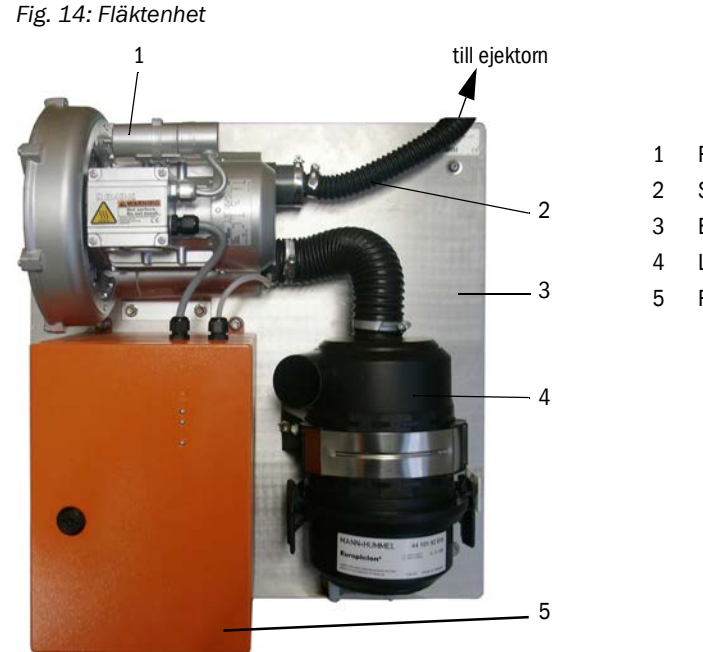

Fläkt

- 2 Slang NW 25
- 3 Basplåt
- 4 Luftfilter med integrerat förfilter
- 5 Fläktstyrning

För utomhusanvändning kan en väderskyddskåpa levereras (se "Väderskyddskåpa för fläktenhet", sidan 112).

# 2.3.6 Tillval

2.3.6.1 Backspolningsanordning

Modul (se "Mät- och styrenhet (utan väderskyddshuv, med tillval backspolning och täcklock nedtill)", sidan 20) för backspolning av uttagsledningen (slang och mätgassond) med följande komponenter:

- magnetventil för anslutning av instrumentluft,
- kulventil i uttagsledningen för avstängning av termocyklonen under spolningsproceduren.

Backspolningen startas automatiskt under funktionskontrollen. Dessutom kan en spolningsomgång startas manuellt genom att digitalingången DI4 stängs med en extern strömbrytare.

Under spolningsproceduren är mätsystemet i läget "Underhåll". Spolningsproceduren indikeras på LC-displayen.

Om enheten installeras i efterhand aktiveras detta tillval genom ett kodord (ingår i leveransen).

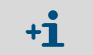

På begäran kan tillvalet backspolning även levereras för anslutning av vatten som spolmedium.

#### 2.3.6.2 Uppvärmd uttagsslang

I speciella användningsfall (t.ex. mycket låg gastemperatur och hög fuktighet, mycket låga omgivningstemperaturer, begränsning av värmartemperaturer) kan det vara lämpligt att anordna uppvärmning av uttagsledningen (se "Uttags- och returslang", sidan 19). För detta ändamål kan en färdigförberedd slang med uppvärmning användas istället för den vanliga uttagsslangen. Mät- och styrenheten måste vara anpassad för detta (typnyckel se "Mätoch styrenhet", sidan 19).

Slangen av silikonskum för värmeisolering kan även monteras i efterhand över den befintliga uttagsledningen.

Med detta tillval övervakas gastemperaturen vid ingången till termocyklonen av en extra temperaturgivare (pos. 3 i se "Mät- och styrenhet (utan väderskyddshuv, med tillval backspolning och täcklock nedtill)", sidan 20).

#### 2.3.6.3 Fjärrenhet

Modul med LC-display för visning av mätvärden och status, avfrågning av data och parameterinställning. Ansluts till systemgränssnittet (RS485) i styrenheten med hjälp av en kabel som tillhandahålls av kunden.

Beroende på avståndet från mät- och styrenheten måste kabeln ha följande area:

| max kabellängd i m | Area i mm <sup>2</sup> |
|--------------------|------------------------|
| 120                | 0,14                   |
| 250                | 0,25                   |
| 500                | 0,5                    |
| 1000               | 1,0                    |

Som tillval kan fjärrenheten levereras med inbyggd nätdel för separat spänningsmatning (rekommenderas vid större avstånd från mät- och styrenheten).

Fig. 15: Fjärrenhet

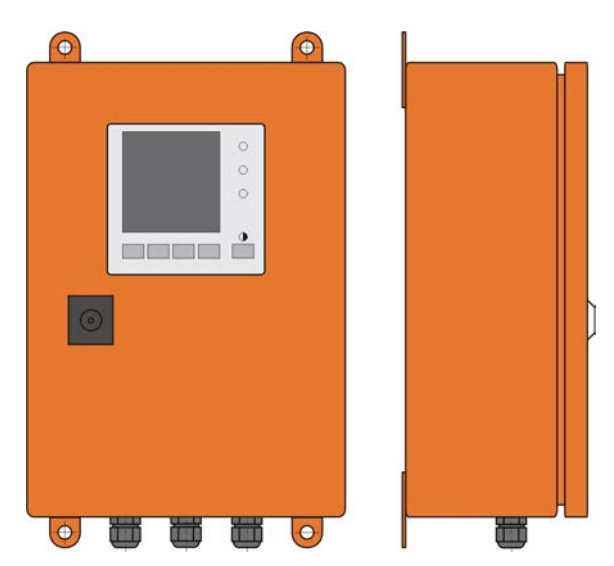

#### 2.3.6.4 Täcklock nedtill

Denna modul skyddar mätsystemet ytterligare när omgivningstemperaturerna är låga. Den monteras mot mät- och styrenhetens basplåt och avslutar väderskyddskåpan nedtill.

Fig. 16: Täcklock nedtill

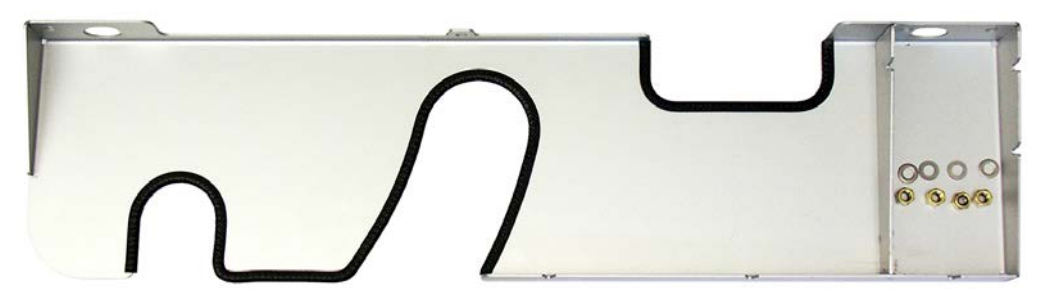

#### 2.3.6.5 Provningshjälpmedel för linearitetstest

Den korrekta mätfunktionen kan kontrolleras med ett linearitetstest (se serviceanvisning). För detta sätts filterglas med definierade transmissionsvärden in i strålgången och värdena jämförs med mätsystemets. Om avvikelsen ligger inom den tillåtna toleransen fungerar mätsystemet korrekt. De filterglas som behövs för kontrollen med hållare kan levereras inklusive bärväska.

# 2.4 SOPAS ET (datorprogram)

SOPAS ET är en SICK programvara för enkel manövrering och konfigurering av FWE200DH.

SOPAS ET är avsett för att köras på en (bärbar) dator som ansluts till FWE200DH via USBkabel eller Ethernet-gränssnitt (tillval).

Inställningarna förenklas avsevärt när man kan använda sig av programmets menyer. Dessutom erbjuds ytterligare funktioner (t ex spara data, grafisk visning).

SOPAS ET medföljer på produktens CD-skiva.

# 3 Montering och installation

# 3.1 Projektering

Tabellen nedan visar en översikt över vilka projekteringsarbeten som är nödvändiga för att monteringen ska kunna utföras problemfritt och utrustningen fungera. Tabellen kan användas som checklista genom att kryssa för de utförda arbetsmomenten.

| Arbetsuppgift Förutsättningar                                                  |                                                                                                    | Arbetsmoment                                                                                                    | $\checkmark$                                                                                                    |  |
|--------------------------------------------------------------------------------|----------------------------------------------------------------------------------------------------|----------------------------------------------------------------------------------------------------|----------------------------------------------------------------------------------------------------|--|
| Bestämma<br>mätplats och<br>monteringsställen<br>för enhetens kom-<br>ponenter | In- och utloppssträckor<br>enligt DIN EN 13284-1                                                                                                    | För runda och kvadratiska kanaler:<br>d <sub>h</sub> = Kanaldiameter                                                                                         | <ul> <li>Följ anvisningarna när det handlar om en ny<br/>anläggning</li> <li>Välj bästa möjliga ställe i befintliga anläggningar</li> <li>Om in-/utloppssträckorna är för korta:<br/>inloppssträcka &gt; utloppssträcka</li> </ul> |  |
|                                                                                | (inlopp minst 5x hydraulisk<br>diameter d <sub>h</sub> , utlopp minst<br>3x d <sub>h</sub> ; avstånd från skor-<br>stensöppningen minst 5x<br>d <sub>h</sub> | För rektangulära kanaler:<br>d <sub>h</sub> = 4x tvärsnitt genom omkrets                                                                                     |                                                                                                    |  |
|                                                                                | <ul> <li>Homogent fördelat flöde</li> <li>Representativ stoftfördelning</li> </ul>                                                                           | l områdena för in- och utloppssträck-<br>orna helst inga riktningsändringar,<br>tvärsnittsändringar, in- eller bortled-<br>ningar eller inbyggda komponenter | Om villkoren inte är säkerställda ska<br>genomströmningsprofil enligt DIN EN<br>13284-1 bestämmas och bästa möjliga<br>ställe väljas                                                                                               |  |
|                                                                                | Monteringsläge<br>mätgassond                                                                                                    | Monteringsvinkel mot horisontalplanet<br>15°. Vid horisontella eller sneda<br>kanaler kan den även monteras verti-<br>kalt uppifrån.                         | Välj bästa möjliga ställe                                                                                                    |  |
|                                                                                | Åtkomlighet, förebyggande<br>av olycksfall                                                                                                    | Utrustningens komponenter ska kunna<br>kommas åt bekvämt och säkert                                                                                          | Anordna arbetsplattformar eller podest vid behov                                                                                                    |  |
|                                                                                | Vibrationsfri montering                                                                                                    | Acceleration < 1 g                                                                                                    | Förhindra/reducera vibrationer genom<br>lämpliga åtgärder                                                                                                    |  |
|                                                                                | Omgivningsförhållanden                                                                                                    | Gränsvärden enligt tekniska data (se<br>"Tekniska data", sidan 105)                                                                                          | Om nödvändigt; bygg in enhetens<br>komponenter i ett hölje                                                                                                    |  |
|                                                                                | Insugningsluft till<br>fläktenheten                                                                                                    | Så lite stoft som möjligt, ingen olja,<br>fukt, korrosiva gaser                                                                                              | Välj bästa möjliga ställe för insugning av<br>luft<br>Bestäm erforderlig spolluftsslanglängd                                                                                                    |  |
| Välja utrustnings-<br>komponenter                                              | Kanalens innerdiameter,<br>isolering, väggtjocklek                                                                                                    | Mätgassondens material och<br>nominella längd                                                                                                    | Välj lämpliga komponenter enligt se "Tek-<br>niska data", sidan 105                                                                                                    |  |
|                                                                                | Gastemperatur                                                                                                    |                                                                                                    |                                                                                                    |  |
|                                                                                | Matningsspänning,<br>kanalens inre tryck                                                                                                    | Typ av mät- och styrenhet och<br>fläktenhet                                                                                                    |                                                                                                    |  |
| Planera kalibre-<br>ringsöppningen                                             | Åtkomlighet                                                                                                    | Enkel och säker                                                                                                    | Anordna arbetsplattformar eller podest vid behov                                                                                                    |  |
|                                                                                | Avstånd från mätplanet                                                                                                    | Ingen ömsesidig påverkan av<br>kalibreringssond och FWE200DH                                                                                                 | Planera tillräckligt stort avstånd mellan<br>mät- och kalibreringsplanet (ca 500 mm)                                                                                                    |  |
| Planera spän-<br>ningsmatning                                                  | Driftsspänning, effektbe-<br>hov                                                                                                    | Enligt tekn. data (se "Tekniska data", sidan 105)                                                                                                    | Planera tillräckligt stora kabelareor och avsäkring                                                                                                    |  |

# ANMÄRKNING: ► När hållare oc

När hållare och hållfastheten för monteringsställen för mät- och styrenheten och fläktenheten dimensioneras måste dessa komponenters vikter beaktas.

# 3.2 Montering

Alla monteringsarbeten ska utföras av kunden. Detta är:

- montera in flänsen med rör,
- montera mät- och styrenheten,
- montera fläktenheten.

# VARNING:

- Vid alla monteringsarbeten ska de relevanta säkerhetsföreskrifterna och säkerhetsanvisningarna i kapitel 1 efterlevas.
  - Monteringsarbeten på anläggningar med riskpotential (heta och aggressiva gaser, högre inre tryck i kanalen) får endast utföras när anläggningen är avstängd.
  - ► Vidta lämpliga skyddsåtgärder mot lokala eller anläggningsberoende risker.

#### Hjälpmedel

 Silikonfett (för o-ringar för t.ex. inloppsrör, blandarrör ejektor och teflonkomponenter i mätcellen och mellanmunstycket över den)

#### 3.2.1 Montera in fläns med rör

Monteringen ska utföras så att kondens som bildas kan rinna tillbaka i kanalen (se "Inmontering av flänsen med rör", sidan 32). Beakta mätgassondens inriktning enligt se "Mätgassondens monteringsriktning", sidan 33.

Vid horisontella eller sneda kanaler kan den även monteras vertikalt uppifrån.

Fig. 17: Inmontering av flänsen med rör

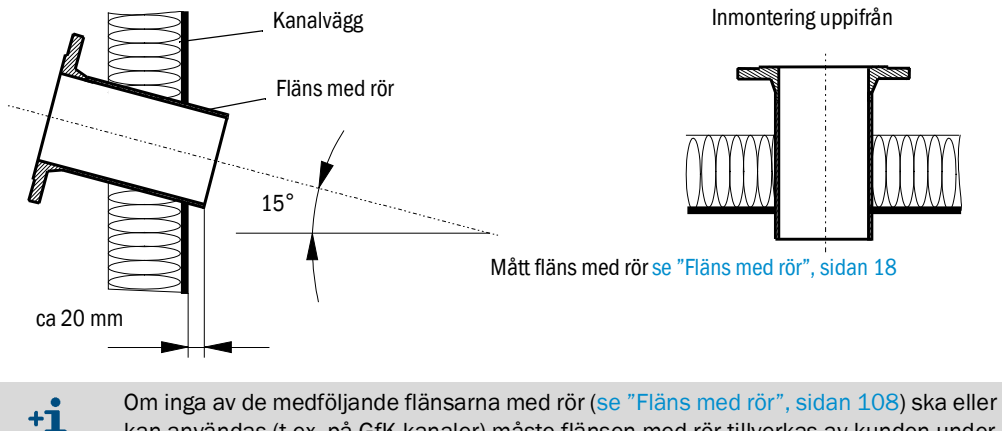

Om inga av de medfoljande flansarna med ror (se "Hans med ror", sidan 108) ska eller kan användas (t.ex. på GfK-kanaler) måste flänsen med rör tillverkas av kunden under beaktande av sondens mått (se "Mätgassond", sidan 108 och se "Fläns med rör", sidan 108).

#### Fig. 18: Mätgassondens monteringsriktning

horisontell kanalvertikal kanal

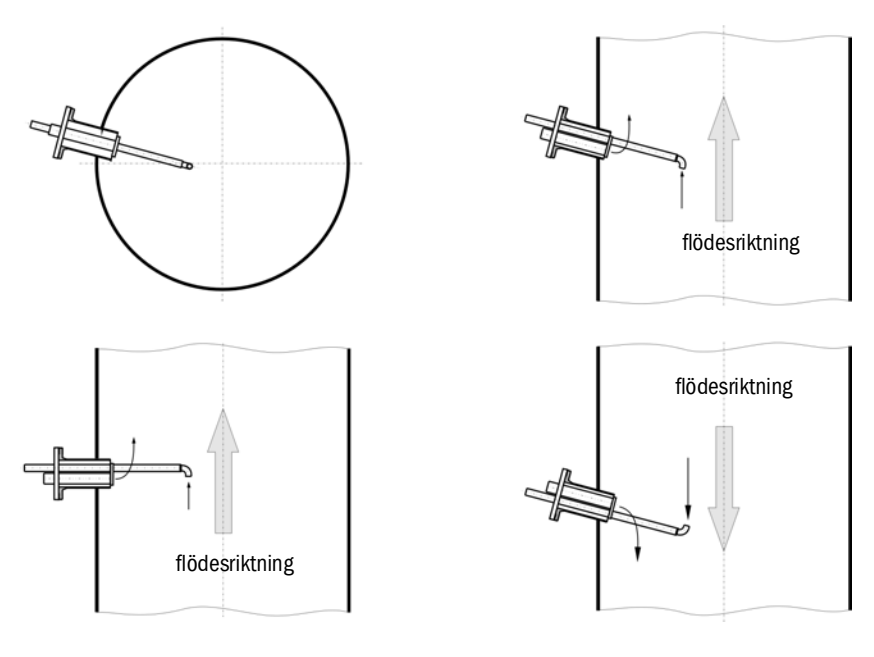

#### Följande arbeten ska utföras

- Mät ut påbyggnadsställe och rita ut monteringsställe.
- Ta bort isoleringen (om sådan finns).
- Skär passande öppning i kanalväggen i enlighet med monteringsläget. Se till att hålet blir tillräckligt stort i skorstenar av sten eller betong (rördiameter flänsrör (se "Fläns med rör", sidan 18).

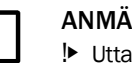

#### ANMÄRKNING:

- Uttagna delar får inte släppas ner i kanalen.
- Sätt i och svetsa fast flänsen med rör i öppningen (stålkanaler).
  - På kanaler av sten eller betong: svetsa fast flänsen med rör mot ankarplattan och fäst plattan mot kanalen.
    - På tunnväggade kanaler svetsa dessutom fast knutplåtar.
- Täck över flänsöppningen efter påbyggnaden för att förhindra att det tränger ut gas.

# 3.2.2 Montera mät- och styrenheten

Beakta följande punkter vid bestämning av monteringsorten:

- För montering av mät- och styrenheten (1) krävs en vertikal, plan yta med mått enligt Fig. "Monteringsmått" på ett lätt åtkomligt, skyddat ställe.
- Avstånden från mätgassonden (2) ska iakttas.
- Monteringsorten ska vara så vibrationsfri som möjligt.
- Omgivningstemperaturerna ska ligga inom det tillåtna området (se "Tekniska data", sidan 105), eventuell strålningsvärme ska beaktas.
- För transport och montering av mät- och styrenheten krävs lämpliga lyftdon och tillräckligt stort fritt utrymme (vikt se "Tekniska data", sidan 105).

Fig. 19: Monteringsmått

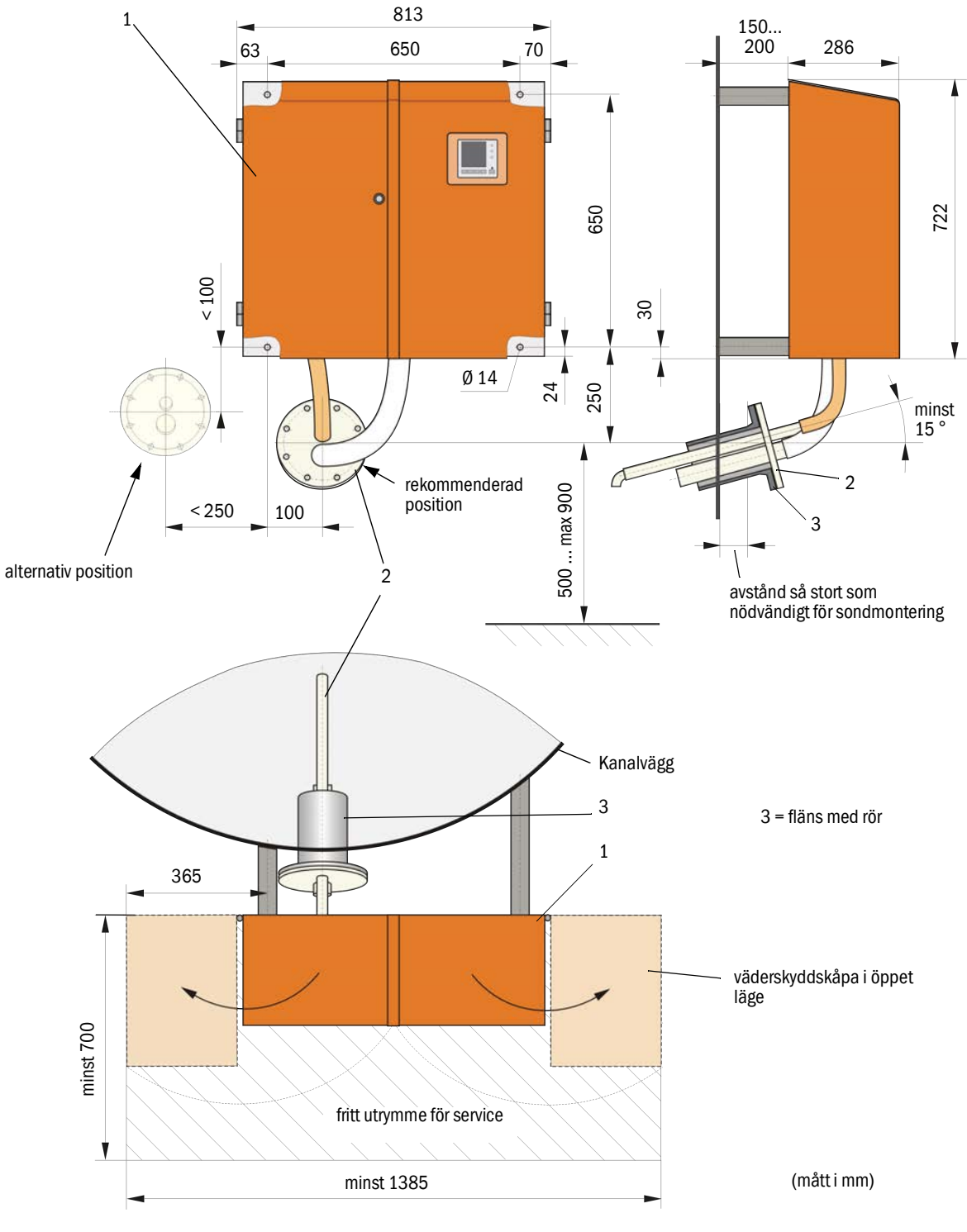

#### Följande arbeten ska utföras

- Förbered och montera fästpunkter enligt se "Monteringsmått", sidan 34.
- Montera mät- och styrenheten.

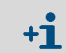

Mät- och styrenheten kan även monteras mot ett stativ (se "Stativ", sidan 111) som kan levereras som tillval.

#### 3.2.3 Montera fläktenheten

Beakta följande punkter vid bestämning av monteringsorten:

- Det krävs en vertikal, plan yta på ett lätt åtkomligt, skyddat ställe med så ren luft som möjligt.
- Avståndet från mät- och styrenheten får vara max 10 m.
- Utsugningstemperaturen ska ligga inom det tillåtna intervallet (se "Tekniska data", sidan 105). I ogynnsamma fall ska en insugningsslang eller ett rör dras till ett ställe med bättre förhållanden.
- laktta det nödvändiga fria utrymmet för byte av filterinsatsen och för montering och upplyftning av väderskyddskåpan vid montering utomhus (se "Fläktenhetens placering och monteringsmått (mått i mm)", sidan 35).
- För transport och montering av fläktenheten krävs lämpliga lyftdon och tillräckligt stort fritt utrymme (vikt se "Tekniska data", sidan 105).

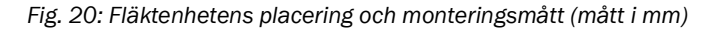

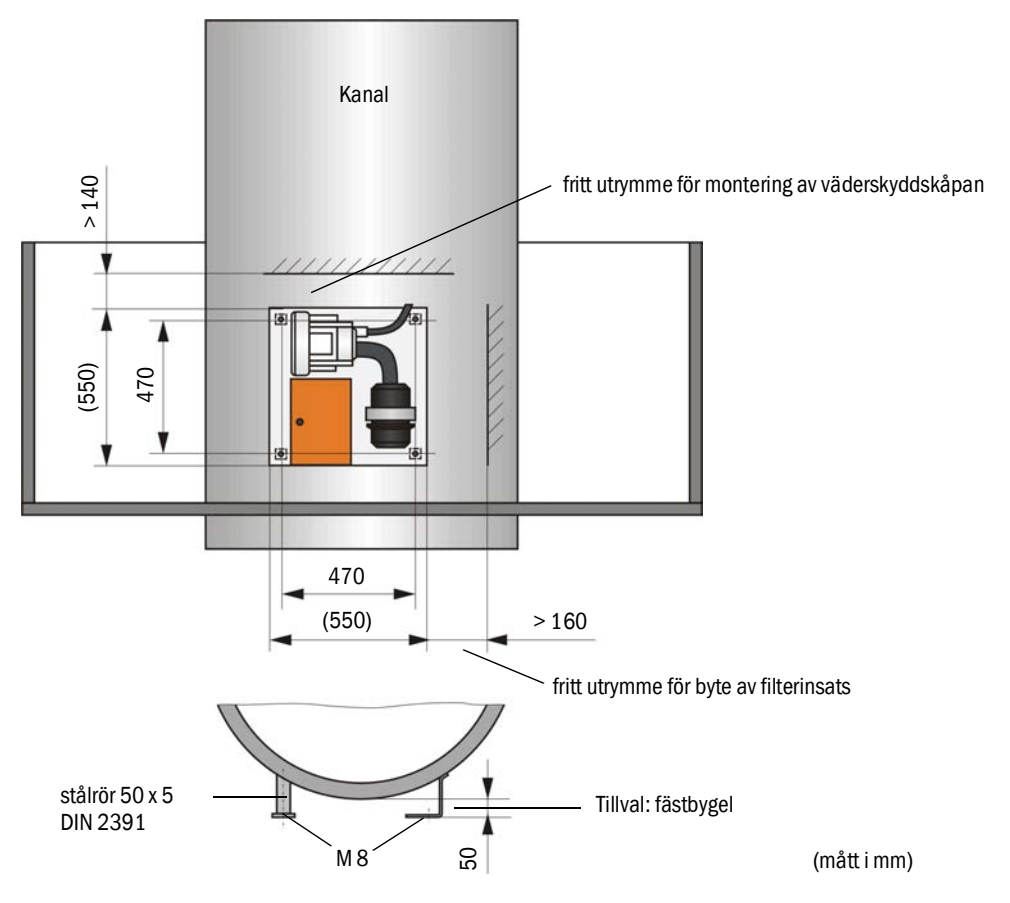

## Monteringsarbeten

- Tillverka hållare (se "Fläktenhetens placering och monteringsmått (mått i mm)", sidan 35).
- Fäst fläktenheten med 4 skruvar M8.
- ▶ Kontrollera om filterinsats finns i filterhöljet och sätt i filterinsats vid behov.

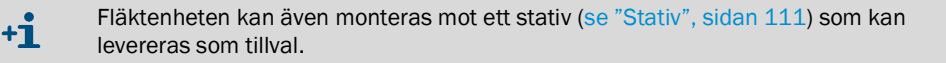

#### Väderskyddskåpa för fläktenhet

Väderskyddskåpan (se "Väderskyddskåpa för fläktenhet", sidan 112) består av huv och låssats.

Montering:

- Montera låssatsens låselement på basplåten.
- Sätt på väderskyddskåpan uppifrån.
- För in fästbommarna på huvens sida i motstyckena. Vrid och snäpp fast fästbommarna.

#### 3.2.4 Montera tillvalet fjärrenhet

Fjärrenheten ska monteras på ett lätt tillgängligt och skyddat ställe ( se "Monteringsmått fjärrenhet", sidan 36). Följande punkter ska iakttas:

- Beakta omgivningstemperaturområdet enligt tekniska data och ta hänsyn till eventuell strålningsvärme (skärmas vid behov).
- Skydda mot direkt solinstrålning.
- Välj en monteringsort med så låg vibration som möjligt; ev. måste vibrationerna dämpas.
- Beakta det nödvändiga utrymmet för kablar och för att öppna dörren.

#### Monteringsmått

Fig. 21: Monteringsmått fjärrenhet

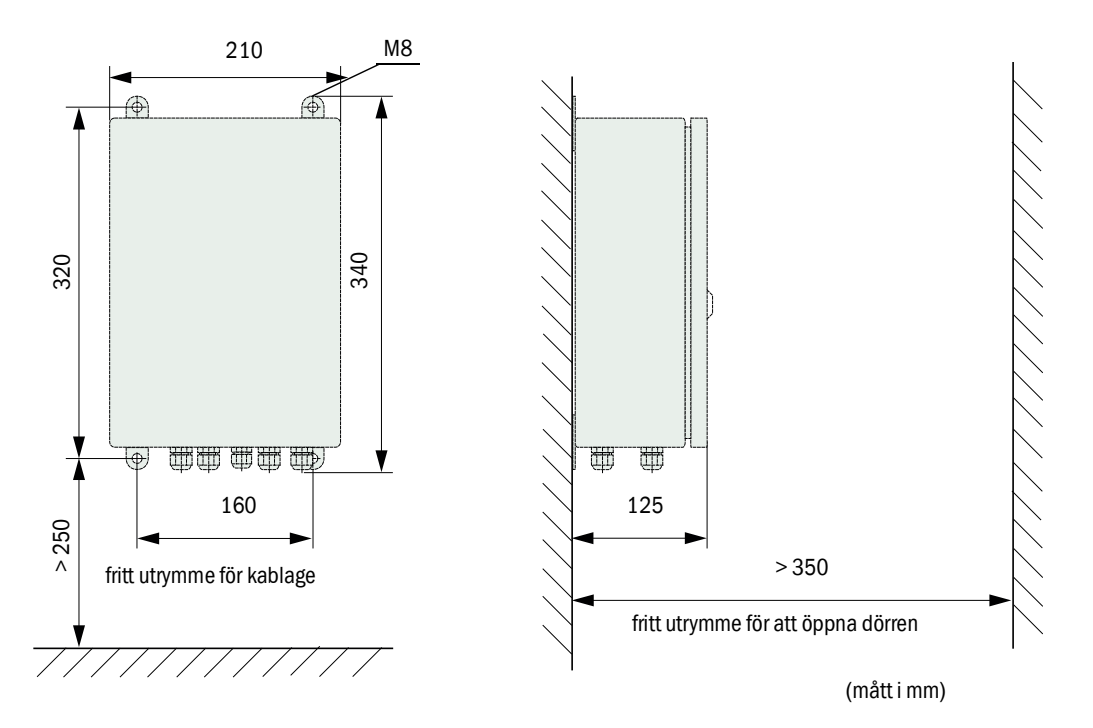

Fjärrenheten kan monteras i ett avstånd på max 1000 m från mät- och styrenheten. För åtkomlighet utan hinder rekommenderar vi därför att installera den i ett kontrollrum (mätrum e d). Kommunikationen med mätsystemet för parametrering eller identifiering av störnings- eller felorsaker underlättas därmed avsevärt.

Vid utomhusinstallation är det lämpligt att kunden anordnar väderleksskydd (plåttak e.d.).
# 3.3 Installation

|   | <ul> <li>VARNING:</li> <li>Vid alla installationsarbeten ska de relevanta säkerhetsföreskrifterna och säkerhetsanvisningarna i kapitel 1 efterlevas.</li> <li>Vidta lämpliga skyddsåtgärder mot lokala eller anläggningsberoende risker.</li> </ul>                                                                                                    |
|---|----------------------------------------------------------------------------------------------------|
|   |                                                                                                    |
| ! | <ul> <li>ANMÄRKNING:</li> <li>Under installationen måste spänningsförsörjningen till FWE200DH kunna stängas av enligt EN61010-1 med en frånskiljare/effektbrytare.</li> <li>Spänningsförsörjningen får endast aktiveras igen av de personer som utför arbetena efter det att arbetena har avslutats eller för kontrolländamål. Gällande säkerhetsföreskrifter ska alltid iakttas.</li> </ul> |

## 3.3.1 Allmänt

#### Förutsättningar

Före installationsarbetena ska monteringsarbetena enligt "Montering" ha utförts.

För spänningsmatning av FWE200DH krävs 1-fas nätspänning

- 230 V AC 50/60 Hz med säkring minst 10 A eller
- 115 V AC 50/60 Hz med säkring minst 15 A

#### Installationsarbeten

Om inte något annat uttryckligen har överenskommits med Endress+Hauser eller auktoriserade representanter ska alla installationsarbeten utföras av kunden. Arbetena är:

- Dragning av kraft- och signalkablar.
- Installation av strömbrytare och nätsäkringar.
- Anslutning av fläktenheten till motsvarande plintar i mät- och styrenhetens styrenhet.
- Anslutning av kablarna för analog- och statussignaler och digitala ingångar till plintarna på I/O-kretskortet i styrenheten.
- Anslutning av mät- och styrenheten till nätspänningen.

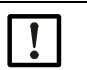

#### ANMÄRKNING:

- Använd endast sådana kablar som är avsedda för temperaturer > 75 °C (EN 61010-1:2011 5.1.8 Anslutningslådor för fältutrustningar).
- Vid maximal omgivningstemperatur kan styrenheten uppnå en temperatur på
   > 60 °C på grund av självuppvärmning.
- Planera tillräckliga ledningsdiametrar (se "Tekniska data", sidan 105).
- Kontrollera innan komponenterna ansluts att den befintliga nätspänningen/ frekvensen överensstämmer med mät- och styrenhetens och fläktenhetens levererade utförande.

#### 3.3.2 Ansluta styrenheter

- Kontrollera att omkopplarna (1) för värmarspänning är inställda på försörjningsspänningen på installationsorten eller ställ in dem.
- Fig. 22: Omkopplare för försörjningsspänning i mät- och styrenheten

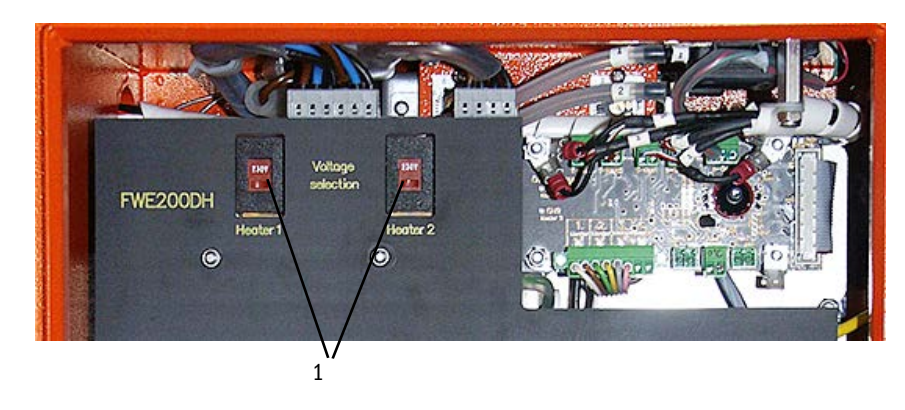

Fig. 23: Anslutningar i styrenheten

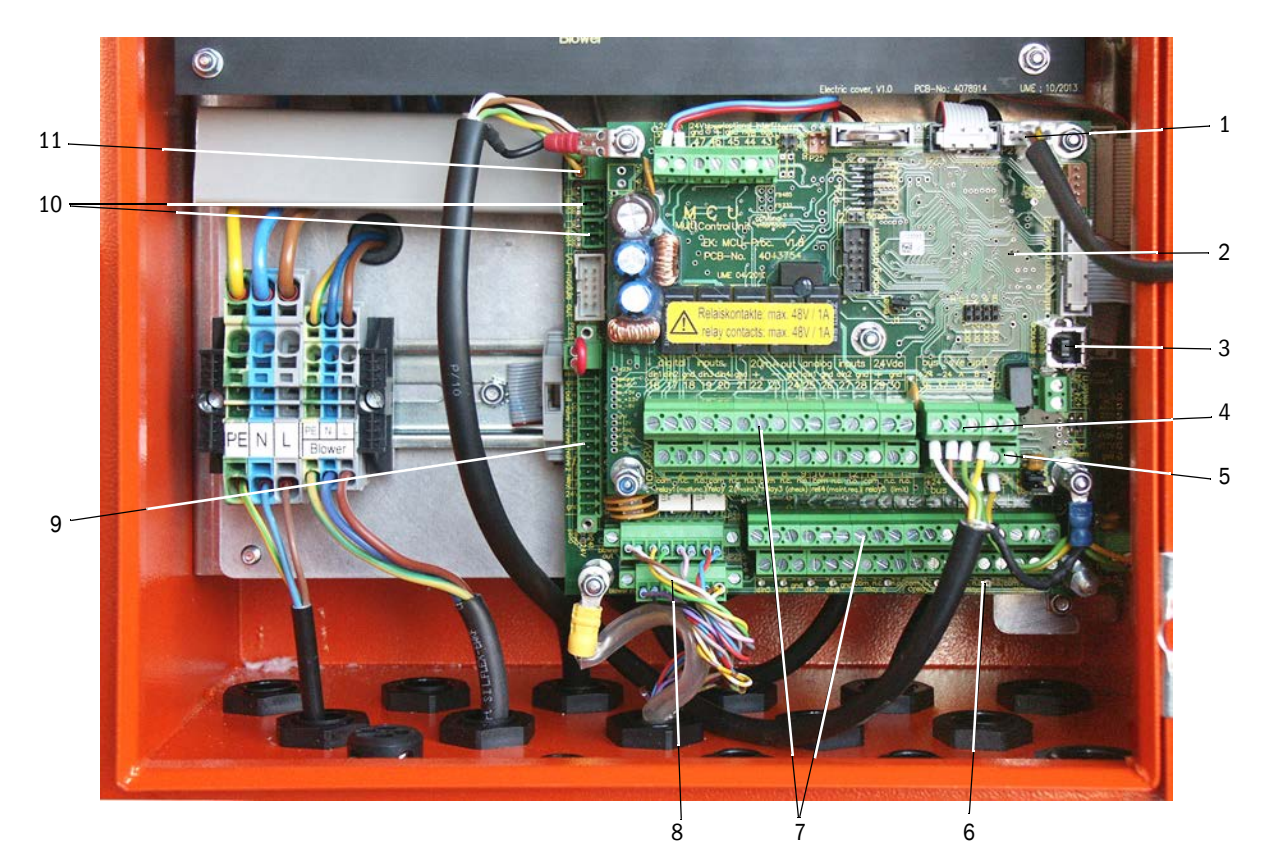

- 1 Anslutning för displaymodulen
- Processorstyrkort för dataregistrering/-behandling och inoch utmatning av signaler (MCU)
- 3 USB-stickanslutning
- 4 Anslutningar för mätsensor (DHSP200)
- 5 Anslutningar för processorkretskort för systemstyrning
- 6 Processorkretskort för systemstyrning (FWE200DH)
- 7 Anslutningar för signalin- och utgångar
- 8 Anslutningar för styrkabel fläktstyrning
- 9 Anslutningar för tillval backspolning
- 10 Anslutning för externa temperatursensorer
- 11 Anslutning för fjärrenhet

## 3.3.2.1 Ansluta kablar för digitala, analoga och statussignaler

Anslut utgångarna för digitala, analoga och statussignaler med lämpliga kablar (t.ex. LiYCY 4x2x0,5 mm<sup>2</sup>) enligt Fig. "Anslutningar på processorkretskorten" och efterföljande tabeller.

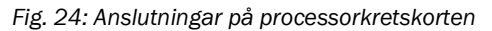

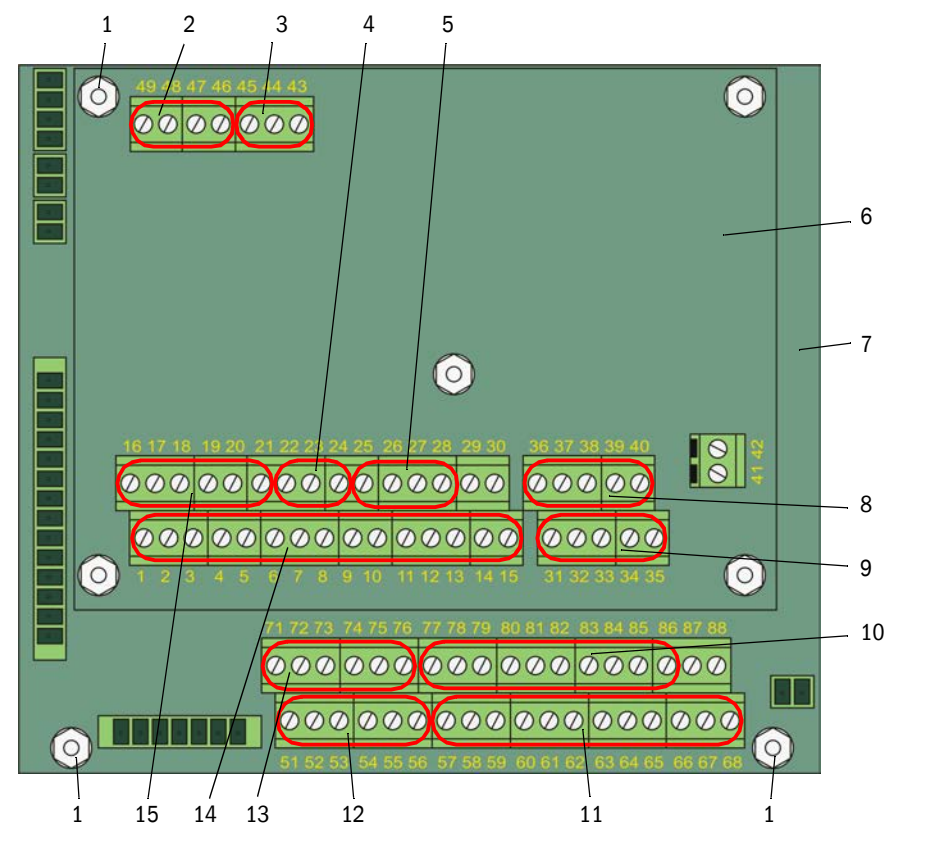

- 1 Anslutning för kabelskärmning
- 2 Försörjningsspänning 24 V DC
- 3 RS232
- 4 Anslutning för analogutgång AO1
- 5 Anslutningar för analogingångar Al1 och Al2
- 6 Processorstyrkort för dataregistrering/behandling och in- och utmatning av signaler (MCU)
- 7 Processorkretskort för systemstyrning (FWE200DH)
- 8 Anslutningar för mätsensor (DHSP200) (ansluts på fabriken)
- 9 Anslutningar för processorkretskort för systemstyrning (FWE200DH) (ansluts på fabriken)
- 10 Anslutningar för analogingångar AI3 till AI6
- 11 Anslutning för relä 6 till 9 (om tillval Avancerad kalibreringsfunktion finns, → s 28, §2.3.6.3)
- 12 Anslutning för digitalingångar DI5 till DI8 (om tillvalet Avancerad kalibreringsfunktion finns,  $\rightarrow$  s 28, §2.3.6.3)
- 13 Anslutningar för analogutgångar AO2 och AO3
- 14 Anslutning av relä 1 till 5
- 15 Anslutningar för digitalingångar DI1 till DI4

# Anslutningar på processorstyrkort för dataregistrering/-behandling och

# in- och utmatning av signaler (MCU)

| Plintnr                                                    | Anslutning         | Funktion                                                                   |  |
|------------------------------------------------------------|--------------------|----------------------------------------------------------------------------|--|
| 1                                                          | com                | Utgång relä 1 (drift/fel)                                                  |  |
| 2                                                          | n.c. <sup>1)</sup> |                                                                            |  |
| 3                                                          | n.o. <sup>2)</sup> |                                                                            |  |
| 4                                                          | com                | Utgång relä 2 (underhåll)                                                  |  |
| 5                                                          | n.c. <sup>1)</sup> |                                                                            |  |
| 6                                                          | n.o. <sup>2)</sup> |                                                                            |  |
| 7                                                          | com                | Utgång relä 3 (funktionskontroll)                                          |  |
| 8                                                          | n.c. <sup>1)</sup> |                                                                            |  |
| 9                                                          | n.o. <sup>2)</sup> |                                                                            |  |
| 10                                                         | com                | Utgång relä 4 (underhållsbehov)                                            |  |
| 11                                                         | n.c. <sup>1)</sup> |                                                                            |  |
| 12                                                         | n.o. <sup>2)</sup> |                                                                            |  |
| 13                                                         | com                | Utgång relä 5 (gränsvärde)                                                 |  |
| 14                                                         | n.c. <sup>1)</sup> |                                                                            |  |
| 15                                                         | n.o. <sup>2)</sup> |                                                                            |  |
| 16                                                         | d in1              | Digitalingång DI1 (start funktionskontroll)                                |  |
| 17                                                         | d in2              | Digitalingång DI2 (aktivering av underhållsläge)                           |  |
| 18                                                         | gnd                | Jord för DI1 och DI2 (kan användas som anslutning för signalkablars skärm) |  |
| 19                                                         | d in3              | Digitalingång DI3 (övervakning av spolluften)                              |  |
| 20                                                         | d in4              | Digitalingång DI4 (aktivering av tillvalet backspolning om sådan finns)    |  |
| 21                                                         | gnd                | Jord för DI3 och DI4 (kan användas som anslutning för signalkablars skärm) |  |
| 22                                                         | +                  | Analogutgång AO1                                                           |  |
| 23                                                         | -                  |                                                                            |  |
| 24                                                         | gnd                |                                                                            |  |
| 25                                                         | a in1              | Analogingång Al 1                                                          |  |
| 26                                                         | gnd                |                                                                            |  |
| 27                                                         | a in2              | Analogingång Al2                                                           |  |
| 28                                                         | gnd                |                                                                            |  |
| 1)                                                         | slut               | en när den är strömlös (normally closed)                                   |  |
| <sup>2)</sup> : bruten när den är strömlös (normally open) |                    |                                                                            |  |

| Plintnr                                   | Anslutning         | Funktion                                                                             |  |  |
|-------------------------------------------|--------------------|--------------------------------------------------------------------------------------|--|--|
| 51                                        | d in5              | Digitalingång DI5 (omkoppling kalibreringsfunktion)                                  |  |  |
| 52         d in6           53         gnd |                    | Digitalingång DI6 (utmatning av nedsmutsningsvärde på AO)                            |  |  |
|                                           |                    | Jord för DI5 och DI6                                                                 |  |  |
| 54                                        | d in7              | Digitalingång DI6 (utmatning av kontrollvärde på AO)                                 |  |  |
| 55                                        | d in8              | Digitalingång DI8 (utmatning av nollvärde på AO)                                     |  |  |
| 56                                        | gnd                | Jord för DI7 och DI8 (kan användas som anslutning för signalkablars skärm)           |  |  |
| 57                                        | com                | Utgång relä 6 för utmatning av det senaste nedsmutsningsvärdet                       |  |  |
| 58                                        | n.c. <sup>1)</sup> |                                                                                      |  |  |
| 59                                        | n.o. <sup>2)</sup> |                                                                                      |  |  |
| 60                                        | com                | Utgång relä 7 för utmatning av det senaste kontrollvärdet                            |  |  |
| 61                                        | n.c. <sup>1)</sup> |                                                                                      |  |  |
| 62                                        | n.o. <sup>2)</sup> |                                                                                      |  |  |
| 63                                        | com                | Utgång relä 8 för utmatning av det senaste nollvärdet                                |  |  |
| 64                                        | n.c. <sup>1)</sup> |                                                                                      |  |  |
| 65                                        | n.o. <sup>2)</sup> |                                                                                      |  |  |
| 66                                        | com                | ej tilldelad                                                                         |  |  |
| 67                                        | n.c. <sup>1)</sup> |                                                                                      |  |  |
| 68                                        | n.o. <sup>2)</sup> |                                                                                      |  |  |
| 71                                        | +                  | Analogutgång AO2                                                                     |  |  |
| 72                                        | -                  |                                                                                      |  |  |
| 73                                        | gnd                | Jord (kan användas som anslutning för signalkablars skärm)                           |  |  |
| 74                                        | +                  | Analogutgång AO3                                                                     |  |  |
| 75                                        | -                  |                                                                                      |  |  |
| 76                                        | gnd                | Jord (kan användas som anslutning för signalkablars skärm)                           |  |  |
| 77                                        | +                  | Analogingång AI3                                                                     |  |  |
| 78                                        | -                  |                                                                                      |  |  |
| 79                                        | gnd                | Jord för AI3 och AI4 (kan användas som anslutning för signalkablars skärm)           |  |  |
| 80                                        | +                  | Analogingång Al4                                                                     |  |  |
| 81                                        | -                  |                                                                                      |  |  |
| 82                                        | +                  | Analogingång AI5                                                                     |  |  |
| 83                                        | -                  |                                                                                      |  |  |
| 84                                        | gnd                | Jord för AI5 och AI6 (kan användas som anslutning för signalkablars skärm)           |  |  |
| 85                                        | +                  | Analogingång AI6                                                                     |  |  |
| 86                                        | -                  |                                                                                      |  |  |
| 87                                        | +                  | 24 V DC för extern spänningsförsörjning (max ca 500 mA)                              |  |  |
| 88                                        | -                  |                                                                                      |  |  |
| 1):<br>2):                                | slut<br>bru        | ten när den är strömlös (normally closed)<br>ten när den är strömlös (normally open) |  |  |

# Anslutningar på processorstyrkort för systemstyrning (FWE200DH)

# 3.3.2.2 Ansluta fläktenheten och försörjningsspänningen

- Kontrollera att omkopplaren (1) för spänningsförsörjning är inställd på försörjningsspänningen på installationsorten eller ställ in den.
- Fig 25 Strömställare för försörjningsspänning i fläktenheten

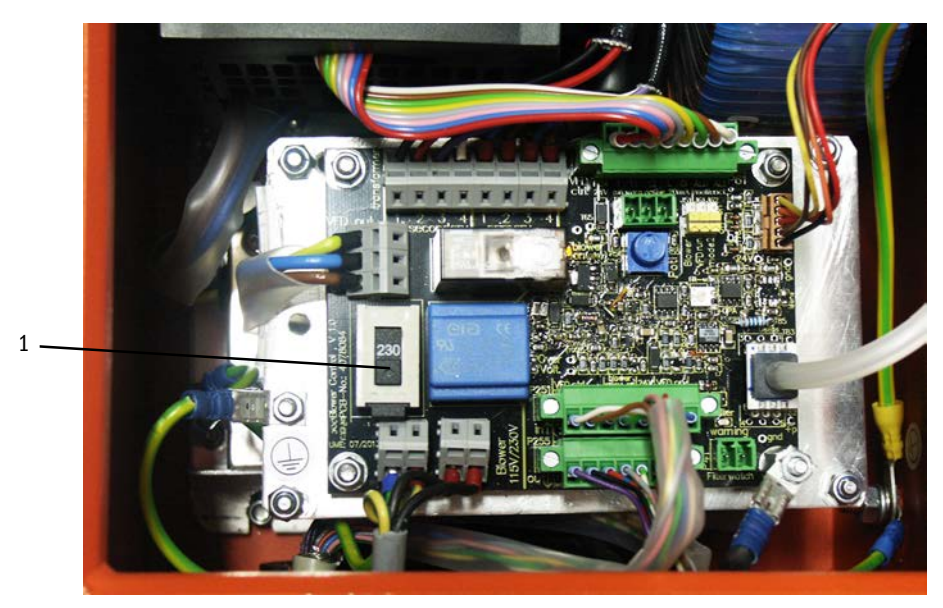

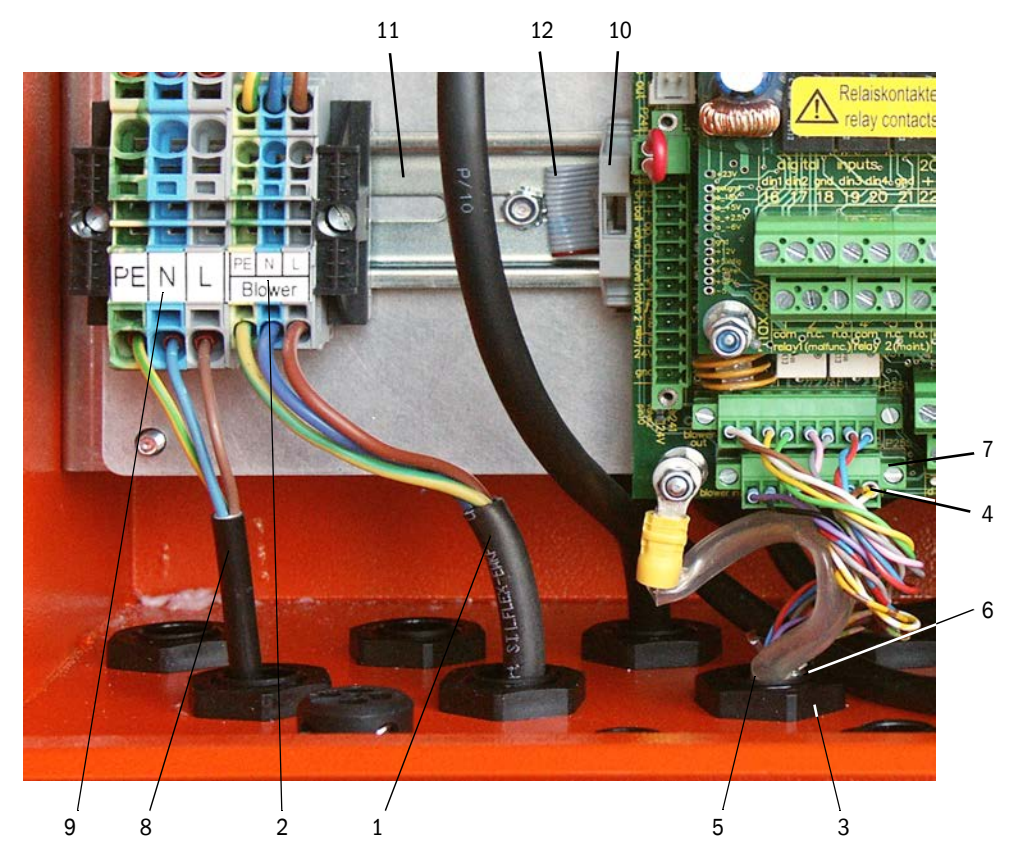

#### Fig. 26: Ansluta fläktenheten och försörjningsspänningen

- Anslut fläktenhetens (1) nätanslutningskabel till motsvarande plintar (2) i styrenheten.
- Skruva loss muttern (3) från PG-förskruvningen (del av styrkabeln).
- Skjut in kontaktdonet (4) med styrkabeln (5) genom öppningen på styrenheten (i Fig. "Ansluta fläktenheten och försörjningsspänningen" försluten av PG-förskruvningen (6)), stick in PG-förskruvningen i öppningen och skruva fast muttern och sätt fast kontaktdonet på anslutningen (7) på processorkretskortet.
- Anslut en lämplig nätanslutningskabel med 3 ledare (3) och tillräckligt stor area mellan den lokala spänningsförsörjningen till motsvarande plintar (9) i styrenheten.
- Kabelgenomföringar som inte används ska förslutas med blindproppar.

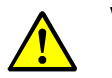

# VARNING:

Innan försörjningsspänningen slås till ska anslutningen kontrolleras.
 Gör endast ändringar i ledningsdragningen i spänningsfritt tillstånd.

#### 3.3.3 Montera och ansluta tillvalet gränssnittsmodul

- Lossa säkringen för bandkabeln (10) (se "Ansluta fläktenheten och försörjningsspänningen", sidan 43) på hattskenan (11) och sätt fast bandkabelns kontaktdon (12) på gränssnittsmodulen (se "Mätsystem", sidan 112).
- Skjut in den lokala nätanslutningskabeln genom en fri PG-förskruvning, anslut kabeln till gränssnittsmodulen och sätt fast gränssnittsmodulen på hattskenan.

# 3.3.4 Installera tillvalet backspolning (endast nödvändigt vid separat beställning)

#### Montera modulen på mät- och styrenheten

- Ta bort uttagsslangen (1) från adapterns rör (2), ta bort adaptern och koppla loss förbindelsekabeln (3) till styrenheten från mätsensorn (4).
- Lossa den övre fästmuttern (5) och ta bort den nedre muttern (6), placera backspolningsmodulen (7) på bultarna på basplåten och fäst den med muttrarna.

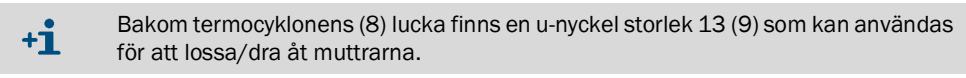

- Fäst tryckvakten (10) på basplåten och anslut den lokala tryckluftsslangen (11) till trycksensorn.
- Sätt fast slangdelen (12) från kulventilen på adapterns rör (2) och fäst adaptern på termocyklonen (13) igen.
- Anslut uttagsslangen (1) till röret (14) på backspolningsmodulen.
- Anslut förbindelsekabeln (3) till styrenheten på mätsensorn (4) igen.

Fig. 27: Montera backspolningsmodulen på mät- och styrenheten

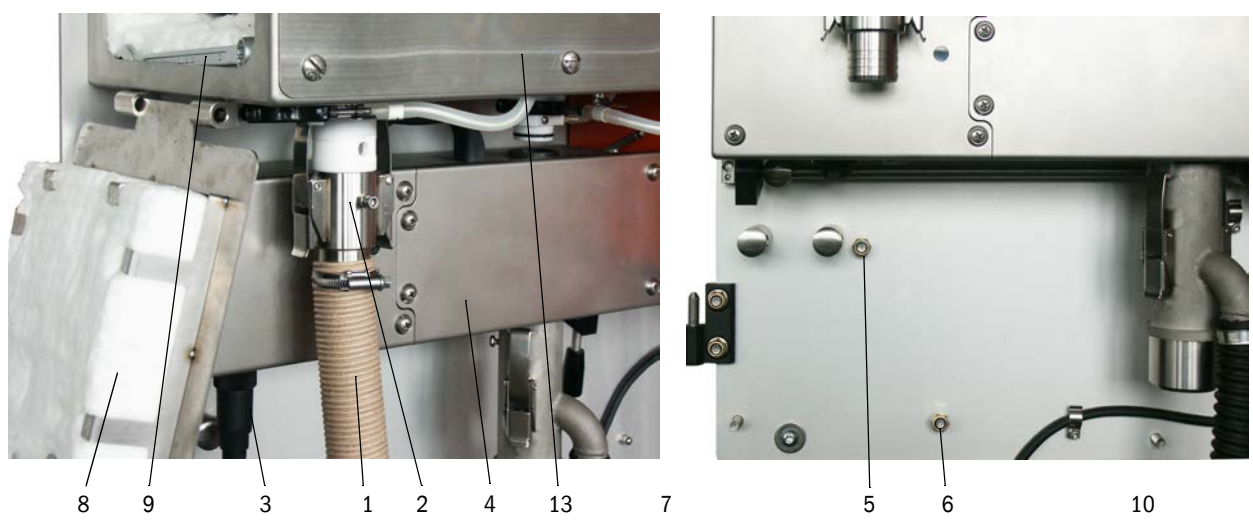

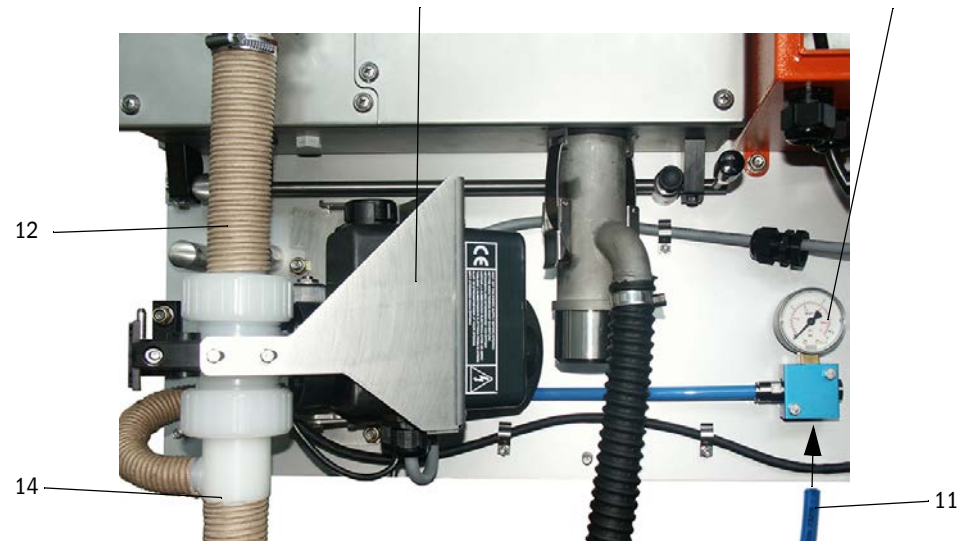

# Ansluta tillvalet backspolningsmodul

- Lossa anslutningskabelns (1) ledare på kontaktdonet (2), dra kabeln genom en av de bakre PG-förskruvningarna (3) och anslut ledarna till kontaktdonet igen (beakta ledarnas färger).
- Sätt fast kontaktdonet på processorkretskortet för systemstyrning (4) och skruva fast ringkabelskon (5) på bulten (6).
- Ställ aktiveringsomkopplaren (7) i dess övre läge.

Fig. 28: Ansluta tillvalet backspolningsmodul

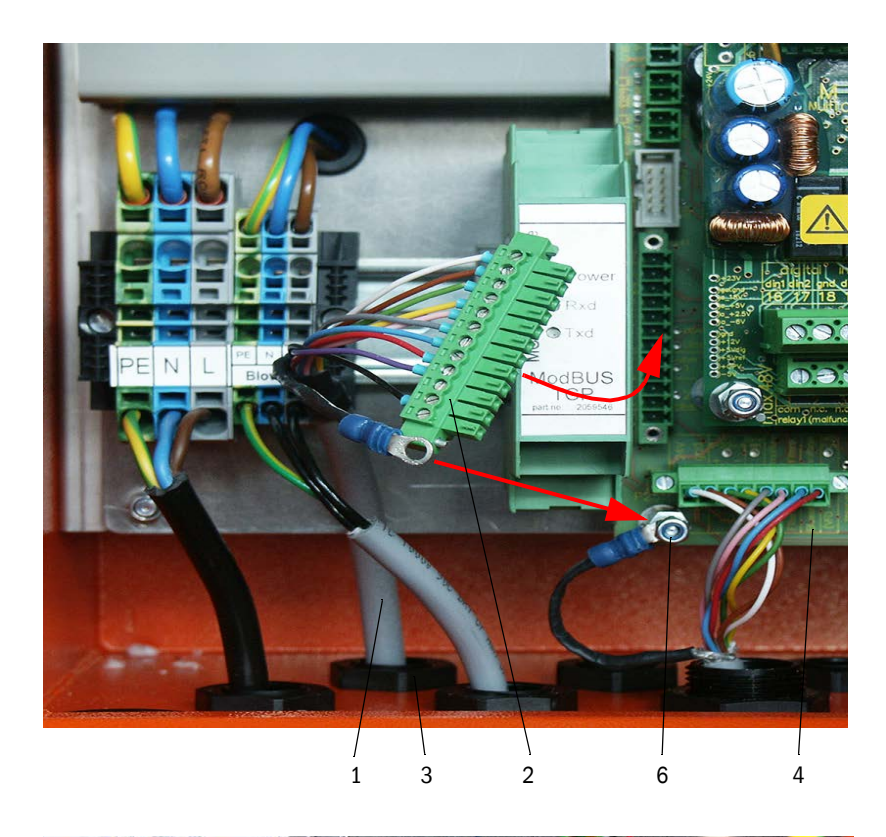

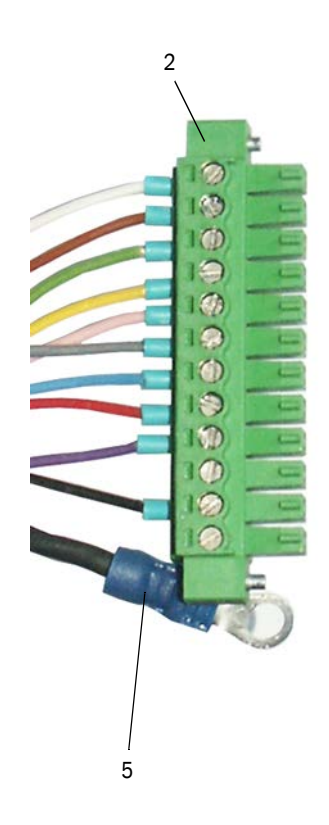

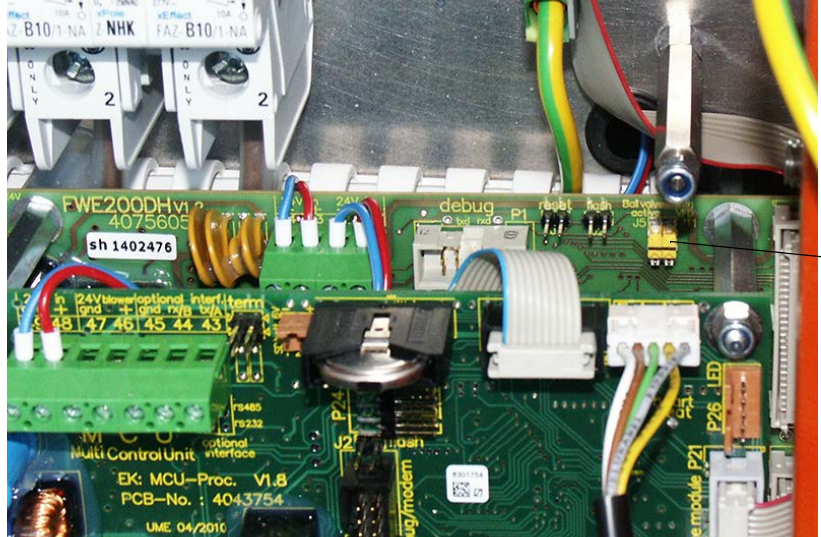

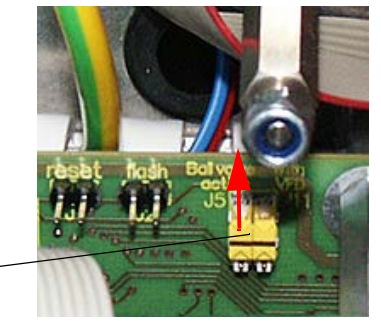

# 3.3.5 Ansluta tillvalet fjärrenhet

#### Utförande utan nätdel

- Anslut förbindelsekabeln till mät- och styrenheten (4 partvinnade ledare, med skärm) till kontakterna i styrenheten (se "Anslutningar i styrenheten", sidan 38) och modulen i fjärrenheten.
- Fig. 29: Kontakter i fjärrenheten (utförande med integrerad långdistansnätdel)

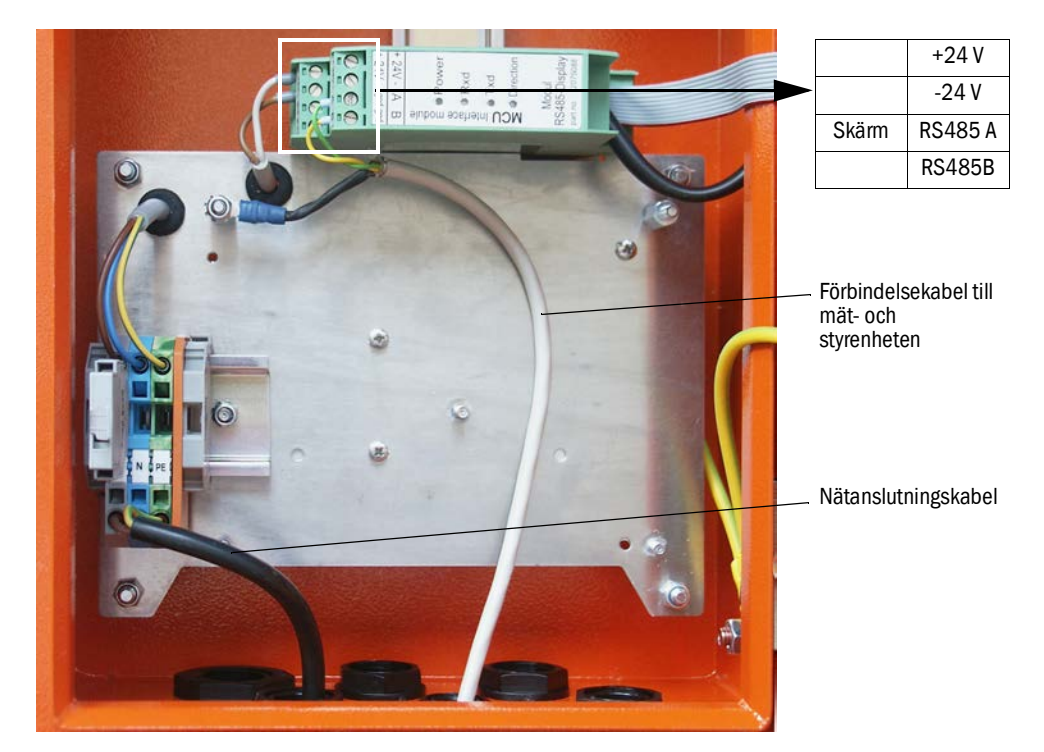

#### Utförande med inbyggd långdistansnätdel:

- Anslut 2-ledarkabel (partvinnad, med skärm) till kontakterna för RS485 A/B och skärmen i styr- och fjärrenheten.
- Anslut 3-ledarkabel med tillräckligt stor area till den lokala spänningsförsörjningen och motsvarande klämmor i fjärrenheten.

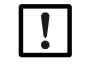

# ANMÄRKNING:

- Under installationen måste spänningsförsörjningen kunna stängas av enligt EN61010-1 med en frånskiljare/effektbrytare.
- Spänningsförsörjningen får endast aktiveras igen av de personer som utför arbetena efter det att arbetena har avslutats eller för kontrolländamål. Gällande säkerhetsföreskrifter ska alltid iakttas.

# 4 Idrifttagande och parameterinställning

# 4.1 Ta FWE200DH i drift

Förutsättningen för de nedan beskrivna arbetena är att monteringen och installationen av mät- och styrenheten och fläktenheten enligt kapitel 3 har avslutats.

# 4.1.1 Förberedande arbeten

- Kontrollera att mätsensorn (1) är i mätläge (låsspaken (2) ska vara i det övre läget, se "Mät- och styrenhet", sidan 47) och arreterad.
- Skjut på den flexibla slangen NW 25 (3) (ingår i fläktenheten) på ejektorns (4) anslutningsrör och säkra den med spännband.
- Skjut slangen NW50 (5) för gasåterledning (ingår i leveransen) över anslutningsrören på ejektorn och mätgassonden och säkra den med spännband.
- Anslut slangen NW32 (6) för gasuttag till anslutningsröret på termocyklonen och mätgassonden.
- Öppna dörren på mät- och styrenhetens styrskåp och kontrollera att alla säkringar (7) är påslagna (slå på dem om så inte är fallet).

Fig. 30: Mät- och styrenhet

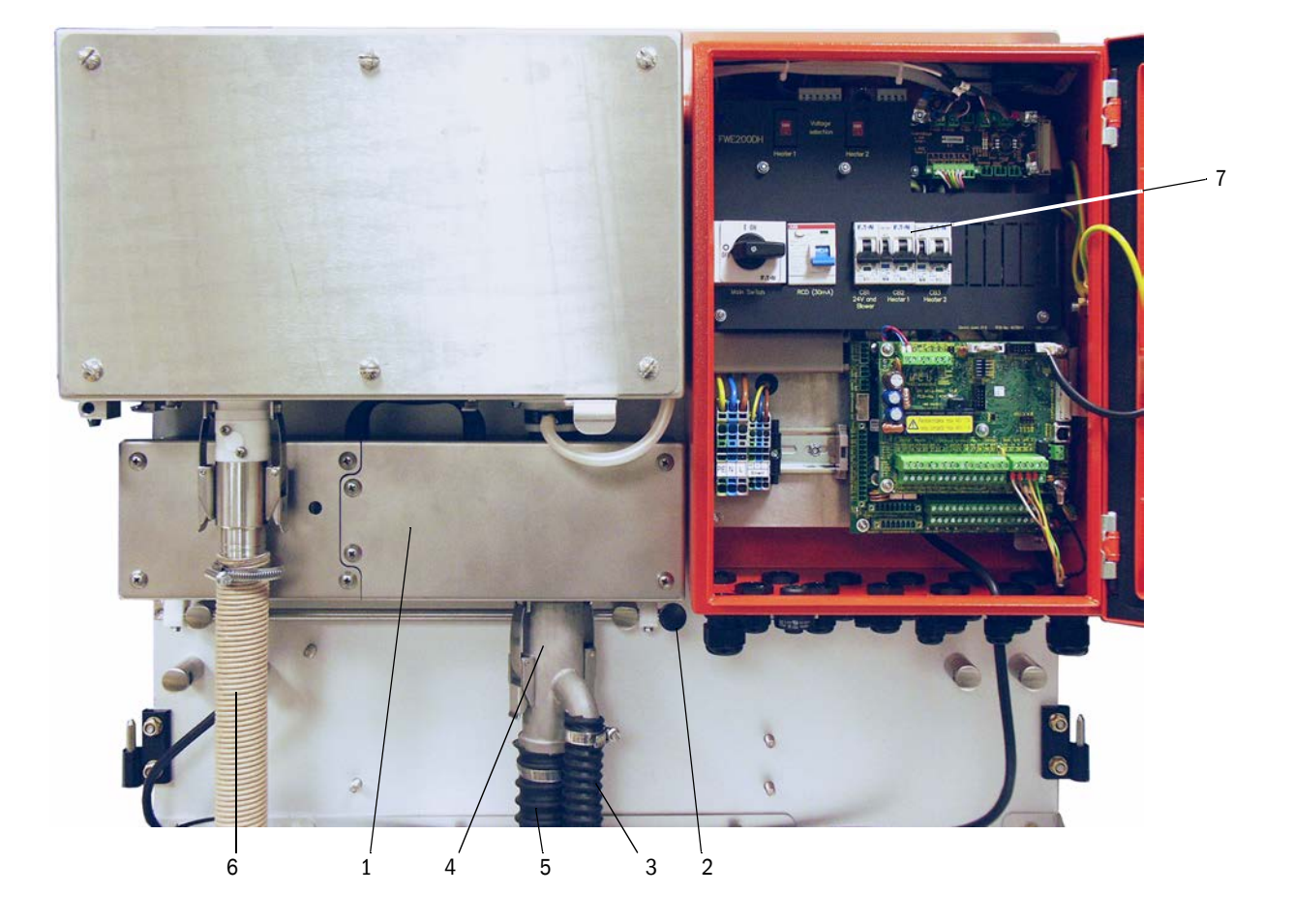

- Kontrollera att omkopplarna för värmarspänning (se "Omkopplare för försörjningsspänning i mät- och styrenheten", sidan 38) och spänningsförsörjning till fläktenheten (se "Strömställare för försörjningsspänning i fläktenheten", sidan 42) är inställda på försörjningsspänningen på installationsorten eller ställ in dem.
- Slå på huvudströmbrytaren.

#### 4.1.2 Starta FWE200DH

När nätspänningen kopplas in börjar FWE200DH:s uppstartsprocedur.

Uppstartsproceduren utförs enligt följande schema:

| sonoma.                                                                                                    |
|----------------------------------------------------------------------------------------------------|
| Randvillkor                                                                                                    |
|                                                                                                    |
|                                                                                                    |
| när medelvärdet för värmebandtemperaturerna<br>"Heat1" och "Heat2" ≥ Tbörvärde +<br>varningströskel<br>eller "Heat1" eller "Heat2" ≥ 200 °C |
|                                                                                                    |
| när mätgastemperaturen "T_Gas2" = T börvärde<br>Vid omkoppling till underhållsläget                                                         |
|                                                                                                    |

På styrenhetens LC-display visas de aktuella mätvärdena (se "LC-display med grafisk bild (till vänster) och text (i mitten och till höger) (exempel)", sidan 25, se "Anpassa displayinställningarna med hjälp av SOPAS ET", sidan 85). Uppstartsfasen indikeras genom "Initialization" [Initiering] istället för "Operation" [Drift].

Under uppstartsfasen är reläet 4 (underhåll) aktivt. Eventuella fel signaleras inte på relä 1 (drift/fel) under denna tid.

Uppstartsfasen slutar när mätgastemperaturen för första gången uppnår det inställa temperaturbörvärdet (i genomsnitt efter ca 30 minuter). Om detta värde inte uppnås (t.ex. på grund av för hög fuktighet i gasen/för låg gastemperatur i kanalen) visas felet "Heating up time" [Uppvärmningstid] på displayen efter 1 timme (se "Mätsystem", sidan 101).

När uppstartsfasen har avslutats visas varnings- och felmeddelanden på LC-displayen (med undantag för överskridning av toleransintervallen för mätgastemperaturen [standardvärde för varning = Tbör - 10 K och Tbör + 30 K; standardvärde för fel = Tbör - 30 K]) samtidigt som de matas ut på relä 1.

Fläktenheten stängs av om:

- gastemperaturen sjunker under tröskelvärdet för fel,
- medelvärdet på temperaturen hos värmeband 1 och 2 sjunker under 80°C
- vissa fel inträffar (för detaljerad information se underhållsanvisningen).

#### 4.1.3 Montera mätgassonden

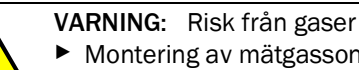

Montering av mätgassonden på anläggningar med riskpotential (heta och

aggressiva gaser, högre inre tryck i kanalen) får endast utföras när anläggningen är avstängd.

- ► Vidta lämpliga skyddsåtgärder mot lokala eller anläggningsberoende risker.
- Kontrollera att passande utsugningsrör enligt tabellen i "Isokinetik", sidan 14 är monterat mot uttagsröret, korrigera om så inte är fallet.
- Sätt i och fäst mätgassonden enligt Fig. "Mätgassondens monteringsriktning" i flänsen med rör. Sondens uttagsöppning måste vara riktad i flödesriktningen (pil på sondflänsen med texten "Flow Direction").

Fig. 31: Mätgassondens monteringsriktning

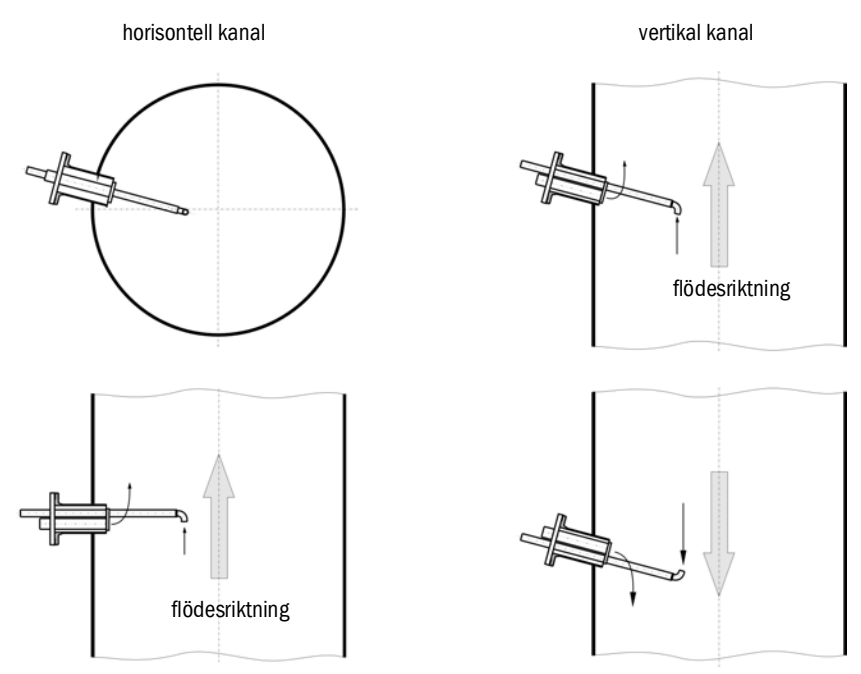

# 4.2 Grundläggande regler

#### 4.2.1 Allmänna anvisningar

Förutsättningen för de nedan beskrivna arbetena är att monteringen och installationen enligt kapitel 3 avslutats.

Idrifttagning och parametrering består av:

- Montering och anslutning av sändar-mottagarenhet,
- kundspecifik parameterkonfigurering f
   ör de aktuella behoven.

Om mätsystemet ska användas för kontinuerlig mätning av stofthalten, måste det kalibreras med en gravimetrisk jämförelsemätning för att uppnå en exakt mätning (se "Standard-parameterkonfigurering", sidan 53).

För parameterinställning medföljer användar- och konfigureringsprogrammet SOPAS ET. Inställningarna förenklas avsevärt när man kan använda sig av programmets menyer. Dessutom kan ytterligare funktioner utnyttjas (t ex spara data, grafisk visning).

# 4.3 Installera SOPAS ET

- Installera SOPAS ET på en (bärbar) dator.
- Starta SOPAS ET.
- Följ installationsanvisningarna för SOPAS ET.

### 4.3.0.1 Lösenord för SOPAS ET-menyer

Vissa av enheternas funktioner är lösenordskyddade.

| Behörighetsnivå |                                             | Åtkomst till                                                                                                    |
|-----------------|---------------------------------------------|----------------------------------------------------------------------------------------------------|
| 0               | "Operator" [Operatör]                       | Visa mätvärden och systemtillstånd                                                                                                    |
| 1               | "Authorized Operator"<br>[Behörig operatör] | Visning av avfrågningar samt av parametrar som är nödvändiga för<br>idrifttagande resp anpassning efter kundspecifika behov och diagnos |
| 2               | "Authority" [Myndighet]                     |                                                                                                    |
| 3               | "Service"                                   | Visning av avfrågningar samt av alla parametrar som är nödvändiga för serviceuppgifter (t ex diagnos och åtgärdande av möjliga fel)     |

#### 4.3.1 Uppkoppling till utrustningen via USB-kabel

Rekommenderat tillvägagångssätt:

- 1 Anslut USB-kabeln till styrenhet MCU och (bärbar) dator.
- 2 Slå på enheten.
- 3 Starta SOPAS ET.
- 4 "Search settings" [Sökinställningar]
- 5 "Search by device family" [Sök efter utrustningsfamilj]
- 6 Klicka på önskad MCU.
- 7 Ställ in:
  - Ethernet communication (är alltid aktiverat)
  - USB communication (är alltid aktiverat)
  - Serial communication: Aktivera
- 8 Skriv inte in någon IP-adress.
- 9 En lista över COM-portarna visas. Välj den COM-port som DUSTHUNTER är ansluten till.

Om du inte känner till COM-porten: se "Hitta DUSTHUNTERs COM-port", sidan 51

10 Namnge denna sökning.

11 "Apply" [Verkställ]

4.3.1.1 Hitta DUSTHUNTERs COM-port

Om du inte känner till din COM-port kan du söka den med hjälp av Windows Enhetshanteraren (ingen administratörbehörighet krävs).

- 1 Skilj DUSTHUNTER från din dator.
- 2 Skriv in: devmgmt.msc

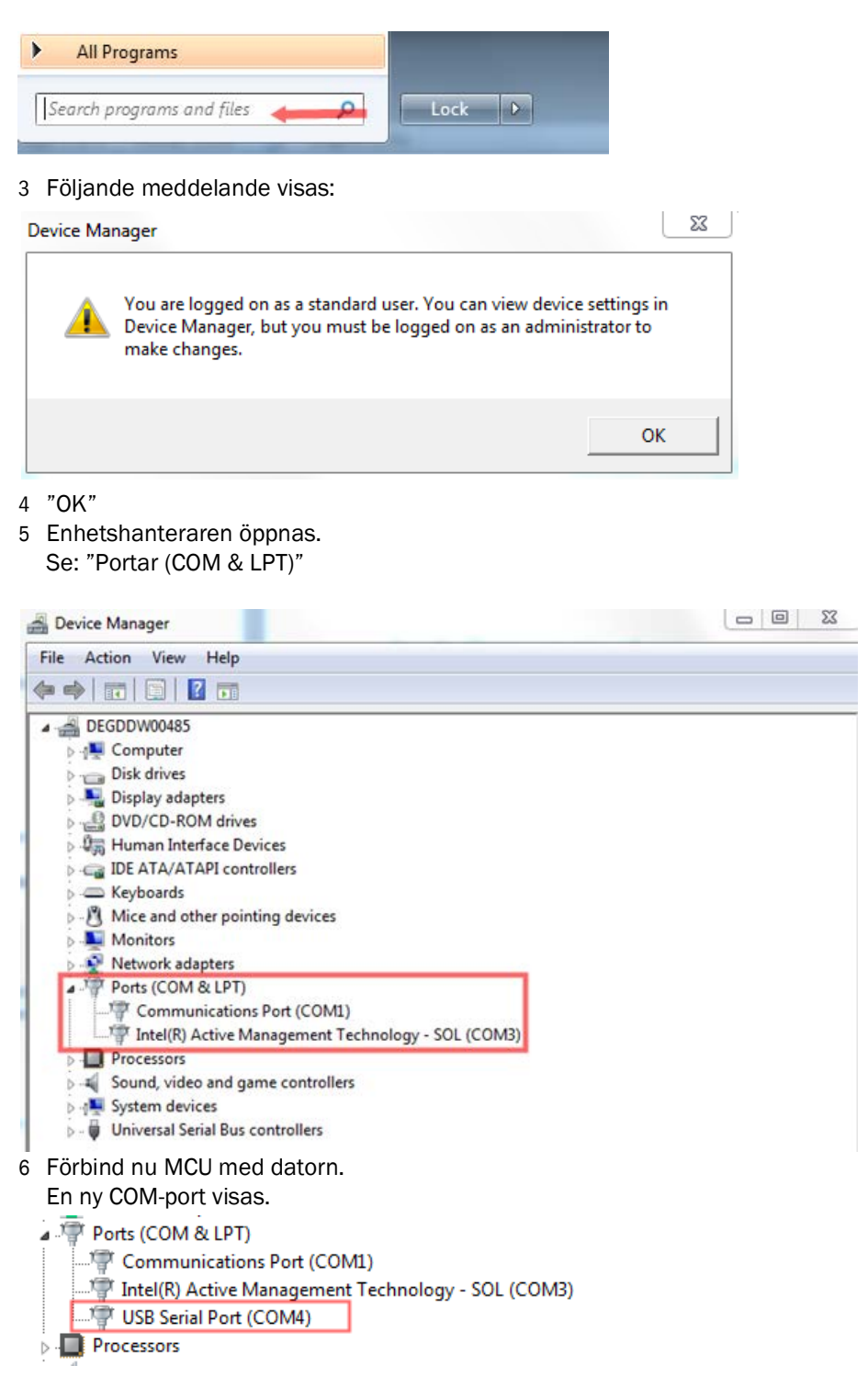

Använd denna COM-port för kommunikation.

## 4.3.2 Uppkoppling till utrustningen via Ethernet (tillval)

+**1** För att få en anslutning till mätsystemet via Ethernet ska gränssnittsmodulen Ethernet (se "Tillbehör för apparatkontroll", sidan 112) vara installerad och parametrerad i MCU.

Rekommenderat tillvägagångssätt:

- 1 MCU ska vara frånslagen
- 2 Förbind MCU med nätverket
- 3 Förbind datorn med samma nätverk
- 4 Slå på MCU
- 5 Starta SOPAS ET
- 6 "Search settings" [Sökinställningar]
- 7 "Search by device family" [Sök efter utrustningsfamilj]
- 8 Klicka på önskad MCU
- 9 Ställ in:
  - Ethernet communication (är alltid aktiverat)
  - USB communication (är alltid aktiverat)
  - Serial communication: Ska inte aktiveras
- 10 Skriv in IP-adresser

#### IP-adress: se "Konfigurering av Ethernet-modul", sidan 79

- 11 Välj inte någon COM-port
- 12 Namnge denna sökning
- 13 "Apply" [Verkställ]

# 4.4 Standard-parameterkonfigurering

# 4.4.1 Fabriksinställningar

| Parameter                                                          |                                                           |                       | Value [                                              | Värde]                                         |
|--------------------------------------------------------------------|-----------------------------------------------------------|-----------------------|------------------------------------------------------|------------------------------------------------|
| Sample gas                                                         | Reference value [Börvärde]                                |                       | 160 °C                                               |                                                |
| temperature<br>[Mätgastemperatur]                                  | Value for varning [Värde för varning]                     |                       | < 150 °C och > 180 °C                                |                                                |
|                                                                    | Value for malfunction [Värde för fel]                     |                       | 130 °C                                               |                                                |
| Differential pressure  <br>(flödesövervakning)                     | Tryckdiffere                                              | ns]                   | 0,8                                                  | hPa                                            |
| Function check [Funk                                               | tionskontro                                               | ]                     | var 8:e timme, utmatning<br>(vardera 90 s) på standa | g av kontrollvärdena<br>rdmässig analog utgång |
| Analog output (AO)                                                 | Live zero (L                                              | Z)                    | 4 r                                                  | nA                                             |
| [Analogutgång (AO)]                                                | Upper measuring range value<br>[Mätområdesändvärde] (MBE) |                       | 20 mA                                                |                                                |
|                                                                    | Current at maintenance [Ström vid underhåll]              |                       | 0,5 mA                                               |                                                |
| Current at fai                                                     |                                                           | fault [Ström vid fel] | 21 mA (tillval 1 mA)                                 |                                                |
| Response time [Däm                                                 | pningstid]                                                |                       | 60 s för alla mätstorhete                            | r                                              |
| Measuring variable [M                                              | /lätstorhet]                                              | Utmatning på AO       | Värde vid LZ                                         | Värde vid MBE                                  |
| Dust concentration<br>[Stoftkoncentration]                         |                                                           | 1                     | 0 mg/m <sup>3</sup>                                  | 200 mg/m <sup>3</sup>                          |
| Scattered light intensity<br>[Ströljusintensitet]                  |                                                           | 2                     | 0                                                    | 200                                            |
| Regression function 1 [Regressionsfunktion 1]                      |                                                           |                       | Funktionsty                                          | p polynom                                      |
| Coefficients set [Koefficientsats] (endast vid stoftkoncentration) |                                                           |                       | 0.00 / 1.0                                           | 00 / 0.00                                      |
| Regression function 2                                              | 2 [Regressio                                              | nsfunktion 2]         | Funktionsty                                          | p polynom                                      |
| Coefficients set [Koef<br>stoftkoncentration)                      | ficientsats]                                              | (endast vid           | 0.00 / 1.0                                           | 00 / 0.00                                      |

Stegen som måste utföras för att ändra inställningarna beskrivs i följande avsnitt. Utrustningsfilerna måste finnas i fönstret "Project Tree" [Projektträd], lösenordet för behörighetsnivå 1 måste ha skrivits in och läget "Maintenance" [(Underhåll] måste vara aktivt.

#### 4.4.2 Aktivera läget "Maintenance" [Underhåll]

I SOPAS ET: Gå in i katalogen "Maintenance/Maintenance" [Underhåll/Underhållsläge], aktivera kryssrutan i fönstret "Activate offline maintenance" [Aktivera underhållsläget].

Fig. 32: SOPAS ET-meny: MCU/Maintenance/Maintenance mode [Underhåll/Underhållsläge]

| Device Identification |                   |            |   |                   |      |  |
|-----------------------|-------------------|------------|---|-------------------|------|--|
| MCU                   | Selected variant  | DUSTHUNTER | ~ | Mounting Location | SICK |  |
| Offline M             | laintenance       |            |   |                   |      |  |
| Activate off          | fline maintenance |            |   |                   |      |  |

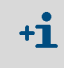

"Maintenance" [Underhåll] kan också sättas via knapparna i styrenhetens LC-display (se "Menystruktur", sidan 82) eller genom att ansluta en extern underhållsbrytare till klämmorna till Dig In2 (17, 18) i styrenheten (se "Ansluta styrenheter", sidan 38).

#### 4.4.3 Ändra funktionsparametrar

Om temperatur- och flödesinställningar ska ändras måste utrustningsfilen "FWE200DH" väljas och katalogen "Configuration/Application Parameters" [Konfigurering/ Användningsparametrar] hämtas upp.

| Fig. 33: SOPAS ET-Menü: FWE200DH/Configuration/Application parameters [Konfigurering/ |
|---------------------------------------------------------------------------------------|
| Användningsparametrar] (example)                                                      |

| Temperature settings                                                                                                    |              |      |               |                     |
|----------------------------------------------------------------------------------------------------|--------------|------|---------------|---------------------|
| Set temperature measure gas       160       °C ∨         Limit temperature Heater1       280       °C ∨         Limit temperature Heater2       350       °C ∨ |              |      |               |                     |
| Flow settings                                                                                                    |              |      |               |                     |
| Limit pGas 0.80 hPa                                                                                                    |              |      |               |                     |
| Set frequency (0%100%)<br>0 10 20 30 40 50 60                                                                                                    | 70 80 90 100 | 50 % | Frequency VFC | 45 Hz               |
| Proposed range for flow s.c. : 11m³/h 13m³/h                                                                                                    |              |      | Flow s.c.     | 10.87 <b>m³/h ∨</b> |
| Code for option ball valve                                                                                                    |              |      |               |                     |
| Code 00000000000000 💿 invalid                                                                                                    |              |      |               |                     |

#### 4.4.3.1 Ändra temperaturinställningar

I vissa fall kan det vara nödvändigt att ändra börvärdet för mätgastemperaturen (t.ex. om syrors daggpunkttemperaturer är > 160 °C) och/eller värmartemperatur(er). Detta görs genom att man skriver in önskade värden i gruppen "Temperature settings" [Temperaturinställningar] (se "SOPAS ET-Menü: FWE200DH/Configuration/Application parameters [Konfigurering/Användningsparametrar] (example)", sidan 55) i det aktuella fönstret.

### 4.4.3.2 Definiera gränsvärden för flödet

Tryckdifferensen mellan termocyklonen och mätcellen kan användas för övervakning av flödet. Om ett gränsvärde anges genereras ett meddelande när gränsvärdet underskrids. Genom detta kan det undvikas att flödet (t.ex. på grund av avlagringar i gasvägen) sjunker under det värde som krävs för att enheten ska fungera korrekt genom att motsvarande underhållsåtgärder kan vidtas i tid.

FWE200DH genererar följande meddelanden:

| Meddelande | Övervakningsvärde                                                                        | Signalering                                                                                                |
|------------|------------------------------------------------------------------------------------------|----------------------------------------------------------------------------------------------------|
| Varning    | uppmätt tryckdifferens mindre<br>än 1,5 ggr gränsvärdet<br>(genereras internt i enheten) | <ul> <li>På LC-displayen visas "Warning Eductor air/flow"</li> <li>Reläet "Varning" aktiveras</li> </ul>   |
| Fel        | uppmätt tryckdifferens mindre<br>än gränsvärdet                                          | <ul> <li>På LC-displayen visas "Malfunction - Eductor air/flow"</li> <li>Reläet "Fe!" aktiveras</li> </ul> |

- Om fläkten inte är i drift övervakas inte flödet dvs inga varnings- eller **+i** felmeddelanden genereras.
  - Under uppstartsfasen (tills mätgasen har uppnått temperaturbörvärdet resp. max 1 • timme efter uppstart) är övervakningen aktiv om ett gränsvärdet har angivits. Ett för lågt flöde indikeras endast på LC-displayen. Reläerna för varning resp. fel reagerar inte eftersom underhållsreläet fortfarande är aktivt under uppstartsfasen. • Hysteresen för gränsvärdet är 10 %.

För inställning ska ett värde som motsvarar ca 33% av den tryckdifferens som visas på LCdisplayen efter justering av flödet enligt "Grundläggande regler", sidan 50 skrivas in i gruppen "Flow settings" [Flödesinställningar] (se "SOPAS ET-Menü: FWE200DH/Configuration/Application parameters [Konfigurering/Användningsparametrar] (example)", sidan 55) i fönstret "Limit pGas" [Gränsvärde pGas]. Gasvägen ska vara fri från avlagringar.

#### **Rekommendation:**

- medeltryckdifferens 1,5 2,0 hPa: gränsvärde 0,7 hPa
- medeltryckdifferens 2,0 2,5 hPa: gränsvärde 0,8 hPa
- medeltryckdifferens 2,5 3,0 hPa: gränsvärde 0,9 hPa

#### 4.4.3.3 Ställa in utsugning

För anpassning av utsugningen efter anläggningsförhållandena krävs följande steg:

- Kontrollera gasvägen avseende avlagringar och rengör om nödvändigt.
- Ställ in frekvensen med hjälp av skjutreglaget i gruppen "Flow settings" [Flödesinställningar] (se "SOPAS ET-Menü: FWE200DH/Configuration/Application parameters [Konfigurering/Användningsparametrar] (example)", sidan 55) så att värdet i fönstret "Flow" [Flöde] är inom det rekommenderade intervallet.

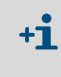

Om gastemperaturen är mycket låg och/eller gasen är mycket våt och/eller omgivningstemperaturen är mycket låg kan flödet ställas in på det nedre värdet i det rekommenderade intervallet.

#### 4.4.4 Ställa in funktionskontrollen

Om de fabriksinställda värdena (se "Fabriksinställningar", sidan 53) behöver ändras, välj utrustningsfilen "MCU" och gå in i katalogen "Adjustment / Function Check - Automatic" [Justering/Funktionskontroll automatisk]. Här kan intervalltid, utmatning av kontrollvärdena på den analoga utgången och starttidpunkten för den automatiska funktionskontrollen ändras.

Fig. 34: SOPAS ET-meny: MCU/Adjustment/Function Check - Automatic [Justering/Funktionskontroll automatisk] (exempel för inställningar)

| Device Identification                                    |                                |   |  |  |  |  |
|----------------------------------------------------------|--------------------------------|---|--|--|--|--|
| MCU Selected variant FWE200DH V Mounting Location NS EMV |                                |   |  |  |  |  |
| Function Check                                           | Function Check                 |   |  |  |  |  |
| Output duration of function control value                | 90 s                           |   |  |  |  |  |
| Function check interval                                  | 8 hours 🗸                      |   |  |  |  |  |
| (                                                        | 4 hours 🔨                      | ) |  |  |  |  |
| Function Check Start Time                                | 8 hours                        |   |  |  |  |  |
| Hour 8 Minute 0                                          | 18 hours<br>24 hours<br>2 days |   |  |  |  |  |
|                                                          | 3 days 🗸 🗸                     |   |  |  |  |  |

| Inmatningsfält                                                                  | Parameter                          | Anmärkning                                       |
|---------------------------------------------------------------------------------|------------------------------------|--------------------------------------------------|
| Function check of<br>output duration<br>[Funktionskontroll<br>av utmatningstid] | Värde i sekunder                   | Kontrollvärdenas utmatningstid.                  |
| Function check<br>interval<br>[Utförandeintervall<br>funktionskontroll]         | Tiden mellan två<br>kontrollcykler | se "Automatisk funktionskontroll", sidan 15      |
| Function control<br>start<br>[Funktionskontroll<br>starttid]                    | Hour [Timme]<br>Minute [Minut]     | Bestämmande av en starttid i timmar och minuter. |

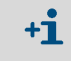

Under den tid kontrollvärdena tas fram (se "Utmatning av funktionskontrollen på skrivremsa", sidan 16) matas det senast uppmätta mätvärdet ut.

#### 4.4.5 Konfigurering av analoga utgångar

För att ställa in de analoga utgångarna ska katalogen "Configuration / I/O configuration/ Output Parameters" [Konfigurering / IO konfiguration/Utgångsparametrar] aktiveras.

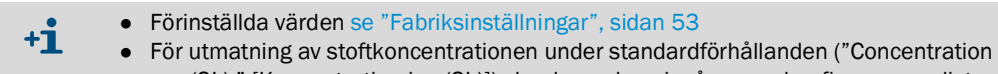

 For utmatning av storkoncentrationen under standardiomalianden ("Concentration s.c. (SL) " [Koncentration i n. (SL)]) ska de analoga ingångarna konfigureras enligt "Konfigurering av analoga ingångar".

Fig. 35: SOPAS ET-meny: MCU/Configuration/IO configuration/Output parameters [Konfiguration/IO konfiguration/Utgångsparametrar]

| Device Identification                         |                                               |
|-----------------------------------------------|-----------------------------------------------|
| MCU Selected variant FWE2000H v               | Mounting Location [15 EH/                     |
| Analog Outputs - General Configuration        |                                               |
| Output Error current yes V                    | Error Current 21 mA v                         |
| Current in maintenance Measured value         | Maintenance current 0.5 mA                    |
| Analog Output 1 Parameter                     | Analog Output 1 Scaling                       |
| Value on analog output 1 Conc. s.c. (SL)      |                                               |
| Live zero fina v                              | Range low 0.00 mg/m <sup>3</sup>              |
| Output checkcycle results on the AO           | Range high 200.00 mg/m <sup>3</sup>           |
| Write absolute value                          |                                               |
| Limiting Value                                | Limit Switch Parameters                       |
| Limit value Conc. a.c. (SL) V Hysteresis type | Limit value 50.00 mg/m³ Hysteresis 5.00 mg/m³ |
|                                               |                                               |

| Fält                                               |                                                                         | Parameter                                          | Anmärkning                                                                                                    |
|----------------------------------------------------|-------------------------------------------------------------------------|----------------------------------------------------|----------------------------------------------------------------------------------------------------|
| Analog Out-                                        | Output Error                                                            | yes [ja]                                           | Felströmmen matas ut                                                                                            |
| put/general<br>configuration                       | felström]                                                               | no [nej]                                           | Felströmmen matas inte ut                                                                                       |
| [Anaiogut-<br>gångar/All-<br>män<br>konfigurering] | Error Current<br>[Felström]                                             | Value [Värde] < Live<br>Zero (LZ)<br>eller > 20 mA | mA-värde som ska matas ut i status "Störning" (vid fel) (storleken beror på det anslutna utvärderingssystemet). |
|                                                    | Current in main-<br>tenance [Under-                                     | User defined value<br>[Användarvärde]              | Under "Maintenance" [Underhåll] matas ett värde ut, som ska<br>definieras                                       |
|                                                    | hallsstromj                                                             | Last value [senaste<br>mätvärdet]                  | Det senast uppmätta värdet matas ut i underhållsläget.                                                          |
|                                                    |                                                                         | Measured value [Mät-<br>värdesutmatning]           | Det aktuella mätvärdet matas ut i underhållsläget                                                               |
|                                                    | Maintenance<br>current [Använ-<br>darvärde för<br>underhålls-<br>ström] | Värde om möjligt ≠ LZ                              | mA-värde som matas ut i statusläget "Maintenance" [Underhåll]                                                   |

| Fält                                                        |                                    | Parameter                                                                               | Anmärkning                                                                          |                                                       |
|-------------------------------------------------------------|------------------------------------|-----------------------------------------------------------------------------------------|-------------------------------------------------------------------------------------|-------------------------------------------------------|
| Analog Output<br>1 Parmeter                                 | Värde på<br>analogutgång 1         | Conc. a.c. (SL) [Kon-<br>centration i drift (SL)]                                       | Stoftkoncentration i drifttillstånd<br>(bas ströljusintensitet)                     | Den valda mätstorheten<br>matas ut på analogutgången. |
| [Analogutgång<br>1 parameter]                               |                                    | Conc.s.c.dry O2 corr.<br>(SI) [Koncentration i<br>normtillstånd torrt O2<br>korr. (SI)] | Stoftkoncentration i normtillstånd<br>(bas ströljusintensitet)                      |                                                       |
|                                                             |                                    | SL                                                                                      | Scattered light intensity<br>[Ströljusintensitet]                                   |                                                       |
|                                                             |                                    | T_Gas2                                                                                  | Sample gas temperature<br>[Mätgastemperatur]                                        |                                                       |
|                                                             |                                    | p_Gas                                                                                   | Differenstryck                                                                      |                                                       |
|                                                             |                                    | T_Heater 1                                                                              | Temperatur värmare 1                                                                |                                                       |
|                                                             |                                    | T_Heater 2                                                                              | Temperatur värmare 2                                                                |                                                       |
|                                                             |                                    | T_Heater 3                                                                              | Temperatur värmare 3                                                                | -                                                     |
|                                                             |                                    | T_Heater 4                                                                              | Temperatur värmare 4                                                                | -                                                     |
|                                                             | Live Zero                          | Zero point [Nollpunkt]<br>(0, 2 eller 4 mA)                                             | Välj 2 eller 4 mA för att entydigt kunna<br>frånslagen utrustning eller bruten strö | skilja mellan mätvärde och<br>mslinga.                |
|                                                             | Output check-<br>cycle results on  | inaktiv                                                                                 | Kontrollvärdena (se "Automatisk funkt inte ut på den analoga utgången.              | ionskontroll", sidan 15) matas                        |
|                                                             | the AO [Mata ut<br>kontrollvärden] | aktiv                                                                                   | Kontrollvärdena matas ut på den anal                                                | oga utgången.                                         |
|                                                             | Write absolute                     | inaktiv                                                                                 | Det görs en åtskillnad mellan negativa                                              | i och positiva mätvärden.                             |
|                                                             | beloppsvärde]                      | aktiv                                                                                   | Mätvärdets belopp matas ut.                                                         |                                                       |
| Analog Output<br>1 Scaling<br>[Analogutgång<br>1 parameter] | Range low<br>[Nedre änd-<br>värde] | Lower measuring<br>range limit<br>[Mätområdets nedre<br>ändvärde]                       | Fysikaliskt värde vid Live Zero                                                     |                                                       |
| (Skalning)                                                  | Range high<br>[Övre ändvärde]      | Upper measuring<br>range limit<br>[Mätområdets övre<br>ändvärde]                        | Fysikaliskt värde vid 20 mA                                                         |                                                       |

| Fält                                     |                               | Parameter                                                                               | Anmärkning                                                      |                                                                        |
|------------------------------------------|-------------------------------|-----------------------------------------------------------------------------------------|-----------------------------------------------------------------|------------------------------------------------------------------------|
| Limiting value<br>[Begränsande<br>värde] | Mätvärde                      | Conc. a.c. (SL)<br>[Koncentration i drift<br>(SL)]                                      | Stoftkoncentration i drifttillstånd<br>(bas ströljusintensitet) | Urval av den mätstorhet för<br>vilken ett gränsvärde ska<br>övervakas. |
|                                          |                               | Conc.s.c.dry O2 corr.<br>(SI) [Koncentration i<br>normtillstånd torrt O2<br>korr. (SI)] | Stoftkoncentration i normtillstånd<br>(bas ströljusintensitet)  |                                                                        |
|                                          |                               | SL                                                                                      | Scattered light intensity<br>[Ströljusintensitet]               | 1                                                                      |
|                                          |                               | T_Gas2                                                                                  | Sample gas temperature<br>[Mätgastemperatur]                    |                                                                        |
|                                          |                               | p_Gas                                                                                   | Differenstryck                                                  |                                                                        |
|                                          |                               | T_Heater 1                                                                              | Temperatur värmare 1                                            |                                                                        |
|                                          |                               | T_Heater 2                                                                              | Temperatur värmare 2                                            |                                                                        |
|                                          |                               | T_Heater 3                                                                              | Temperatur värmare 3                                            |                                                                        |
|                                          |                               | T_Heater 4                                                                              | Temperatur värmare 4                                            |                                                                        |
|                                          | Hysteresis type               | Percent [Procent]                                                                       | Tilldelning av den storhet som matats i                         | in i fältet "Hysteresis Type"                                          |
|                                          | [Hysterestyp]                 | Absolute [Absolut]                                                                      | [Hysterestyp] säsom relativt eller abso<br>gränsvärdet          | lut varde av det faststallda                                           |
|                                          | Switch at<br>[Koppla vid]     | Over Limit<br>[Överskridande]                                                           | Fastställa kopplingsriktningen                                  |                                                                        |
|                                          |                               | Under Limit<br>[Underskridande]                                                         |                                                                 |                                                                        |
| Limit Switch<br>Parameters               | Limit value<br>[Gränsvärde]   | Value [Värde]                                                                           | Vid över-/underskridande av det inma gränsvärdesreläet.         | tade värdet kopplar                                                    |
|                                          | Hysteresis<br>[Hysteresvärde] | Value [Värde]                                                                           | Fastställa ett spelrum för att återställa                       | gränsvärdesreläet                                                      |

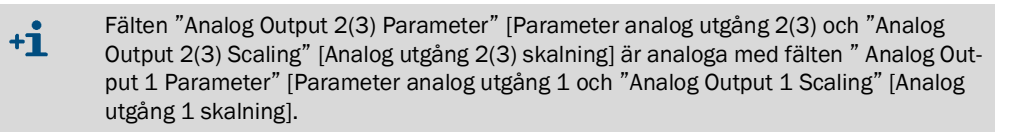

# 4.4.6 Konfigurering av analoga ingångar

För att ställa in de analoga ingångarna ska katalogen "Configuration / I/O configuration/ Input Parameters" [Konfiguration/IO konfigurering/Ingångsparametrar] aktiveras.

Fig. 36: SOPAS ET-meny: MCU/Configuration/IO configuration/Input parameters [Konfigurering/IO konfiguration/Ingångsparametrar]

| Device Identification             |                                                |                                                |                                     |
|-----------------------------------|------------------------------------------------|------------------------------------------------|-------------------------------------|
| MCU Selected variant PWE200DH     | ✓ Mounting                                     | Location NS EMV                                |                                     |
| Temperature Source                | Pressure Source                                | Moisture Source                                | Oxygen Source                       |
| Temperature source Ornstant Value | Pressure source  Constant Value Analog Input 2 | Moisture source  Constant Value Analog Input 3 | Otxygen value source Analog input 4 |
| Constant Temperature              | Constant Pressure                              | Constant Moisture                              | Constant Oxygen                     |
| Fixed value 0.00 C V              | Fixed value 1013.25 mbar                       | Fixed value 0.00 %                             | Fixed value 6.00 %                  |

| Fält                                               | Parameter                          | Anmärkning                                                                                                    |
|----------------------------------------------------|------------------------------------|----------------------------------------------------------------------------------------------------|
| Temperature Source<br>[Temperaturvärdets<br>källa] | Constant value<br>[Konstant värde] | För beräkning av det normerade värdet används ett fast värde.<br>Denna parameter öppnar fältet "Constant Temperature" [Temperatur konstantvärde] för<br>inmatning av normeringsvärdet i °C eller K.                                                                                                    |
|                                                    | Analog input 1<br>[Analogingång 1] | För beräkning av det normerade värdet används värdet från en extern sensor, som är ansluten<br>till den analoga ingången 1 (ingår i den standardmässiga leveransomfattningen).<br>Denna parameter öppnar fältet "Analog Input 1 - Temperatur" [Temperatur analogingång 1]<br>för parametrering av det nedre och övre områdesändvärdet och värdet för Live Zero. |
| Pressure Source<br>[Tryck]                         | Constant value<br>[Konstant värde] | För beräkning av det normerade värdet används ett fast värde.<br>Denna parameter öppnar fältet "Constant pressure" [Konstantvärde tryck] för inmatning av<br>normeringsvärdet i mbar (=hPa).                                                                                                    |
|                                                    | Analog Input 2<br>[Analogingång 2] | För beräkning av det normerade värdet används värdet från en extern sensor, som är ansluten<br>till den analoga ingången 2 (ingår i den standardmässiga leveransomfattningen).<br>Denna parameter öppnar fältet "Analog Input 2 - Pressure" [Tryck analog ingång 2] för<br>parametrering av det nedre och övre områdesändvärdet och värdet för Live Zero.       |
| Moisture Source<br>[Fuktighetsvärdets<br>källa]    | Constant value<br>[Konstant värde] | För beräkning av det normerade värdet används ett fast värde.<br>Denna parameter öppnar fältet "Constant Moisture" [Konstantvärde fuktighet] för inmatning<br>av normeringsvärdet i %.                                                                                                    |
|                                                    | Analog input 3<br>[Analogingång 3] | För beräkning av det normerade värdet används värdet från en extern sensor, som är ansluten<br>till den analoga ingången 3 (tillvalsmodul krävs).<br>Denna parameter öppnar fältet "Analog Input 3 - Moisture" [Fukt analogingång 3] för<br>parametrering av det nedre och övre områdesändvärdet och värdet för Live Zero.                                      |
| Oxygen Source<br>[Syrekälla]                       | Constant value<br>[Konstant värde] | För beräkning av det normerade värdet används ett fast värde.<br>Denna parameter öppnar fältet "Constant Oxygen" [Konstantvärde syre] för inmatning av<br>normeringsvärdet i %.                                                                                                    |
|                                                    | Analog input 4<br>[Analogingång 4] | För beräkning av det normerade värdet används värdet från en extern sensor, som är ansluten<br>till den analoga ingången 4 (tillvalsmodul krävs).<br>Denna parameter öppnar fältet "Analog Input 4 - Oxygen" [Syre analogingång 4] för<br>parametrering av det nedre och övre områdesändvärdet och värdet för Live Zero.                                        |

#### 4.4.7 Ställa in dämpningstiden

För att ställa in dämpningstiden ska katalogen "Configuration /Value Damping" [Konfigurering/Mätvärdesdämpning] hämtas upp. Fig. 37: SOPAS ET-meny MCU/Configuration/Value Damping [Konfigurering/Mätvärdesdämpning]

| Device Identification            |                          |
|----------------------------------|--------------------------|
| MCU Selected variant FWE200DH    | Mounting Location NS EMV |
| Value Damping Time               |                          |
| Damping time for Sensor 1 60 sec |                          |

| Fält                                                         | Parameter | Anmärkning                                                                                           |
|--------------------------------------------------------------|-----------|----------------------------------------------------------------------------------------------------|
| Damping time<br>for sensor 1<br>[Dämpnings-<br>tid sensor 1] | Värde i s | Dämpningstid för den valda mätstorheten (se "Dämpningstid", sidan 15)<br>Inställningsområde: 1 600 s |

#### 4.4.8 Definiera regressionskoefficienter

Om de fabriksinställda värdena (se "Fabriksinställningar", sidan 53) behöver ändras, välj utrustningsfilen "DH SP200" och gå in i katalogen "Configuration/Application Parameters" [Konfigurering/Användningsparametrar].

Fig. 38: SOPAS ET-Meny: DH SP200/Konfigurering/Användningsparametrar"

| Device identification                            |                                    |
|--------------------------------------------------|------------------------------------|
| DH SP200 V Sensor 1                              |                                    |
| Calibration coefficients for calculation of      | concentration with scattered light |
| Function typ calibration function 1 Polynomial V |                                    |
| cc2                                              | cc1 cc0                            |
| Conz = cc2 * SL2 + cc1 * SL + cc0                | 0 1 0                              |
| Calibration coefficients for calculation of      | concentration with scattered light |
| Function typ calibration function 2 Not used     |                                    |
| cc2                                              | cc1 cc0                            |
| Conz = cc2 * SL2 + cc1 * SL + cc0                | 0 1 0                              |

I fönstren "Calibration coefficients for calculation of concentration with scattered light" [Kalibreringskoefficienter för koncentrationsberäkning med ströljus] kan två olika och av varandra oberoende funktioner för kalibrering av stoftkoncentrationsmätning (se "Kalibrering för mätning av stoftkoncentrationen", sidan 64) väljas och ställas in.

### 4.4.9 Kalibrering för mätning av stoftkoncentrationen

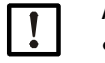

#### ANMÄRKNING:

- Stegen som beskrivs här är avsedda att undvika inmatningsfel. Genomförandet av jämförelsemätningar kräver speciella kunskaper som inte beskrivs här i detalj.
- Beräkningen av regressionskoefficienterna cc2, cc1 och cc0 utgående från K2, K1 och K0 är endast giltig för polynomfunktionen.
   Koefficienterna för andra funktionstyper (tillval Avancerad kalibreringsfunktion) måste beräknas separat.

För en exakt mätning av stoftkoncentrationen ska sammanhanget mellan den primära mätstorheten ströljusintensitet och den faktiska stoftkoncentrationen i kanalen fastställas. För detta ska stoftkoncentrationen bestämmas genom gravimetrisk mätning enligt DIN EN 13284-1 och sättas i förhållande till de ströljusvärden som uppmäts samtidigt av mätsystemet.

#### Steg som ska genomföras

- Välj utrustningsfilen "MCU", skriv in lösenordet för behörighetsnivå 1 (se "Standard-parameterkonfigurering", sidan 53) och försätt mätsystemet i läget "Maintenance" [Underhåll] (se "Aktivera läget "Maintenance" [Underhåll]", sidan 54).
- Hämta upp katalogen "Configuration / I/O configuration/Output Parameters" [Konfigurering / IO konfigurering/Utgångsparametrar] (se "SOPAS ET-meny: MCU/Configuration/IO configuration/Output parameters [Konfiguration/IO konfiguration/Utgångsparametrar]", sidan 58) och tilldela mätstorheten "Scattered light intensity" [Ströljusintensitet] till en av de tre tillgängliga analogutgångarna.
- Bedöm det erforderliga mätområdet för stoftkoncentrationen i driftstillståndet och skriv in det i fältet "Analog Output 1 (2/3) Scaling" [Analog utmatning 1 (2/3) Skalning] som tilldelats den valda analoga utgången för utmatning av ströljusintensiteten.
- Avaktivera läget "Maintenance" [Underhåll].
- Genomför gravimetrisk jämförelsemätning enligt DIN EN 13284-1.
- Bestäm regressionskoefficienter ur den analoga utgångens mA-värden för "Scattered light intensity" [Ströljusintensitet] och de gravimetriskt uppmätta faktiska stoftkoncentrationerna.

$$c = K2 \cdot I_{out}^{2} + K1 \cdot I_{out} + K0$$
(1)

| c:                                      | Stoftkoncentration i mg/m <sup>3</sup>                                 |                  |
|-----------------------------------------|------------------------------------------------------------------------|------------------|
| K2, K1, K0:<br>I <sub>out</sub> :       | Regressionskoefficient för funktionen<br>Aktuellt utmatningsvärde i mA | $c = f(I_{out})$ |
| $I_{out} = LZ + SI \cdot \frac{20m}{N}$ | <u>A – LZ</u><br>IBE                                                   | (2)              |
| SI:                                     | Uppmätt ströljusintensitet                                             |                  |
| LZ:                                     | Live Zero                                                              |                  |

| LZ:  | Live Zero                                 |
|------|-------------------------------------------|
| MBE: | Fastställt mätområdesändvärde             |
|      | (angivet värde för 20 mA;                 |
|      | dvs 2.5 ggr det förinställda gränsvärdet) |

(3)

Mata in regressionskoefficienten

Det finns två möjligheter:

- Direkt inmatning av K2, K1, K0 i en mätvärdesdator

| • |
|---|
|---|

#### ANMÄRKNING:

Regressionskoefficienterna som har ställts in i sändar-mottagarenheten och mätområdet som har ställts in i MCU får inte ändras längre i detta fall. På tillvalet LC-Display (om den används) visas stoftkoncentrationen i mg/m<sup>3</sup> i form av ett okalibrerat värde.

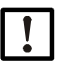

# ANMÄRKNING:

Regressionskoefficienterna som har ställts in i sändar-mottagarenheten och mätområdet som har ställts in i MCU (tillval) får inte ändras längre i detta fall. På LC-displayen på MCU (tillval) visas stoftkoncentrationen i mg/m<sup>3</sup> som okalibrerat värde.

 Använd mätsystemets regressionsfunktion (användning utan mätvärdesdator).
 Här ska kopplingen till ströljusintensiteten skapas. För detta ska regressionskoefficienterna cc2, cc1 och cc0, som ska matas in i mätsystemet, bestämmas utgående från K2, K1 och K0.

$$c = cc2 \cdot SL^2 + cc1 \cdot SI + cc0$$

Genom att sätta in (2) i (1) erhålls:

$$c = K2 \cdot \left(LZ + SI \cdot \frac{20mA - LZ}{MBE}\right)^2 + K1 \cdot \left(LZ + SI \cdot \frac{20mA - LZ}{MBE}\right) + K0$$

Genom att ta med (3) fås:

 $cc0 = K2 \cdot LZ^{2} + K1 \cdot LZ + K0$   $cc1 = (2 \cdot K2 \cdot LZ + K1) \cdot \left(\frac{20mA - LZ}{MBE}\right)$  $cc2 = K2 \cdot \left(\frac{20mA - LZ}{MBE}\right)^{2}$ 

Skriv sedan in de framtagna regressionskoefficienterna cc2, cc1 och cc0 i katalogen "Configuration/Application parameters" [Konfiguration/Applikationsparametrar] (se "SOPAS ET-Meny: DH SP200/Konfigurering/Användningsparametrar", sidan 63, se "Kalibrering för mätning av stoftkoncentrationen", sidan 64) (försätt sändar-mottagarenheten i läget "Maintenance" [Underhåll] och skriv in lösenordet för behörighetsnivå 1; försätt sändar-mottagarenheten i läget "Measuring" [Mätning] igen när inmatningen är avslutad).

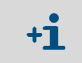

Det valda mätområdet kan med detta tillvägagångssätt omkonfigureras senare allt efter önskemål.

#### 4.4.10 Backup

Alla parametrar som är relevanta för registrering och bearbetning av mätvärden samt för inoch utmatning kan sparas och skrivas ut i SOPAS ET. Därmed kan den aktuella konfigurationen återinställas utan problem eller utrustningsdata och -status registreras för diagnos.

Det finns följande möjligheter.

- Spara som projekt
- Utöver utrustningsparametrar kan också dataloggar sparas.
- Spara som utrustningsfil

Sparade parametrar kan bearbetas utan ansluten utrustning och senare överföras till utrustningen.

+1> En beskrivning av dessa funktioner finns i SOPAS ET hjälpmenyn och i DUSTHUNTERs servicemanual.

• Spara som protokoll

I parameterprotokollet sparas utrustningsdata och parametrar registreras. För analys av utrustningsfunktioner och identifiering av eventuella störningar kan ett diagnosprotokoll skapas.

#### Exempel på parameterprotokoll

Fig. 39: Parameterprotokoll DH SP200 (exempel)

#### **Dusthunter - Parameter protocol**

#### Type of device: DH SP200

Mounting location: Sensor 1

| Device information                     |            |   | Factory calibration set | tings     |
|----------------------------------------|------------|---|-------------------------|-----------|
| Device version                         | SP200      |   | Gains                   |           |
| Firmware version                       | 01.06.02   |   | AND-AN1                 | 10.2000   |
| Serial number                          | 13478370   |   | Relais 1                | 5.7100    |
| Identity number                        | 00014      |   | Relais 2                | 31.4000   |
| Hardware version                       | 1.1        |   | Relais 3                | 700.0000  |
| Firmware bootloader                    | 01.00.02   |   | Offsets                 |           |
|                                        |            |   | AND                     | 0.000610  |
| Installation parameter                 |            |   | Relais 1                | 0.000160  |
| Bus adress                             | 1          |   | Relais 2                | 0.000015  |
| Measurement laser temperature          | inactiv    |   | Relais 3                | 0.000002  |
| Calibration coefficient for calculati- |            |   | Scattered light         |           |
| on of concentration                    |            |   | oc2                     | 0.0000    |
| Code for second calibration function   | ok         |   | cc1                     | 2.1572    |
| Calibration function 1                 |            |   | 000                     | 0.0000    |
| Function type                          | Polynomial |   | Current laser           |           |
| oc2                                    | 0.0000     |   | oc2                     | 0.0000    |
| cc1                                    | 1.0000     |   | cc1                     | 30.3000   |
| 000                                    | 0.0000     |   | oc0                     | 0.0000    |
| Calibration function 2                 |            |   | Device temperature      |           |
| Function type                          | Not use d  |   | cc2                     | 0.0000    |
| oc2                                    | 0.0000     |   | cc1                     | 100.0000  |
| cc1                                    | 1.0000     |   | oc0                     | -275.1500 |
| cc0                                    | 0.0000     |   | Current motor           |           |
|                                        |            |   | oc2                     | 0.0000    |
| Device parameter                       |            |   | oc1                     | 2000.0000 |
| Factory settings                       |            |   | 000                     | -19.5000  |
| Response time Sensor                   | 1.0        | s | Power supply            |           |
| Response time diagnosis values         | 10.0       | s | oc2                     | 0.0000    |
| . –                                    |            |   | cc1                     | 10.8000   |
|                                        |            |   | 000                     | 0.0000    |

#### Fig. 40: Parameterprotokoll FWE200DH (exempel)

#### Dusthunter - Parameter protocol

Type of device: FWE200DH Mounting location: Sensor 3

| Device information                      |                                         |           | Factory calibration settings |           |
|-----------------------------------------|-----------------------------------------|-----------|------------------------------|-----------|
| Device version                          |                                         |           | T Heater1                    |           |
| Firmware version                        | 01.02.06                                |           | oc2                          | 1.9522    |
| Serial number                           | 00008700                                |           | 001                          | 76.2318   |
| Identity number                         | 00000                                   |           | 000                          | -31.3333  |
| Hardware version                        | 7.2                                     |           | T Heaterz                    | 1 0522    |
| rimware bootoader                       | 01.00.02                                |           | 002                          | 7.9522    |
| Configuration                           |                                         |           | 827                          | -24 2222  |
| VED berdware ectivation                 | activated                               |           | T Gas1                       | -37.3333  |
| Zeropoint value bardware activation     | hetevitoeh                              |           | m2                           | 1 9522    |
| Ball valve hardware activation          | deactivated                             |           | pc1                          | 76.2318   |
| Ball valve code                         | invalid                                 |           | 000                          | -31.3333  |
| Heater3                                 | deactivated                             |           | T Gas2                       |           |
| Heater4                                 | deactivated                             |           | oc2                          | 1.9522    |
| T Gas1                                  | deactivated                             |           | oc1                          | 76.2318   |
| Analog input (020mA)                    | deactivated                             |           | ac0                          | -31.3333  |
| Installation norometer                  |                                         |           | T Reservation                |           |
| installation parameter                  |                                         |           | oc2                          | 1.9522    |
| Set temperature measure gas             | 160                                     | °C        | 001                          | 76.2318   |
| Limit temperature Heater1               | 280                                     | °C        | 000                          | -31.3333  |
| Limit temperature Heater2               | 350                                     | -C        | pGas                         | 0.0000    |
| Limit pigas                             | 0.80                                    | nPa       | 002<br>co1                   | 2 6000    |
| Set freqency(0%100%)                    | 50                                      | 70<br>L/~ | 000                          | -0.8500   |
| Flow                                    | 40.0                                    | m2/h      | oBaro                        | -0.0000   |
| Code for ontion hall valve              | 0.0000000000000000000000000000000000000 | m m       | p5010                        | 0 0000    |
| or a second second second second        |                                         |           | ec1                          | 144.0000  |
| Device parameter                        |                                         |           | 000                          | 633.0000  |
| Leistungsstellwert Notbetrieb           | 10                                      | %         | T Case                       |           |
| Ansprechzeit Messwerte                  | 10.0                                    | s         | oc2                          | 0.0000    |
| Heater1                                 |                                         |           | cc1                          | 100.0000  |
| Activation                              | activated                               |           | ac0                          | -275.1500 |
| Maximal temperature                     | 280                                     | °C        | T Heater3                    |           |
| Fix value activation                    | deactivated                             |           | oc2                          | 1.9522    |
| Fix value                               | 0                                       | °C        | oc1                          | 76.2318   |
| Maximal power                           | 700                                     | w         | 000                          | -31.3333  |
| Heater2                                 |                                         |           | T Heater4                    | 4 0500    |
| Activation                              | activated                               | ~~        | 002                          | 7.9522    |
| Maximal temperature                     | departivated                            | -0        | 6C7                          | 70.2378   |
| Fix value activation                    | deacivaied                              | 00        | IL I/O-Modul                 | -37.3333  |
| Maximal nower                           | 700                                     | 14/       | m2                           | 0 0000    |
| Heater3                                 | 700                                     | **        | cc1                          | 1 0000    |
| Activation                              | deactivated                             |           | ec0                          | 0.0000    |
| Heater4                                 | 44444                                   |           | U 12V                        |           |
| Activation                              | deactivated                             |           | 002                          | 0.0000    |
| Control measure gas                     |                                         |           | oc1                          | 5.7000    |
| Control value for heater1 and heater2   | T Gas2                                  |           | 000                          | 0.0000    |
| Set temperature                         | 160                                     | °C        | U_24V                        |           |
| Lower error limit                       | -30K                                    |           | oc2                          | 0.0000    |
| Lower warn limit                        | -10K                                    |           | oc1                          | 11.1000   |
| Upper warn limit                        | +30K                                    |           | oc0                          | 0.0000    |
| Upper error limit                       | off                                     |           | Blower voltage               |           |
| Maximal control limit                   | 250                                     | °C        | 002                          | 0.0000    |
| Constants flow calculation              | 10/0 00                                 | 60-       | 007                          | 110.0000  |
| Air pressure                            | 1013.00                                 | nea       | CCU                          | 0.0000    |
| Orifice plate                           | 1.293                                   | Kg/m²     | Analog Input (zumA)          | 0.0000    |
| Control public purso                    | 250.0                                   | anne      | oct                          | 5 0000    |
| Volve 1 open                            |                                         |           |                              | 0.0000    |
| Wait time for switch values             | 40                                      | a<br>0    | Analog output (VED)          | 0.0000    |
| Value 2 open                            | 2                                       |           | pc2                          | 0.0000    |
| Wait time finishing probe purge         | 10                                      | s         | cc1                          | 172.6500  |
| and a second bar and a second bar and a | 10                                      | -         | 000                          | 0.0000    |
|                                         |                                         |           |                              |           |

### 4.4.11 Starta mätdrift

Efter inmatning/ändring av parametrar ska mätsystemet försättas till läget "Measurement" [Mätning].

Detta görs genom att läget "Maintenance" [Underhåll] upphävs: Klicka bort "Maintenance sensor" [Underhåll sensor].

Fig. 41: SOPAS ET-meny: MCU/Maintenance/Maintenance mode [Underhåll/Underhållsläge]

| Í | Maintenance / Operation                  |  |  |  |  |  |  |
|---|------------------------------------------|--|--|--|--|--|--|
|   | Maintenance Maintenance sensor Set State |  |  |  |  |  |  |

Standardproceduren för idrifttagandet är därmed avslutad.

# 4.5 Konfigurering av gränssnittsmodul

Som standard levereras mätsystemet med en gränssnittsmodul Modbus TCP. Om nödvändigt kan modulen bytas ut mot en gränssnittsmodul för Profibus DP VO eller Ethernet (typ 1) (se "Tillbehör för apparatkontroll", sidan 112).

+j För modulen Profibus DP finns GSD-fil och mätvärdeskonfigurering på begäran.

# 4.5.1 Modul Modbus TCP

|          | Detaljinformation för kommunikation via Modbus finns i dokumenten från "Modbus |
|----------|--------------------------------------------------------------------------------|
| <b>1</b> | Organization" (www.modbus.org) som t.ex.:                                      |
|          | <ul> <li>MODBUS Messaging on TCP/IP Implementation Guide</li> </ul>            |

- MODBUS APPLICATION PROTOCOL SPECIFICATION
- MODBUS over serial line specification and implementation guide

Registerindelningen levereras som separat dokument till Modbus-modulen.

#### 4.5.1.1 Kontrollera MCU-inställningar

- Koppla upp MCU till SOPAS ET, välj utrustningsfilen "MCU" och skriv in lösenordet för användarnivå 1 (se "Standard-parameterkonfigurering", sidan 53) och gå till underhållsläget (se "Aktivera läget "Maintenance" [Underhåll]", sidan 54).
- Gå till katalogen "Configuration / System Configuration" [Konfiguration/ Systemkonfiguration] och kontrollera i fältet "Interface Module [Gränssnittsmodul] att modultyp "RS 485" är inställd.

Fig. 42: SOPAS ET-meny: MCU/Configuration/System Configuration [Konfiguration/ Systemkonfiguration]

| Device Identification                                                           |
|---------------------------------------------------------------------------------|
| MCU Selected variant FWE200DH V Mounting Location NS EMV                        |
| Interface Module                                                                |
| Interface Module RS 485 V                                                       |
| Current Time / Date                                                             |
| Date/Time 26 Aug 2016 13:42:55                                                  |
| Adjust Date/Time                                                                |
| Day 1 Month 1 Year 2007                                                         |
| Hour 0 Minute 0 Second 0                                                        |
| Set date / time 🔍 Date / Time set 🔍 Invalid value                               |
| System Time Synchronization                                                     |
| Date / Time: Friday, August 26, 2016 1:42:53 PM CEST Synchronize                |
| Settings for service interface                                                  |
| Protocol selection CoLa-B v Modbus Address 1 Serial service port baudrate 57600 |
| Use RTS/CTS lines                                                               |

Gå till katalogen "Configuration/ IO Configuration/ Interface Module Interface Module" [Konfiguration/ IO-konfiguration/ Gränssnittsmodul] och kontrollera i fältet "RS 485 Interface Parameter" [RS 485 Gränssnittsparametrar] att gränssnittet är inställt enligt Fig. "SOPAS ET-Meny: MCU/ Configuration / IO Configuration/Interface Module [Konfiguration/IO konfiguration/Gränssnittsmodul]".

Fig. 43: SOPAS ET-Meny: MCU/Configuration / IO Configuration/Interface Module [Konfiguration/IO konfiguration/Gränssnittsmodul]

| Expansion module information                                             |  |  |  |  |  |
|--------------------------------------------------------------------------|--|--|--|--|--|
| Module type RS 485 V                                                     |  |  |  |  |  |
| Reset module When this button is clicked, the connection will be reseted |  |  |  |  |  |
| RS 485 Interface Parameter                                               |  |  |  |  |  |
| Protocol selection Modbus ASCII V Modbus Address 1 Baudrate 57600        |  |  |  |  |  |

#### 4.5.1.2 Installera konfigurationsprogrammet

För inställning av kundens krav måste ett separat konfigurationsprogram installeras.

+ För installation av programvara krävs användarbehörighet som administratör.

#### Systemkrav

- Operativsystem: MS Windows XP eller senare
- Program NET Framework 4.0
- Program Windows Installer 3.1

#### Installera konfigurationsprogrammet

- Koppla upp datorn mot Internet och skriv in "ftp://ftp.lantronix.com/pub/ DeviceInstaller/Lantronix/4.3/".
- Ladda ner det aktuella konfigurationsprogrammet.

Fig. 44: Ladda ner konfigurationsprogram

# FTP Listing of /pub/DeviceInstaller/Lantronix/4.3/ at ftp.lantronix.com

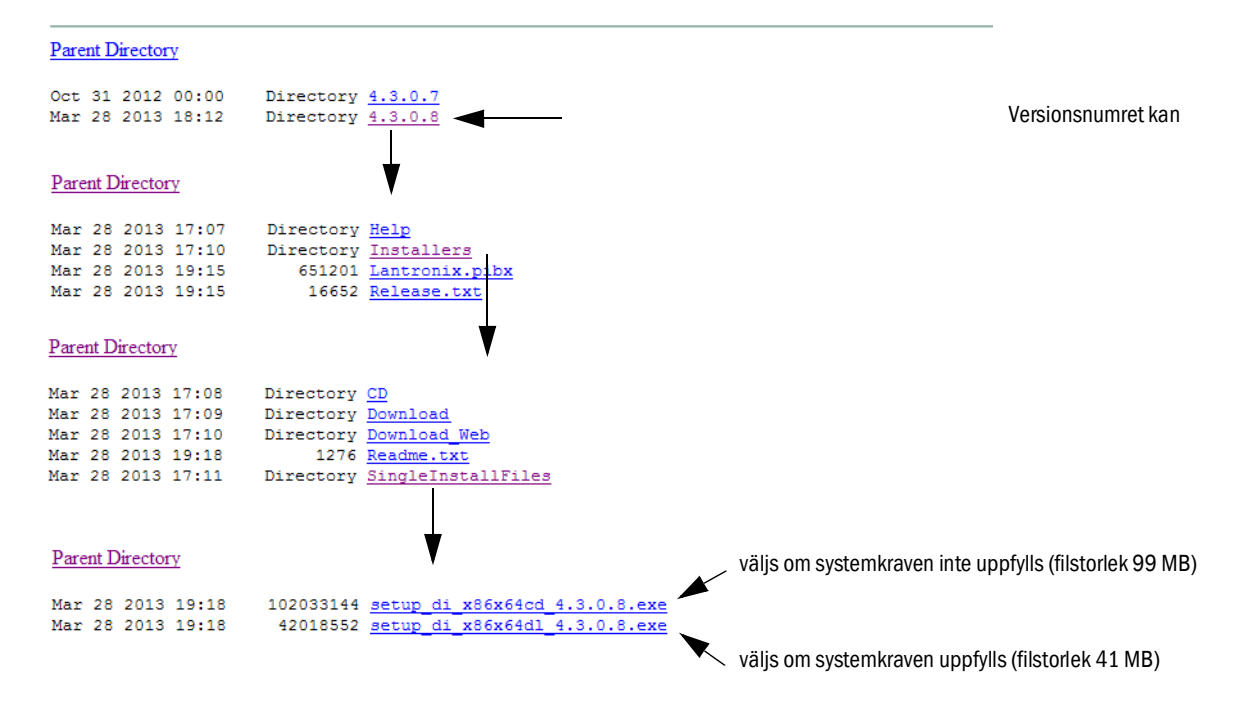

# 4.5.1.3 Integrera Modbus-modulen i nätverket

Starta programmet "DeviceInstaller".

Fig. 45: Starta "DeviceInstaller"

|          | î.            | Programme         | 🛅 Zubehör 🔹 🕨 | •                       |                                                                   |
|----------|---------------|-------------------|---------------|-------------------------|-------------------------------------------------------------------|
| ona      |               | Dokumente •       | 🖬 Lantronix 🔹 | 🖬 DeviceInstaller 4.3 🖓 | 🖙 DeviceInstaller                                                 |
| ofessi   | ₽             | Einstellungen •   |               |                         | <ul> <li>? DeviceInstaller Help</li> <li>➡ Release.txt</li> </ul> |
| à        | $\mathcal{P}$ | Suchen 🔸          |               |                         |                                                                   |
| s XP     | 0             | Hilfe und Support |               |                         |                                                                   |
| wopu     |               | Ausführen         |               |                         |                                                                   |
| Š        | 0             | Herunterfahren    |               |                         |                                                                   |
| <b>#</b> | Start         |                   |               |                         |                                                                   |
|          |               |                   | •             |                         |                                                                   |

- ► Vänta några sekunder under vilka programmet söker installerade komponenter.
- ► Välj menyn "Tools/Options".

Fig. 46: Meny "Tools/Options"

| 🞥 Lantronix Device Installer 4.3    | 3.0.8                                                                        |                                                   |
|-------------------------------------|------------------------------------------------------------------------------|---------------------------------------------------|
| File Edit View Device               | Tools Help                                                                   |                                                   |
| 🔎 Search 🤤 Exclude 🔌 Ass            | Ping F4                                                                      |                                                   |
| 🖃 👼 Lantronix Devices - 0 device(s) | Recover Firmware F8                                                          | er Group   IP Address   Hardware Address   Status |
| 👷 LAN-Verbindung 2 (10.133.8        | Options                                                                      |                                                   |
|                                     | Language Information<br>Supported Device Servers<br>Product Information Base |                                                   |
| 🗹 Ready                             |                                                                              |                                                   |

• Om flera nätverk finns: välj det nätverksgränssnitt som Modbus-modulen är ansluten till.

Fig. 47: Nätverksanslutning(ar) (exempel)

| Options     Network Customization  |                 | Ð             | × |
|------------------------------------|-----------------|---------------|---|
| Use the following network adapter: |                 |               |   |
| Name                               | IP Address      | Subnet mask:  |   |
| LAN-Verbindung                     | 192.168.100.101 | 255.255.255.0 |   |
| LAN-Verbindung                     | 192.168.0.2     | 255.255.255.0 |   |
| VMware Network Adapter VMnet1      | 192.168.173.1   | 255.255.255.0 |   |
| VMware Network Adapter VMnet1      | 192.168.0.3     | 255.255.255.0 |   |
| VMware Network Adapter VMnet8      | 192.168.80.1    | 255.255.255.0 |   |
| VMware Network Adapter VMnet8      | 192.168.0.4     | 255.255.255.0 |   |
|                                    |                 |               |   |
|                                    |                 |               |   |
|                                    |                 |               |   |
| OK Cancel                          | Apply           |               | 1 |
► Välj menyn "Device/Search" och sök Modbus-modulen.

Fig. 48: Sök anslutna komponenter

| 🞥 Lantronix Device Ir   | istaller 4.3.0.8                          |    |                  |                  | <u>8 - o x</u> |
|-------------------------|-------------------------------------------|----|------------------|------------------|----------------|
| Eile Edit ⊻iew          | <u>D</u> evice <u>T</u> ools <u>H</u> elp |    | _                |                  |                |
| 🔎 Search 🛛 🤤 Excluc     | <u>S</u> earch                            | F5 |                  |                  |                |
| 🖃 🚰 Lantronix Devices - | A <u>d</u> d Device                       | F6 | Group IP Address | Hardware Address | Status         |
| ြားမျို့ LAN-Verbindun  | Assign IP Address                         | F7 |                  |                  |                |
|                         | Upgrade                                   |    | -                |                  |                |
|                         | Exclude Devices Form Search Results.      |    |                  |                  |                |
|                         |                                           |    | L                |                  |                |
| 🗹 Ready                 |                                           |    |                  |                  | .1             |

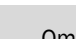

Om ingen modul hittas: kontrollera nätverksanslutningen och sök på nytt.

► Välj hittad modul.

+i

Fig. 49: Välja modul

| ■Lantronix DeviceInstaller 4.3.0.8   |                   |           |            |             |                   |        | <u>8 - D x</u> |
|--------------------------------------|-------------------|-----------|------------|-------------|-------------------|--------|----------------|
| <u>File Edit View Device Took</u>    | s <u>H</u> elp    |           |            |             |                   |        |                |
| 🔎 Search 🤤 Exclude 🔌 Assign IP       | 🚯 Upgrade         |           |            |             |                   |        |                |
| 🖃 📇 Lantronix Devices - 1 device(s)  | Name              | User Name | User Group | IP Address  | Hardware Address  | Status |                |
| 🖻 🍰 LAN-Verbindung 2 (10.133.80.122) | Sect-IAP Sect-IAP |           |            | 10.133.87.7 | 00-20-4A-BF-AA-F4 | Online |                |
| 🗄 🧰 XPort                            |                   |           |            |             |                   |        |                |
|                                      |                   |           |            |             |                   |        |                |
| Roody.                               | 1                 |           |            |             |                   |        |                |
| Neauy                                |                   |           |            |             |                   |        | .::            |

| 1 |  |
|---|--|
|   |  |
|   |  |

#### VIKTIGT:

Välj modulen i fönstret till höger, inte i trädstrukturen till vänster.

Klicka på menyn "Assign IP" och utför följande steg.

Fig. 50: Nätverkstilldelning (adressuppgifterna är exempel)

| 🚱 Assign IP Address |                                                                                                    |   |
|---------------------|----------------------------------------------------------------------------------------------------|---|
|                     | Assignment Method Would you like to specify the IP address or should the unit get its settings from a server out on the network?  O Obtain an IP address automatically  Assign a specific IP address  TCP/IP Tutorial                                                                                                    |   |
| Assign IP Address   | IP Settings         Please fill in the IP address, subnet, and gateway to assign the device.         The subnet will be filled in automatically as you type, but please verify it for accuracy. Incorrect values in any of the below fields can make it impossible for your device to communicate, and can cause network disruption.         IP address:       10.133.87.7         Subnet mask:       255.0.0.0         Default gateway       0.0.0.0 | ② |
|                     | < Back Next > Cancel                                                                                                    |   |

| Steg | Anmärkning                                                                                   |
|------|----------------------------------------------------------------------------------------------|
| 1    | Välj inställning beroende på önskad adresstilldelning (automatisk eller manuell tilldelning) |
| 2    | Skriv in de nödvändiga uppgifterna för nätverksanslutningen här vid manuell tilldelning.     |

#### Fig. 51: Definiera adressinställningar

| Assign IP Address | Assignment Click the Assign button to complete the IP address assignment. Assign | 8 | × | 3 |
|-------------------|----------------------------------------------------------------------------------|---|---|---|
|                   | z Back Einich Capcal                                                             |   |   |   |

Avsluta tilldelningen. Vänta lite tills modulen har konfigurerats och klicka sedan på "Finish".

Fig. 52: Avsluta tilldelningen

| S Assign IP Address |                                                                | 8 | × |
|---------------------|----------------------------------------------------------------|---|---|
|                     | Assignment                                                     |   |   |
|                     | Click the Assign button to complete the IP address assignment. |   |   |
|                     | Progress of task:                                              |   |   |
|                     | Completed successfully.                                        |   |   |
|                     | Finish Cancel                                                  |   |   |

#### 4.5.1.4 Konfigurera Modbus-modul

När adresstilldelningen har bekräftats med "Finish" kommer följande fönster upp:

Fig. 53: "Telnet Configuration"

| Lantronix DeviceInstaller 4.3.0.8                   |                |           |            |             |                   |        | 8 <u>- D x</u> |
|-----------------------------------------------------|----------------|-----------|------------|-------------|-------------------|--------|----------------|
| <u>Eile Edit V</u> iew <u>D</u> evice <u>T</u> ools | s <u>H</u> elp |           |            |             |                   |        |                |
| 🔎 Search 🤤 Exclude  🗞 Assign IP                     | 🔇 Upgrade      |           |            |             |                   |        |                |
| 🖃 📇 Lantronix Devices - 1 device(s)                 | Name           | User Name | User Group | IP Address  | Hardware Address  | Status |                |
| 🖻 🎥 LAN-Verbindung 2 (10.133.80.122)                |                |           |            | 10.133.87.7 | 00-20-4A-BF-AA-F4 | Online |                |
| 🗄 🧰 XPort                                           |                |           |            |             |                   |        |                |
|                                                     |                |           |            |             |                   |        |                |
|                                                     | )              |           |            |             |                   |        |                |
| 🗹 Ready                                             |                |           |            |             |                   |        |                |

Utför steg (1) till (3) efter varandra och bekräfta med <Enter>.

Fig. 54: "Telnet Configuration"

|                                                    | 2 3                                                              |
|----------------------------------------------------|------------------------------------------------------------------|
|                                                    |                                                                  |
| Lantronix DeviceInstaller 4.3.0.8                  |                                                                  |
| Eile Edit <u>V</u> iew <u>D</u> evice <u>T</u> ook |                                                                  |
| 🔑 Search \ominus Exclude 💊 Assign IP               | 🕸 Upgrade                                                        |
| E 🔁 Lantronix Devices - 1 device(s)                | Device Details   Web Configuration   Telnet Configuration        |
|                                                    | IP Address: 10.133.87.7 Port: 9999 📚 Connect 💞 Clear             |
| ☐ ≪⇒ XPort-IAP - funware v2.4                      | Lantronix Inc Modbus Bridge                                      |
|                                                    | MAC address UU2U4ABFAAF4<br>Software version 02.4 (080807) XPTEX |
|                                                    | Process Proton to an inter Color Wester                          |
|                                                    | Fress inter to go into setup mode                                |
|                                                    | ✓                                                                |
| 🖬 Ready                                            |                                                                  |

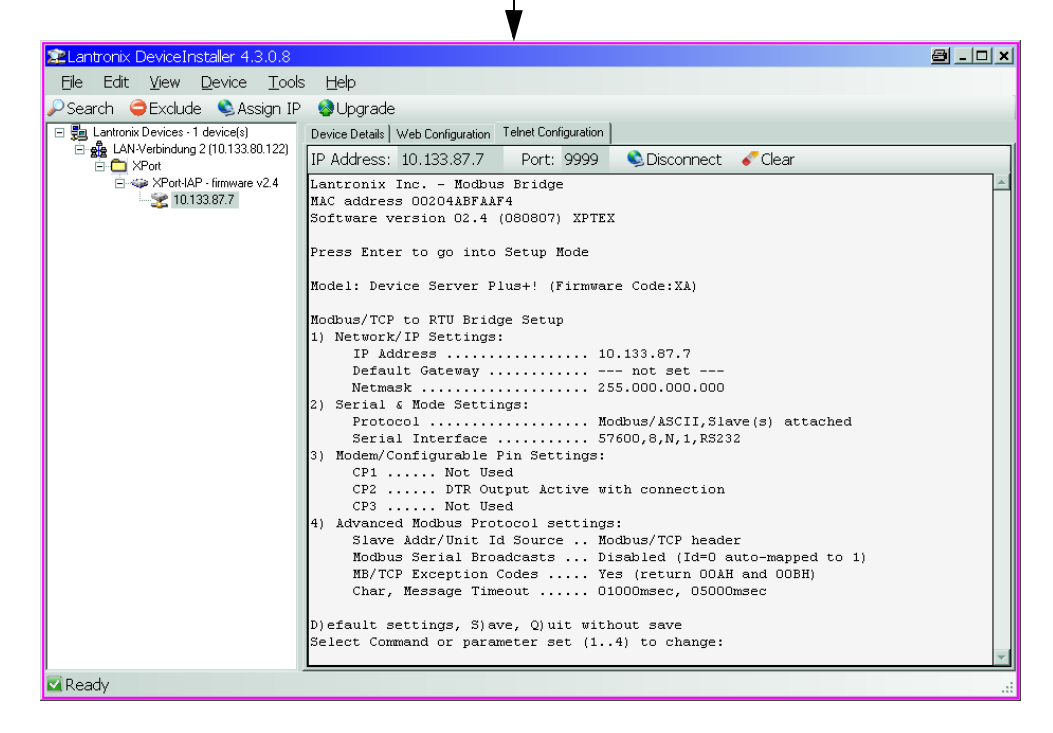

• Definiera de seriella och Modbus-inställningarna med följande inmatningar.

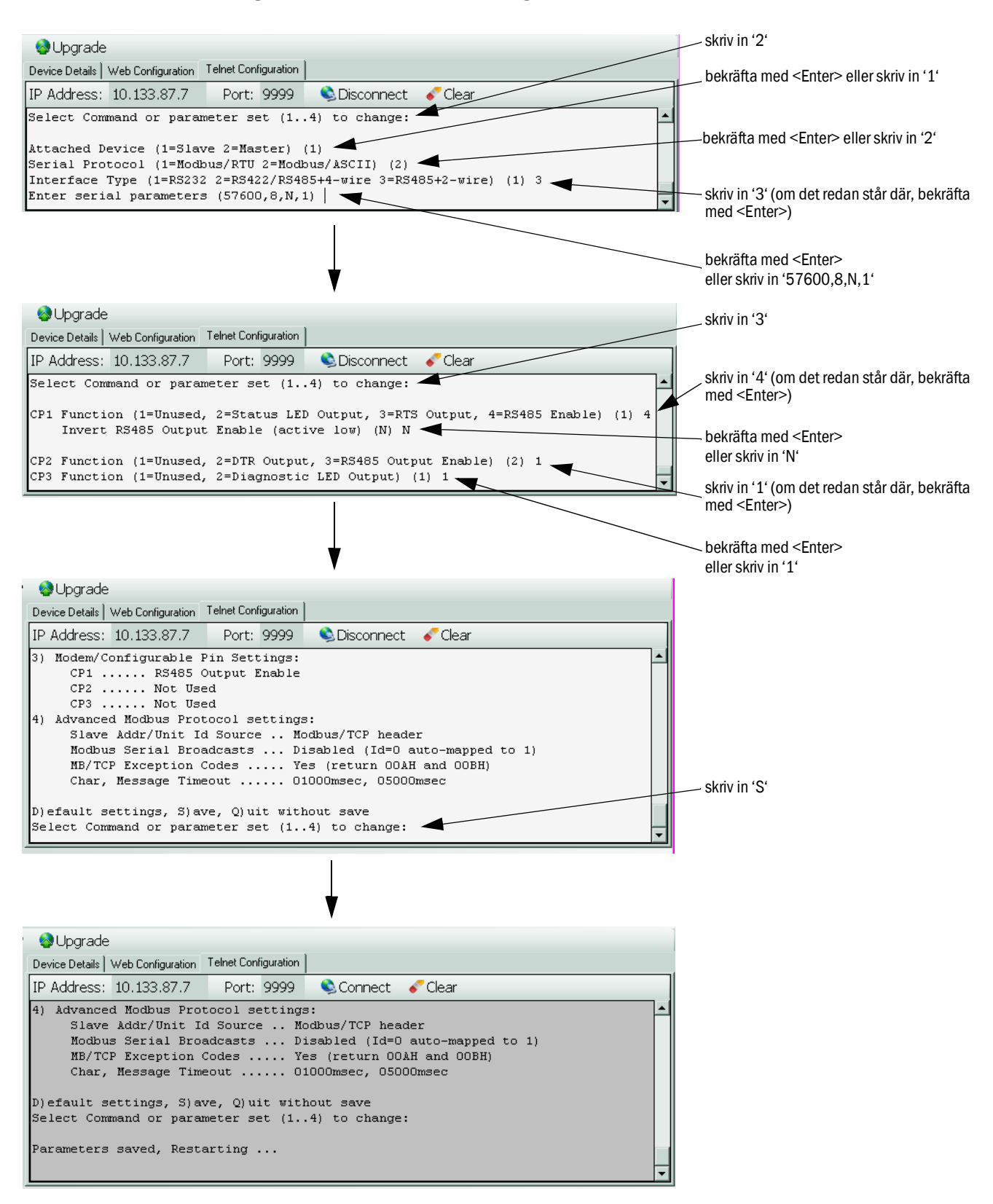

Fig. 55: Seriella och Modbus-inställningar

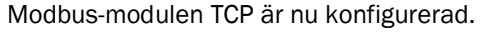

#### 4.5.1.5 Kontrollera funktionen

Skriv in IP-adressen efter 'ping' i "Kommandotolken" ("Start→ Program → Tillbehör") och granska modulsvaret.

Fig. 56: Korrekt svar från Modbus-modulen

| 🔤 Command Prompt                                                                                                    | <u>- 🗆 ×</u> |
|----------------------------------------------------------------------------------------------------|--------------|
| Microsoft Windows XP [Version 5.1.2600]<br>(C) Copyright 1985-2001 Microsoft Corp.                                                                                                    |              |
| C:>>ping 10.133.87.7                                                                                                    |              |
| Ping wird ausgeführt für 10.133.87.7 mit 32 Bytes Daten:                                                                                                    |              |
| Antwort von 10.133.87.7: Bytes=32 Zeit<1ms TTL=64<br>Antwort von 10.133.87.7: Bytes=32 Zeit<1ms TTL=64<br>Antwort von 10.133.87.7: Bytes=32 Zeit<1ms TTL=64<br>Antwort von 10.133.87.7: Bytes=32 Zeit<1ms TTL=64 |              |
| Ping-Statistik für 10.133.87.7:<br>Pakete: Gesendet = 4, Empfangen = 4, Verloren = 0 (0% Verlust),<br>Ca. Zeitangaben in Millisek.:<br>Minimum = Oms, Maximum = Oms, Mittelwert = Oms                            |              |

#### 4.5.2 Konfigurering av Ethernet-modul

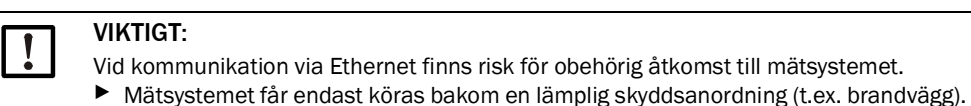

**+1** Gränssnittsmodulen Ethernet typ 2 (se "Tillbehör för apparatkontroll", sidan 112) kan inte konfigureras med programmet SOPAS ET. För detta ändamål medföljer en speciell programvara med beskrivning

Standardinställning: 192.168.0.10

På begäran har en förinställd IP-adress ställts in.

Ändra inställningarna:

- Gå till katalogen Configuration / IO Configuration / Interface Module" [Konfigurering/IO konfiguration/Interfacemodul].
- Välj önskad nätverkskonfiguration och bekräfta knappen "Reset module" [Starta om modulen] i fältet "Expansion module information" [Gränssnittsmodul information].

Fig. 57: SOPAS ET-Meny: MCU/Configuration / IO Configuration/Interface Module [Konfiguration/IO konfiguration/Gränssnittsmodul]

| Expansion modu     | e information       |                                |                     |       |
|--------------------|---------------------|--------------------------------|---------------------|-------|
| Module type No mod | ule found 🗸         |                                |                     |       |
| Reset module       | When this button is | s <mark>clicked, the</mark> co | nnection will be re | seted |
| Ethornot Intorfa   | co Configurat       | ion                            |                     |       |
| Ethernet Interia   | ce configurat       | ion                            |                     |       |
| IP Address 192     | 168                 | 0                              | 10                  |       |
| Subnet mask 255    | 255                 | 255                            | 0                   |       |
| Gateway (          | 0                   | 0                              | 0                   |       |
| TCP port 211       | ]                   |                                |                     |       |
|                    |                     |                                |                     |       |

## 4.6 Aktivera tillval backspolning

Vid installation i efterhand måste detta tillval aktiveras genom att ett kodord skrivs in. För det krävs följande steg:

- Välj utrustningsfilen "FWE200DH", gå till läget "Maintenance" [Underhåll] och skriv in lösenordet för användarnivå 1.
- Skriv in medföljande kodord i fältet "Enable code for option ball valve" [Aktiveringskod för tillval kulventil] i katalogen "Configuration/Application Parameters [Konfiguration/ Användningsparametrar].
- Gå till katalogen "Diagnosis/Device info" [Diagnos/Utrustningsinfo] och kontrollera i fältet "Configuration/Check states" [Konfiguration/Statuskontroll] att "Ball valve hardware activated" [Kulventil hårdvaruaktivering] är aktiverat (aktivera alternativet enligt se "Installera tillvalet backspolning (endast nödvändigt vid separat beställning)", sidan 44 dom så inte är fallet).

| Fig. 58: SOPAS ET | Meny: FWE20 | 0DH/Konfigure | ring/Användn | ingsparametrar | (exempel) |
|-------------------|-------------|---------------|--------------|----------------|-----------|
| 0                 |             | . ,           | 0            | 0.1            | ( /       |

| Temperature settings                                           |                        |
|----------------------------------------------------------------|------------------------|
| Set temperature measure gas 160 °C V                           |                        |
| Limit temperature Heater 1 280 °C V                            |                        |
| Limit temperature Heater 2 350 C V                             |                        |
| Flow settings                                                  |                        |
| Limit pGas 0.80 hPa                                            |                        |
| Set frequency (0%100%) programping and programping program (0% | % Frequency VFD 45 Hz  |
| Proposed range for flow s.c. : 11m³/h 13m³/h                   | Flow s.c. 10.87 m³/h ¥ |
| Code for option ball valve                                     |                        |
| Code 00000000000000 🔘 invalid                                  |                        |

Fig. 59: SOPAS ET Meny: FWE200DH/Diagnosis/Device Info [Diagnos/Utrustningsinfo]

| Type of device                                                                                                    | FWE200DH                                                |             |                                                                               |                                  |
|----------------------------------------------------------------------------------------------------|---------------------------------------------------------|-------------|-------------------------------------------------------------------------------|----------------------------------|
| Device version                                                                                                    |                                                         |             |                                                                               |                                  |
| Firmware version                                                                                                    | 01.02.06 (Dec 17 2015 11                                | 56:50       | 0)                                                                            | Build no. 0001                   |
| Serial number                                                                                                    | 00008700                                                |             |                                                                               |                                  |
| Identity number                                                                                                    | 00000                                                   |             |                                                                               |                                  |
| Hardware version                                                                                                    | 1.2                                                     |             |                                                                               |                                  |
| Firmwareversion bootloader                                                                                                    | 01.00.02                                                |             |                                                                               |                                  |
| Configuration / Stat                                                                                                    | tes                                                     |             |                                                                               |                                  |
| Configuration / Stat                                                                                                    | t <b>es</b>                                             | ٢           | Zeropoint valve ha                                                            | ardware activated                |
| Configuration / Stat<br>Configuration<br>• VFD hardware activate<br>• Ball valve hardware ac                                                                                                    | t <b>es</b><br>ed<br>tivated                            | 0           | Zeropoint valve ha<br>Ball valve code                                         | ardware activated                |
| Configuration / Stat<br>Configuration<br>• VFD hardware activate<br>• Ball valve hardware act<br>• Heater3 enabled                                                                                           | t <b>es</b><br>:d<br>tivated                            | 0           | Zeropoint valve ha<br>Ball valve code<br>Heater4 enabled                      | ardware activated                |
| Configuration / Stat<br>Configuration<br>• VFD hardware activate<br>• Ball valve hardware act<br>• Heater3 enabled<br>• T Gas1 enabled                                                                       | t <b>es</b><br>:d<br>tivated                            | 0 0         | Zeropoint valve ha<br>Ball valve code<br>Heater4 enabled<br>Analog input (20m | ardware activated                |
| Configuration / Stat<br>Configuration<br>VFD hardware activate<br>Ball valve hardware act<br>Heater3 enabled<br>T Gas1 enabled<br>States                                                                     | t <b>es</b><br>ed<br>tivated                            | 000         | Zeropoint valve ha<br>Ball valve code<br>Heater4 enabled<br>Analog input (20m | ardware activated                |
| Configuration / Stat<br>Configuration<br>• VFD hardware activate<br>• Ball valve hardware act<br>• Heater3 enabled<br>• T Gas1 enabled<br>States<br>• Heating up (Initialization                             | t <b>es</b><br>ed<br>tivated<br>yn)                     | 0           | Zeropoint valve ha<br>Ball valve code<br>Heater4 enabled<br>Analog input (20m | ardware activated                |
| Configuration / Stat<br>Configuration<br>VFD hardware activate<br>Ball valve hardware act<br>Heater3 enabled<br>T Gas1 enabled<br>States<br>Heating up (Initialization<br>Heater1 on                         | ed<br>tivated<br>on)<br>• Heater2 on                    | 0           | Zeropoint valve ha<br>Ball valve code<br>Heater4 enabled<br>Analog input (20m | ardware activated<br>nA) enabled |
| Configuration / Stat<br>Configuration<br>VFD hardware activate<br>Ball valve hardware act<br>Heater 3 enabled<br>T Gas 1 enabled<br>States<br>Heating up (Initialization<br>Heater 1 on<br>Blower voltage on | tes<br>ed<br>tivated<br>on)<br>• Heater2 on<br>• VFD on | 0<br>0<br>0 | Zeropoint valve ha<br>Ball valve code<br>Heater4 enabled<br>Analog input (20m | ardware activated<br>nA) enabled |

## 4.7 Handhavande/parameterinställning via LC-displayen

## 4.7.1 Allmänna anvisningar

LC-displayens visnings- och användargränssnitt har följande funktionselement, se Fig. "Funktionselement LC-display".

Fig. 60: Funktionselement LC-display

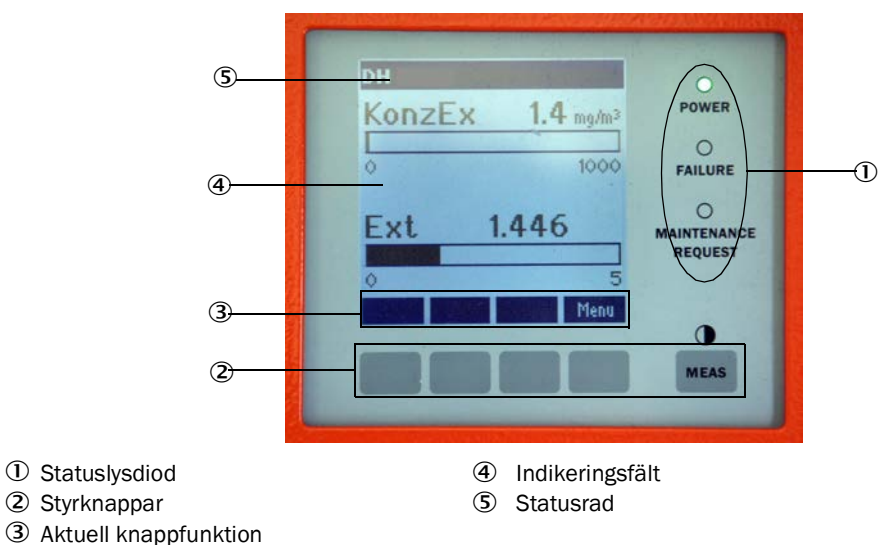

## Knappfunktioner

Den aktuella funktionen är beroende av vilken meny som har valts. Endast den funktion som visas ovanför respektive knapp är tillgänglig.

| Кпарр        | Funktion                                                                                                    |
|--------------|----------------------------------------------------------------------------------------------------|
| Diag         | Visning av diagnosinformation (varningar och fel vid start från huvudmenyn, sensorinformation vid start från diagnosmenyn, se "Menystruktur LC-display", sidan 82) |
| Back         | Gå upp till högre meny                                                                                                    |
| Pil ↑        | Rullning uppåt                                                                                                    |
| Pil ↓        | Rullning neråt                                                                                                    |
| Enter        | Utför den valda aktiviteten som indikeras av pilknappen (byte till undermeny, bekräftelse av vald parameter vid konfigureringen)                                   |
| Start        | Startar aktivitet                                                                                                    |
| Save [Spara] | Sparar en ändrad parameter                                                                                                    |
| Meas         | Växlar från textläge till grafikläge<br>Visning av kontrastinställningen (efter 2,5 s)                                                                             |

#### 4.7.2 Lösenord och manövreringsnivåer

Vissa av enheternas funktioner är lösenordskyddade.

| Behörighetsnivå |                                           | Åtkomst till                                                                                                    |
|-----------------|-------------------------------------------|----------------------------------------------------------------------------------------------------|
| 0               | Operator [Operatör]                       | Visa mätvärden och systemtillstånd.<br>Inget lösenord krävs.                                                                                                    |
| 1               | Authorized Operator<br>[Behörig operatör] | Visning av avfrågningar samt av parametrar som är nödvändiga för<br>idrifttagande resp anpassning efter kundspecifika behov och diagnos<br>Förinställt lösenord: 1234 |

## 4.7.3 Menystruktur

Fig. 61: Menystruktur LC-display

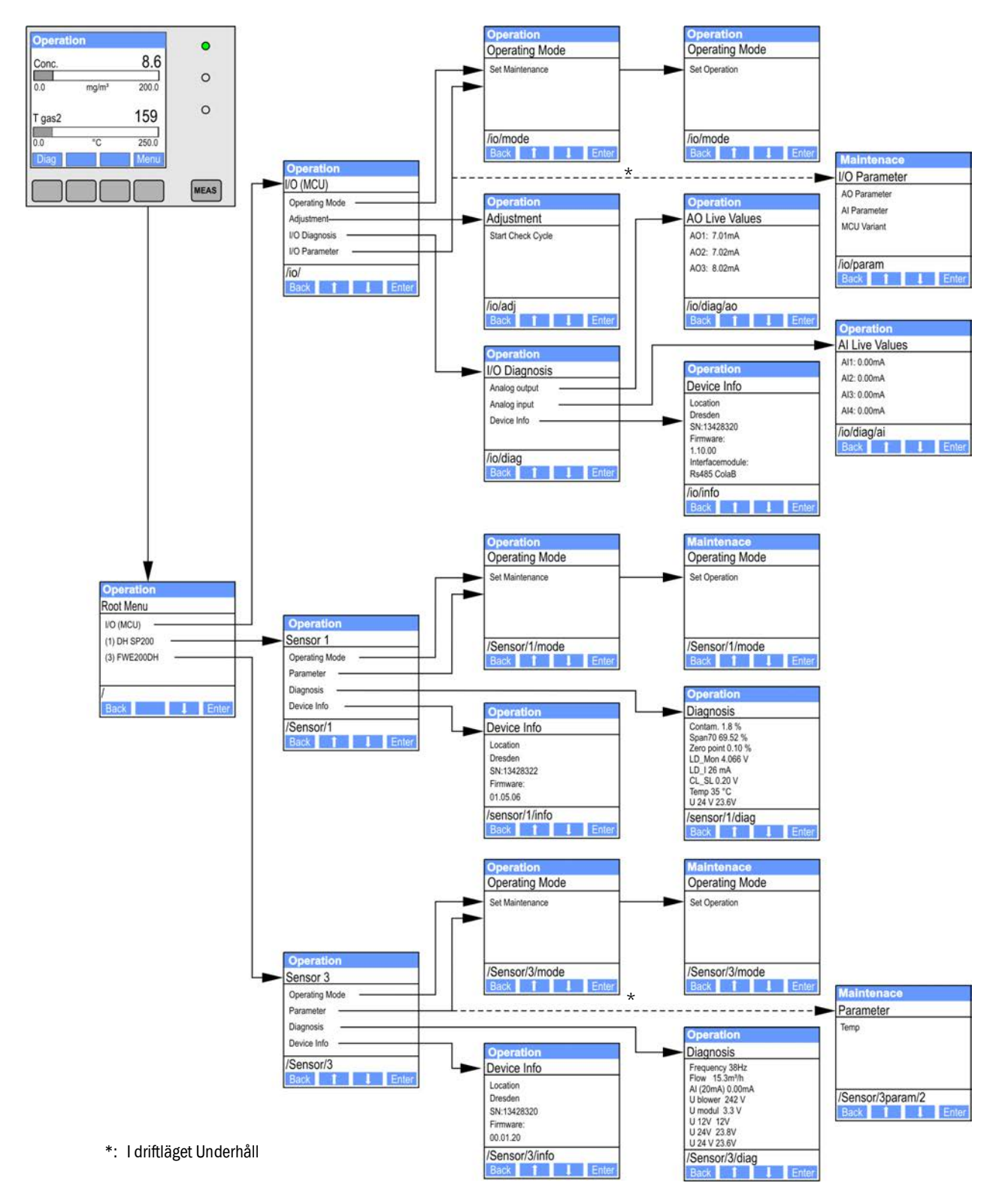

## 4.7.4 Konfigurering

#### 4.7.4.1 Mätgastemperatur

- Försätt systemstyrningen (FWE200DH) i läget "Maintenance" [Underhåll] (se "Menystruktur LC-display", sidan 82) och hämta upp undermenyn "Configuration" [Konfiguration].
- Välj den parameter som ska ställas in och skriv in standardlösenordet "1234".
- Ställ in den framräknade koefficienten (se "Standard-parameterkonfigurering", sidan 53) med knapparna "^" och/eller "→" och skriv in den i apparaten med "Save" (bekräfta 2 ggr).

Fig. 62: Ändra mätgastemperaturen

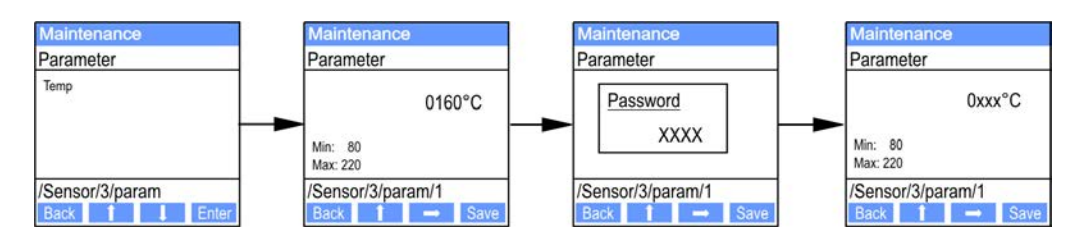

#### 4.7.4.2 Analoga ut-/ingångar

- Sätt styrenheten i status "Maintenance" [Underhåll] (se "Menystruktur LC-display", sidan 82) och aktivera undermenyn "I/O parameters" [IO parametrar].
- Välj den parameter som ska ställas in och default-lösenordet "1234" med knapparna "^" (bläddrar från 0 till 9) och/eller "→" (flyttar markören åt höger).
- Ställ in det önskade värdet med knapparna "^" och/eller "→" och skriv in det i apparaten med "Save" (bekräfta 2 ggr).

Fig. 63: Menystruktur för konfiguration Analoga ut-/ingångar

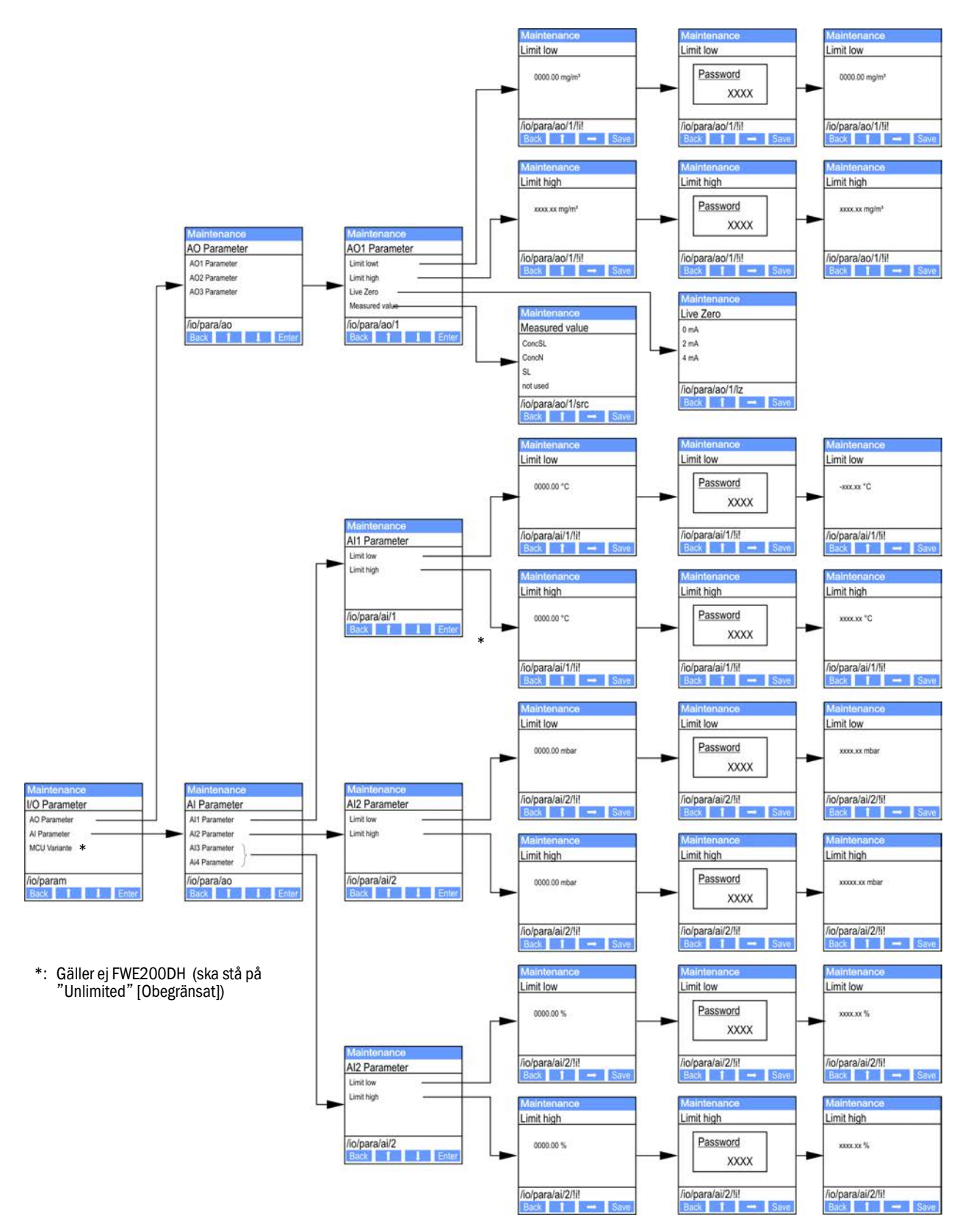

#### 4.7.5 Anpassa displayinställningarna med hjälp av SOPAS ET

För att ändra displayinställningarna ska SOPAS ET förbindas med "MCU" (se "Uppkoppling till utrustningen via USB-kabel", sidan 50), lösenordet för behörighetsnivå 1 skrivas in och menyn "Configuration / Display Settings" [Konfiguration/Displayinställningar] hämtas upp.

Fig. 64: SOPAS ET-Meny: MCU/Configuration/Display Settings [Konfiguration/Displayinställningar]

| MCU Selecte                                                                                               | d variant DUSTH                                                                                                    | UNTER                 | ~                                                                                   | Mounting Location                                                                                                    | SICK                              |      |
|----------------------------------------------------------------------------------------------------|----------------------------------------------------------------------------------------------------|-----------------------|-------------------------------------------------------------------------------------|----------------------------------------------------------------------------------------------------|-----------------------------------|------|
| Common Display                                                                                            | Settings                                                                                                    |                       |                                                                                     |                                                                                                    |                                   |      |
| Display language En                                                                                       | glish 🗸 Displa                                                                                                    | ay Unit System metric | <b>v</b>                                                                            |                                                                                                    |                                   |      |
| Overview Scree                                                                                            | n Settings                                                                                                    |                       |                                                                                     |                                                                                                    |                                   |      |
| Bar 1 Sensor 1 🗸                                                                                          | Value Value 1                                                                                                    | ✓ Use AO scaling      | Range low                                                                           | -100                                                                                                    | Range high                        | 1000 |
| Bar 2 MCU 🗸                                                                                               | Value Value 1                                                                                                    | ✓ Use AO scaling      | Range low                                                                           | -100                                                                                                    | Range high                        | 1000 |
| Bar 3 Not Used 🗸                                                                                          | Value Value 1                                                                                                    | ✓ Use AO scaling      | Range low                                                                           | -100                                                                                                    | Range high                        | 1000 |
| Bar 4 Not Used 💙                                                                                          | Value Value 1                                                                                                    | ✓ Use AO scaling      | Range low                                                                           | -100                                                                                                    | Range high                        | 1000 |
| Bar 5 Not Used 🗸                                                                                          | Value Value 1                                                                                                    | ✓ Use AO scaling      | Range low                                                                           | -100                                                                                                    | Range high                        | 1000 |
| Bar 6 Not Used 💙                                                                                          | Value Value 1                                                                                                    | ✓ Use AO scaling      | Range low                                                                           | -100                                                                                                    | Range high                        | 1000 |
| Bar 7 Not Used 💙                                                                                          | Value Value 1                                                                                                    | ✓ Use AO scaling      | Range low                                                                           | -100                                                                                                    | Range high                        | 1000 |
| Bar 8 Not Used 💙                                                                                          | Value Value 1                                                                                                    | ✓ Use AO scaling      | Range low                                                                           | -100                                                                                                    | Range high                        | 1000 |
| Measured Value                                                                                            | Description                                                                                                    |                       |                                                                                     |                                                                                                    |                                   |      |
| Dusthu<br>Value 1<br>Value 2<br>Value 3<br>Value 3<br>Value 4<br>Value 5<br>Value 6<br>Value 7<br>Value 8 | nter 5<br>= not used<br>= Concentration a.<br>= not used<br>= not used<br>= not used<br>= scattered Light<br>= not used | .c. (SL)              | Calcul<br>Value 1<br>Value 2<br>Value 3<br>Value 5<br>Value 5<br>Value 7<br>Value 8 | ated values (MC<br>= Concentration s<br>= not used<br>= not used<br>= not used<br>= Temperature<br>= Pressure<br>" Moisture<br>= Oxygen | <b>U)</b><br>.c. dry O2 corr. (SL | )    |
| Security settings                                                                                         |                                                                                                    |                       |                                                                                     |                                                                                                    |                                   |      |
| Authorized operator                                                                                       | 1234                                                                                                    |                       | Idle time                                                                           | 30 Minutes                                                                                                    |                                   |      |
|                                                                                                    |                                                                                                    |                       |                                                                                     |                                                                                                    |                                   |      |

| Common Display<br>Settings [Allmänna       | Display Language<br>[Displayspråk]           | Det språk som används på LC-displayen                                                                                                    |
|--------------------------------------------|----------------------------------------------|----------------------------------------------------------------------------------------------------|
| displayinställningar]                      | Display Unit System<br>[Displayenhetssystem] | Det enhetssystem som används på displayen                                                                                                    |
| Overview Screen<br>Settings [Inställningar | Bar 1 to 8 [Stapel 1 till<br>8]              | Sensoradress för det första mätvärdesstapeldiagrammet på den grafiska displayen                                                                              |
| översiktsbildskärm]                        | Mätvärde                                     | Mätvärdesindex för respektive mätvärdesstapel                                                                                                    |
|                                            | Use AO scaling [Använd<br>AO inställningar]  | När detta alternativ är aktivt skaleras mätvärdesstapeln i enlighet med analog-<br>utgången. Om alternativet är inaktivt ska gränsvärdena definieras separat |
|                                            | Range low [Nedre<br>ändvärde]                | Värde för separat skalning av mätvärdesstapeln oberoende av analogutgången                                                                                   |
|                                            | Range high [Övre<br>ändvärde]                |                                                                                                    |

Mätvärdestilldelningen är listad i det nedre fältet.

Fönster

# 5 Underhåll

## 5.1 Allmänt

#### 5.1.1 Underhållsintervall

Underhållsintervallen fastställs av den driftsansvarige. Tidsavståndet är beroende av konkreta driftsparametrar som gastemperatur och -fuktighet, stofthalt och -beskaffenhet, sätt att driva anläggningen och omgivningsförhållanden. Därför kan endast allmänna rekommendationer ges här (grundläggande underhåll).

Inom ramen för de praktiska funktionstesten inför QAL1-certifieringen har TÜV fastställt ett minimiunderhållsintervall på 3 månader (utökat underhåll).

Ägaren ska dokumentera de utförda arbetena i en underhållsmanual. Följande underhållsarbeten rekommenderas:

| Typ av underhåll           | Följande arbeten ska utföras                                        |  |  |  |
|----------------------------|---------------------------------------------------------------------|--|--|--|
|                            | Visuell kontroll                                                    |  |  |  |
|                            | Kontrollera/rengör munstyckena i termocyklonens inloppsrör          |  |  |  |
| Grundlaggande<br>underhåll | Kontrollera/rengör ejektorn                                         |  |  |  |
|                            | Kontrollera/rengör sugröret                                         |  |  |  |
|                            | Kontrollera/rengör mellanmunstycket                                 |  |  |  |
|                            | Kontrollera/rengör mätgassonden                                     |  |  |  |
|                            | Kontrollera/rengör uttags- och returslangen                         |  |  |  |
| Utökat underhåll           | Kontrollera/rengör virvelkammaren (i termocyklonen)                 |  |  |  |
|                            | Kontrollera/rengör de optiska gränsytorna i ströljussensorn DHSP200 |  |  |  |
|                            | Kontrollera/rengör fläktenhetens filterinsats                       |  |  |  |

#### 5.1.2 Underhållsavtal

Återkommande underhållsarbeten kan utföras av anläggningens ägare. Endast kvalificerad personal i enlighet med kapitel 1 får utföra dessa arbeten. Om kunden så önskar kan alla underhållsarbeten utföras av Endress+Hausers kundtjänst eller något auktoriserat servicebolag. Endress+Hauser erbjuder förmånliga underhålls- och reparationsavtal. Inom ramen för vad som överenskommits i dessa avtal utför Endress+Hauser alla underhålls- och tillsynsarbeten. Reparationer genomförs om möjligt på ort och ställe av specialister.

## 5.1.3 Erforderliga hjälpmedel

- Vatten
- Rengöringstrasor (luddfria)
- Optikduk, bomullspinnar
- U-nyckel storlek 7, 8, 13 och 19
- Insexnyckel storlek 7
- Silikonfett (för o-ringar för t.ex. inloppsrör, blandarrör ejektor och teflonkomponenter i mätcellen och mellanmunstycket över den)
- Skruvmejsel för krysspår (medelstor) och spårskruvmejsel (liten).

#### 5.1.4 Aktivering av underhållsläget

Innan underhållsarbeten utförs ska mätsystemet försättas till underhållsläget genom följande steg.

- Förbind mätsystemet med datorn via USB-kabeln och starta programmet SOPAS ET.
- ► Förbind med MCU (se "Uppkoppling till utrustningen via USB-kabel", sidan 50).
- Skriv in lösenordet för behörighetsnivå 1 (se "Lösenord och manövreringsnivåer", sidan 81)
- Sätt mätsystemet i status "Maintenance" [Underhåll ]: Klicka på "Maintenance sensor" [Underhåll sensor]

Fig. 65: SOPAS ET-meny: MCU/Maintenance/Maintenance mode [Underhåll/Underhållsläge]

| Device Identification           |                        |  |  |  |  |
|---------------------------------|------------------------|--|--|--|--|
| MCU Selected variant DUSTHUNTER | Mounting Location SICK |  |  |  |  |
| Offline Maintenance             |                        |  |  |  |  |
| Activate offline maintenance    |                        |  |  |  |  |

"Maintenance" [Underhåll] kan också sättas via knapparna på styrenhetens LC-display (se "Menystruktur", sidan 82) eller genom att ansluta en extern underhållsbrytare till klämmorna till Dig In2 (17, 18) i styrenheten (se "Ansluta styrenheter", sidan 38).
Under "Maintenance" [Underhåll] utförs inte någon automatisk funktionskontroll.
På analogutgången matas det värde ut som ställts in för "Maintenance" [Underhåll] (se "Konfigurering av analoga utgångar", sidan 58). Detta gäller också när ett fel har inträffat (signaleras på reläutgången).
Om underhållsläget endast har aktiverats via SOPAS ET återställs läget vid spänningsbortfall. Mätsystemet återgår automatiskt till "Measurement" [Mätning] efter att driftsspänningen slagits till.

När arbetena har avslutats ska mätdriften återupptas (inaktivera kryssrutan "Maintenance on/off" [Underhåll på/av] i fönstret "Maintenance/Operation" [Underhåll/Driftstatus] och klicka på knappen "Set State" [Sätt status]).

## 5.2 Underhållsarbeten

| ! | <ul> <li>ANMÄRKNING:</li> <li>Under underhållsarbeten måste spänningsförsörjningen till FWE200DH kunna stängas av enligt EN61010-1 med en frånskiljare/effektbrytare.</li> <li>Spänningsförsörjningen får endast aktiveras igen av de personer som utför arbetena efter det att arbetena har avslutats eller för kontrolländamål. Gällande säkerhetsföreskrifter ska alltid iakttas.</li> </ul> |
|---|----------------------------------------------------------------------------------------------------|
|   | <ul> <li>VARNING: Fara på grund av kemiska föreningar.</li> <li>Vid rengöring av gasförande komponenter (slangar, munstycken etc.) med vatten kan syror eller baser bildas när avlagringar löses upp.</li> <li>Vidta lämpliga skyddsåtgärder och använd lämpliga skyddsanordningar.</li> <li>Vid alla arbeten ska de gällande säkerhetsbestämmelserna och</li> </ul>                            |
|   | säkerhetsanvisningarna (se "Användarens ansvar", sidan 9) beaktas.                                                                                                    |

## 5.2.1 Förberedande arbeten

Demontera mätgassonden och stäng monteringsöppningen med blindfläns.

VARNING: Fara från gas och heta delar

Vid montering och demontering av mätgassonden samt av gasförande komponenter kan heta och/eller aggressiva gaser tränga ut.

- Vidta lämpliga skyddsåtgärder och använd lämpliga skyddsanordningar.
   Vid alla arbeten ska de gällande säkerhetsbestämmelserna och
- Vid alla albeten ska de galande sakernetsbestammelsena och säkerhetsanvisningarna (se "Användarens ansvar", sidan 9) beaktas.
   På anläggningar med riskpotential (högre inre tryck i kanalen, heta eller
- aggressiva gaser) får mätgassonden endast demonteras eller monteras när anläggningen är avstängd.
- Stäng av säkringarna för värmeband 1 och 2 i styrenheten. Fläktenheten stängs av när medelvärdet av båda värmartemperaturerna sjunker under temperaturbörvärdets varningströskel (default: 160°C - 10K = 150°C), senast vid temperaturer < 80°C.</p>
- Stäng av huvudströmbrytaren i styrenheten och vänta tills de heta komponenterna har svalnat tillräckligt.

1 2 3 4

Fig. 66: Huvudströmbrytare och säkringar i styrenheten

- 1 Huvudströmbrytare
- 2 Felströmsbrytare
- 3 Säkring för värmeband 1
- 4 Säkring för värmeband 2

#### 5.2.2 Visuell kontroll

- ► Kontrollera att alla slangkopplingar sitter fast och är täta.
- Kontrollera flödet med hjälp av tryckdifferensen (måste väljas som mätvärde för visning på LC-displayen, se "SOPAS ET-Meny: MCU/Configuration/Display Settings [Konfiguration/Displayinställningar]", sidan 85).

Värdet ska ligga inom intervallet 1 till 4 mbar när fläkten går. Om så inte är fallet:

- Kontrollera alla gasförande komponenter avseende avlagringar och rengör dem om det är nödvändigt (se följande avsnitt).
- Kontrollera fläktens driftsljud. Ljudet ska ligga inom det vanliga frekvensspektrumet. Högre ljud kan tyda på en kommande defekt på fläkten.
  - Stäng av mätsystemet (se "Ta mätsystemet ur drift", sidan 97) och kontrollera fläktenheten.

#### 5.2.3 Rengöra inloppsrören på termocyklonen

- Lossa spännbandet (1) och dra av uttagsslangen (2) från adapterröret (3).
- Lossa adapterns (4) spännlås försiktigt och ta bort adaptern.
- Dra ut röret (5) ur adaptern och ta bort o-ringen (6).
- Dra ut inloppsröret (8) ur termocyklonen och ta bort o-ringarna (7).

+i Inloppsröret kan eventuellt sitta mycket fast.

Rengör rören och o-ringarna med vatten.

Ta bort eventuella hårda avlagringar med ett lämpligt hjälpmedel, se till att inte skada rören.

I fall av stark förslitning eller skador ska rören och/eller o-ringarna ersättas med nya delar.

Sätt dit o-ringarna igen och fetta båda o-ringarna på inloppsröret med högvakuumfett. Sätt i rören, sätt dit och fäst adaptern.

+1 Placera adaptern centriskt på inloppsröret och dra åt båda spännlåsen samtidigt.

- Skjut upp uttagsslangen på stutsen på adaptern och fäst den med spännband.
- Montera mätgassonden.
- Om nödvändigt, slå på säkringarna för värmebanden och starta upp FWE200DH.

Fig. 67: Inloppsrör

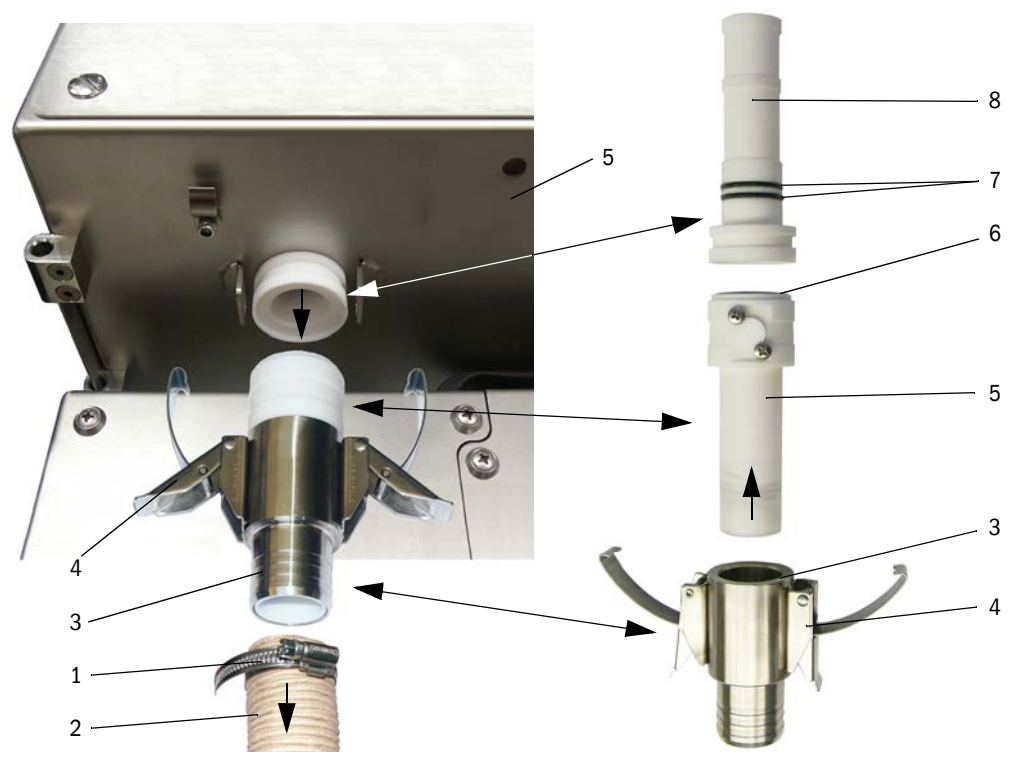

#### 5.2.4 Rengöra ejektorn

- Lossa spännbanden (1) från returslangen (2) och slangen till fläktenheten (3) på ejektorn (4) och dra av slangarna.
- Lossa spännlåsen (5) på mätcellen (6) och ta bort ejektorn.
- Pressa ut blandarröret (7) ur ejektorhöljet (8).
- Rengör blandarröret, o-ringen och ejektorhöljet med vatten. Kontrollera delarna avseende förslitning eller skador och ersätt dem med nya delar om det är nödvändigt.
- Sätt ihop ejektorn i omvänd ordningsföljd och montera den på mätcellen.
- Anslut slangarna och säkra dem med spännbanden.
- Montera mätgassonden.
- Om nödvändigt, slå på säkringarna för värmebanden och starta upp FWE200DH.

Fig. 68: Ejektor

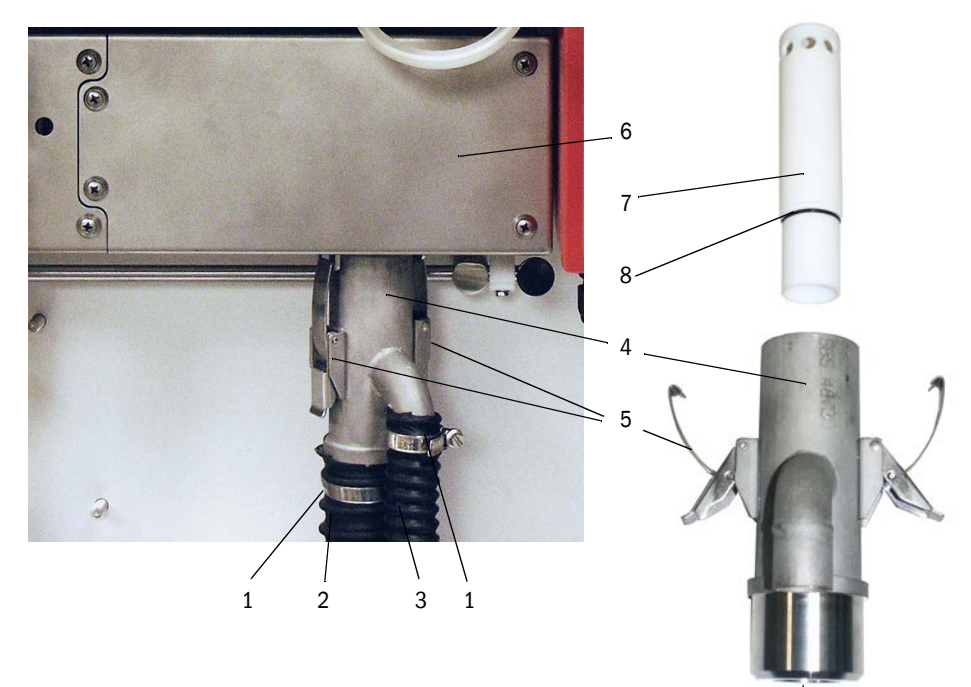

#### 5.2.5 Rengöra sugröret

- ► Lossa spännlåsen (1) på mätcellen (2) och ta bort ejektorn (3).
- Pressa ner spaken (4) för arretering av mätsensorn och sväng ut mätsensorn åt vänster.
- Pressa ner sugröret (5) (t.ex. genom ett lätt slag med handflatan) ta bort det och rengör det med vatten.
- Smörj o-ringarna med silikonfett.
- Sätt dit och fäst ejektorn.
- Sätt ihop och arretera mätsensorn.
- Montera mätgassonden.
- Om nödvändigt, slå på säkringarna för värmebanden och starta upp FWE200DH.

Fig. 69: Rengöra sugröret

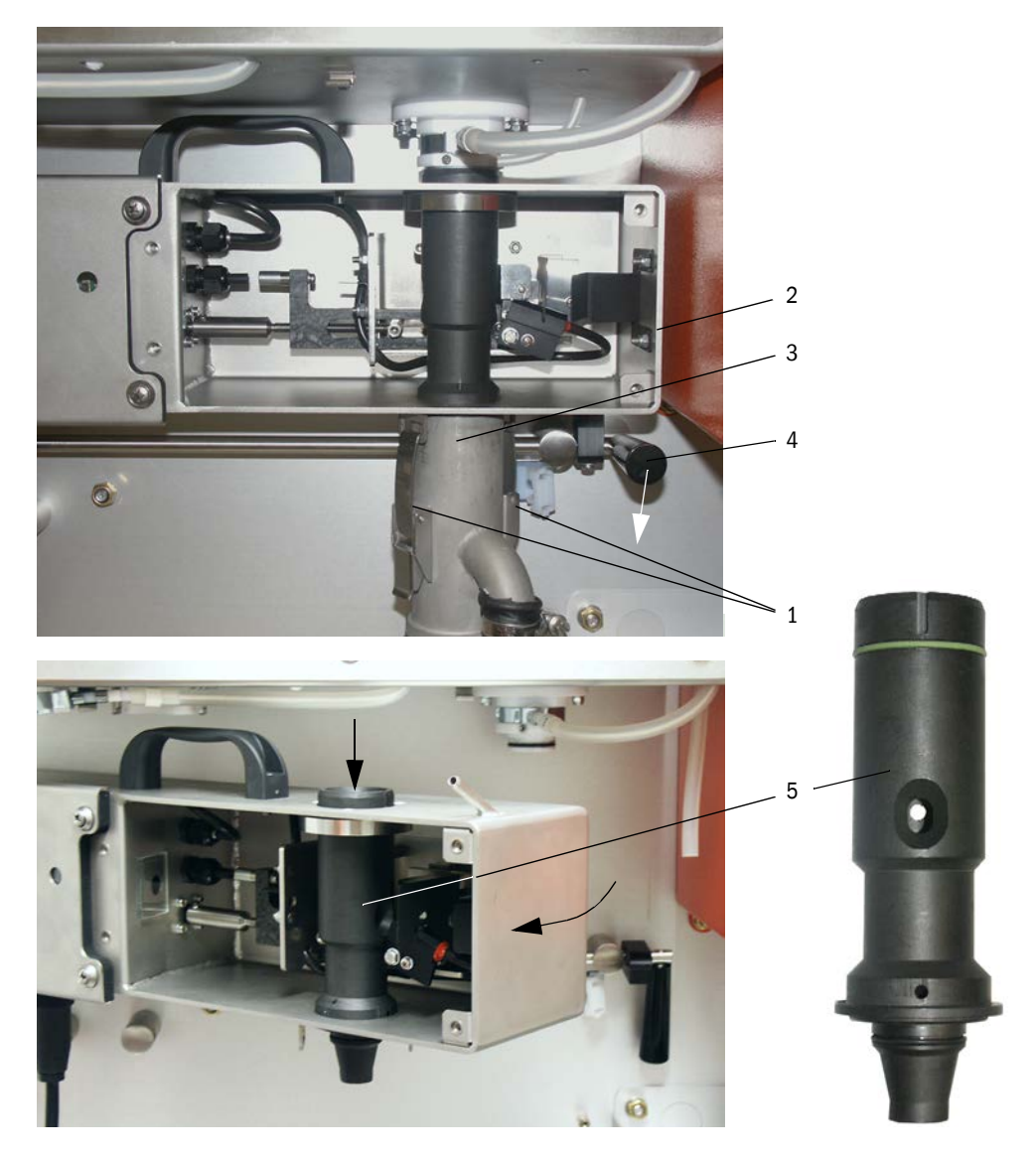

#### 5.2.6 Rengöra mellanmunstycket

- Dra av slangen för tryckdifferensmätning från anslutningsröret (se "Rengöra sugröret", sidan 92).
- Pressa ner spaken för arretering av mätsensorn och sväng ut mätsensorn åt vänster.
- Dra ut mätgassensorn (1) ut borrhålet (2).
- Lossa fästmuttrarna (3), vrid mellanmunstycket (4), ta ut det ur hållaren (5) och rengör det med vatten.
- ► Kontrollera O-ringen (6) och ersätt den med en ny o-ring om det är nödvändigt.
- Smörj o-ringarna med silikonfett.
- Montera mellanmunstycket igen, sväng tillbaka och arretera mätsensorn.
- Montera mätgassonden.
- Om nödvändigt, slå på säkringarna för värmebanden och starta upp FWE200DH.

Fig. 70: Rengöra mellanmunstycket

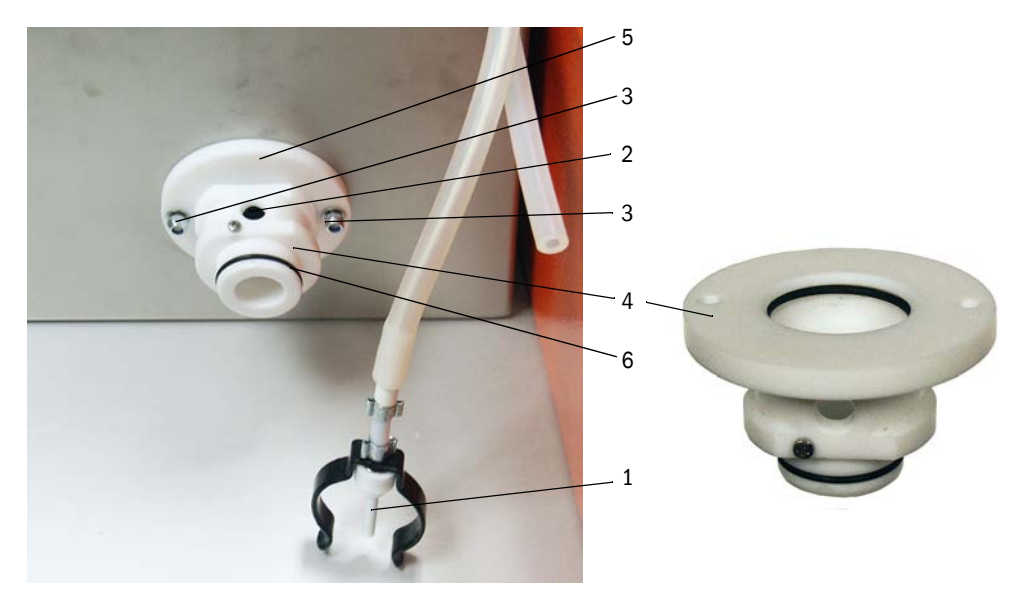

#### 5.2.7 Rengöra mätgassond, uttags- och returslang

- Lossa spännbanden på uttags- och returslangarna på båda ändarna och dra av slangarna.
- Rengör slangarna och mätgassonden med vatten. Ersätt förslitna eller defekta slangar med nya slangar (uttagsslang beställningsnr 5313673, returslang beställningsnr 5328761).
- Anslut slangarna och säkra dem med spännbanden.
- Montera mätgassonden.
- Om nödvändigt, slå på säkringarna för värmebanden och starta upp FWE200DH.

#### 5.2.8 Rengöra virvelkammaren

- Lossa täcklockets (2) fästanordningar (1) och fäll ner täcklocket.
- Lossa fästmuttrarna (3) i locket (4) på virvelkammaren (5) och ta bort locket med tätningen (6).
- Rengör virvelkammaren på insidan med vatten. Ta bort eventuella avlagringar försiktigt med lämpliga hjälpmedel. Om virvelkammaren är starkt nedsliten eller skadad byts den ut mot en ny kammare (se underhållsanvisning).
- ► Kontrollera tätningen och stutsplåten (7), byt ut vid behov.
- Sätt ihop termocyklonen igen.
- Montera mätgassonden.
- Om nödvändigt, slå på säkringarna för värmebanden och starta upp FWE200DH.

Fig. 71: Rengöra virvelkammaren

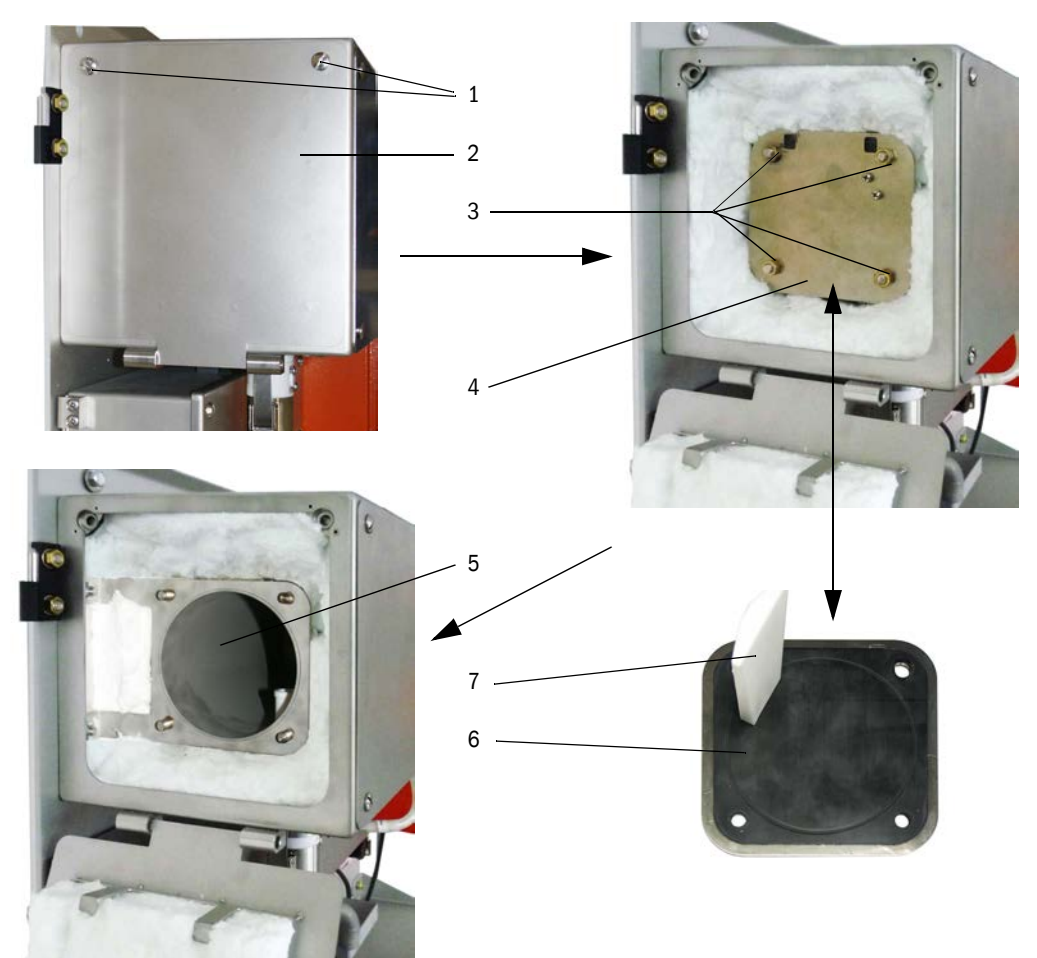

#### 5.2.9 Rengöra de optiska gränsytorna

De optiska gränssnitten ska rengöras när avlagringar syns eller när den tillåtna nedsmutsningsgränsen nåtts (30 % för varning, 40 % för fel). Det aktuella nedsmutsningsvärdet kan avläsas på LC-displayen eller i programmet SOPAS ET.

- Lossa skruvarna (1) för mätcellens täcklock (2) och ta bort täcklocket.
- Rengör glasytor (3) och bländare (4) försiktigt med bomullspinnar. Rengör även ljusfällan (5) om det är nödvändigt.

Fig. 72: Rengöra de optiska gränsytorna

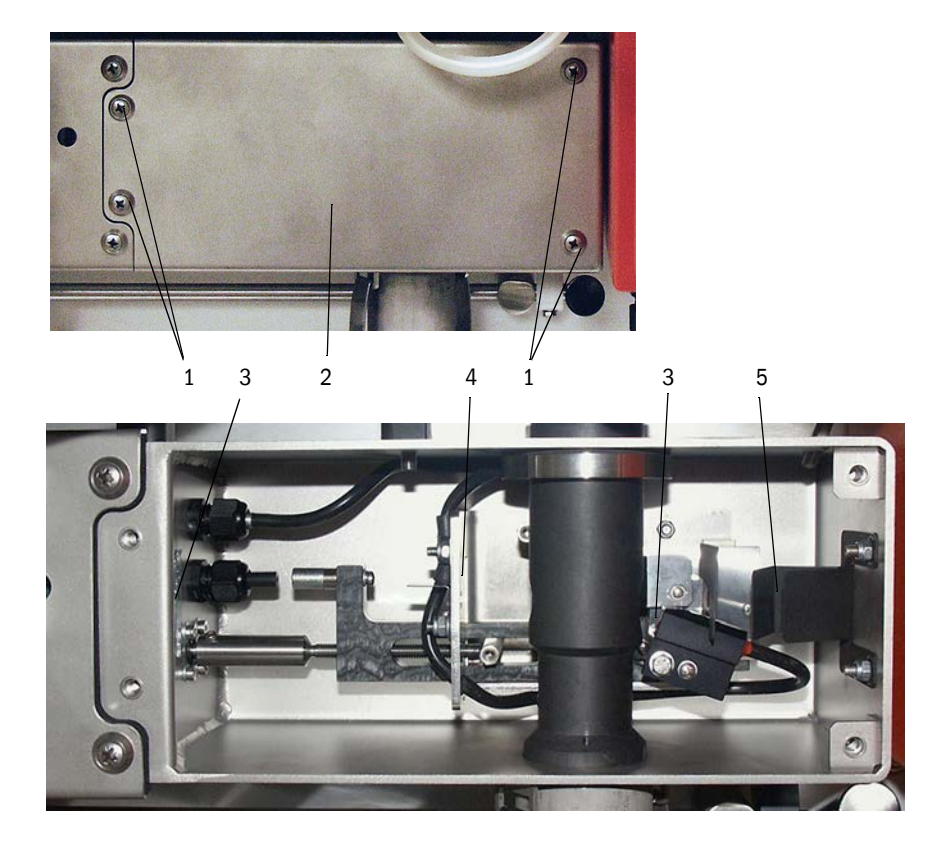

Högre nedsmutsningsvärden (över ca 10 %) som inte kan minskas även efter flera rengöringsomgångar är ett tecken på att de optiska gränsytorna är förslitna. Vid värden upp till ca 10% påverkar detta inte mätegenskaperna eller -noggrannheten.

- Kontrollera täcklockets tätning, byt ut den vid behov.
- Montera mätgassonden.

+i

• Om nödvändigt, slå på säkringarna för värmebanden och starta upp FWE200DH.

#### 5.2.10 Kontrollera/rengör fläktenhetens filterinsats

Beroende på den insugna omgivningsluftens nedsmutsningsgrad måste filterinsatsens nedsmutsning kontrolleras av ägaren i regelbundna intervall. Byt ut filterinsatsen när:

- stark nedsmutsning (beläggning på filterytan) syns,
- spolluftsmängden är tydligt nedsatt jämfört med ett nytt filter.

#### Följande arbeten ska utföras

Fig. 73: Byte av filterinsats

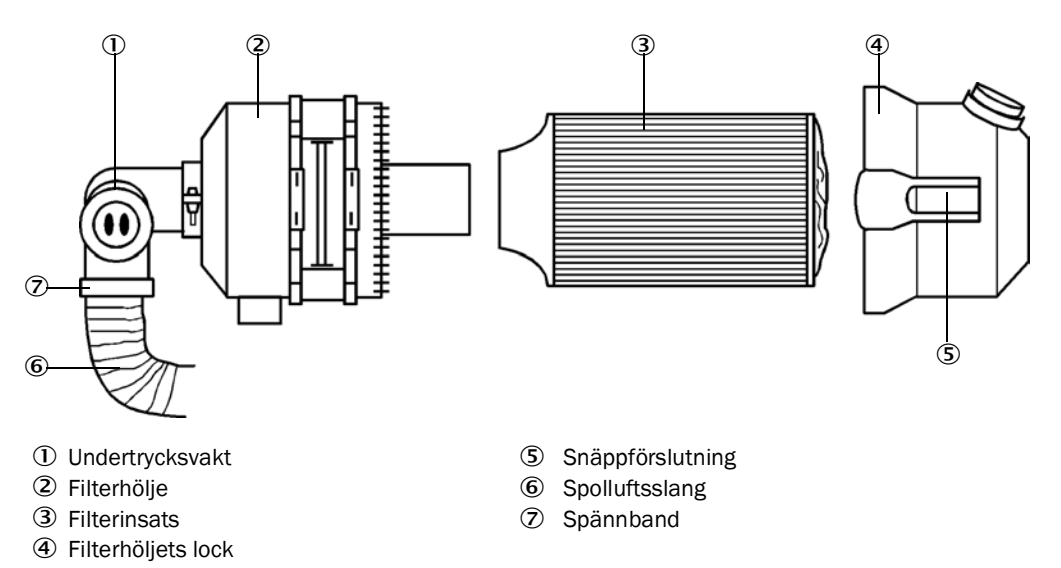

- Stäng av fläkten en kort stund.
- Rengör filterhöljet (2) på utsidan.
- Lossa spännbandet (7) och kläm fast spolluftsslangen (6) på ett rent ställe.

|   | !                                       | <ul> <li>VIKTIGT:</li> <li>Lägg ner slangänden så att inga föroreningar kan sugas in (fläkten kan<br/>förstöras!), men plugga inte igen den! Under denna tid sugs ofiltrerad luft in i<br/>spolluftsstutsen.</li> </ul> |
|---|-----------------------------------------|----------------------------------------------------------------------------------------------------|
|   | Tryck ihop<br>Tag bort fi<br>Rengör fil | snäppförslutningar (5) och ta bort filterhöljets lock (4).<br>Iterinsatsen (3) med en vridande-dragande rörelse.<br>terhöljets och lockets insida med trasa och pensel.                                                 |
|   | !                                       | <ul> <li>VIKTIGT:</li> <li>Våt rengöring endast med trasor som indränkts med vatten. Torka av delarna noggrant efteråt.</li> </ul>                                                                                      |
| • | Tryck in de<br>Reservde<br>Sätt på fil  | en nya filterinsatsen med en vridande-tryckande rörelse.<br>I: filterinsats Micro-Topelement C11 100, beställningsnr 5306091<br>terhöljets lock och snäpp in snäppförslutningarna. Beakta deras läge i                  |

- Sätt på filterhöljets lock och snäpp in snäppförslutningarna. Beakta deras läge i förhållande till höljet.
- Fäst spolluftsslangen igen med slangklämman på filterutgången.
- Slå på fläkten igen.

## 5.3 Ta mätsystemet ur drift

Vid kortvariga stillestånd bör FWE200DH förbli i drift. Vid längre urdrifttagande av anläggningen (från och med ca 1 vecka) rekommenderas att ta FWE200DH ur drift.

## ANMÄRKNING:

När fläktenheten fallerar ska FWE200DH tas ur drift direkt.

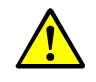

- VARNING: Fara från gas och heta delar
- Vid demonteringen ska de relevanta säkerhetsföreskrifterna och säkerhetsanvisningarna i kapitel 1 efterlevas.
  - Vidta lämpliga skyddsåtgärder mot lokala eller anläggningsberoende risker.
- Brytare, som av säkerhetsskäl inte längre får vara tillslagna, ska säkras med skylt och tillslagsspärrar.

#### Följande arbeten ska utföras

►

Demontera mätgassonden ur gaskanalen.

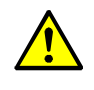

VARNING: Fara från gas och heta delar

På anläggningar med riskpotential (högre inre tryck i kanalen, heta eller aggressiva gaser) får mätgassonden endast demonteras när anläggningen är avstängd.

- Stäng monteringsöppningen med blindfläns.
- Lossa slanganslutningarna på mätgassonden.
- Stäng av huvudströmbrytaren.
- När alla heta komponenter har svalnat: Demontera mät- och styrenheten och fläktenheten och förvara alla komponenter på ett rent och torrt ställe.
- Kontaktdon ska skyddas på ett lämpligt sätt mot väta och smuts.

# 6 När ett fel inträffar

## 6.1 Allmänt

Varningsmeddelanden matas ut när internt satta gränser för enskilda apparatfunktioner/beståndsdelar nåtts eller överskridits, som kan leda till felaktiga mätvärden eller att mätsystemet snart kommer att sluta fungera.

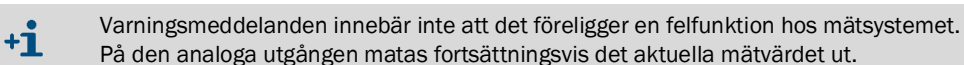

+1 A En detaljerad beskrivning av meddelandena och möjliga åtgärder finns i servicemanualen.

#### 6.1.1 Visning av varnings- och felmeddelanden

Varningar eller apparatstörningar matas ut på:

- Statusreläet (se "Ansluta kablar för digitala, analoga och statussignaler", sidan 39).
- Mät- och styrenhetens LC-display

I statusraden (se "Allmänna anvisningar", sidan 81) visas ""Maintenance request" [Underhåll krävs] eller "Malfunction" [Störning]. Därutöver lyser respektive LED ("MAINTENANCE REQUEST" vid varning, "FAILURE" vid störning). Efter att knappen "Diag" tryckts visas möjliga orsaker i form av kortfattade informationer i menyn "Diagnosis" [Diagnos] efter val av enhet ("DH SP200", "FWE200DH", "MCU").

#### Fig 74 Visning på LC-displayen

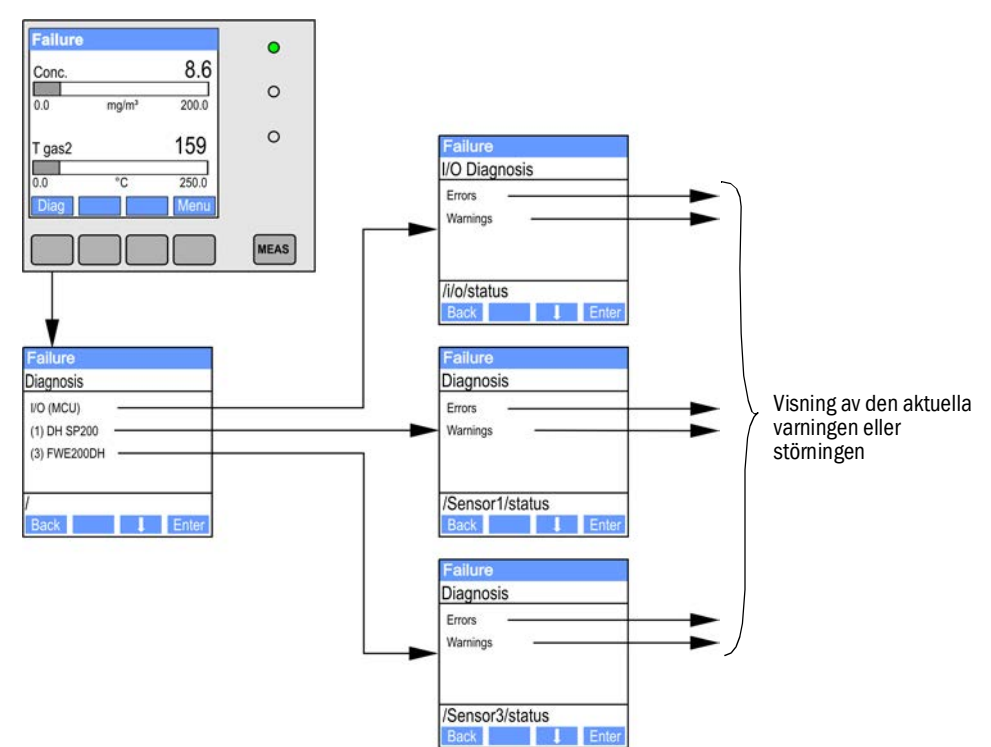

 I programmet SOPAS ET Katalogen "Diagnosis/Error messages/Warnings" [Diagnos/Felmeddelanden/Varningar] innehåller detaljerad information om utrustningens aktuella status.

## 6.1.2 Funktionsstörningar

| Symtom                           | Möjlig orsak                                                                                                    | Åtgärd                                                                                                    |
|----------------------------------|----------------------------------------------------------------------------------------------------|----------------------------------------------------------------------------------------------------|
| Ingen visning på<br>LC-displayen | <ul> <li>Huvudströmbrytare och/eller<br/>säkringar avstängda</li> <li>Nätspänning saknas</li> <li>Säkring defekt</li> <li>Förbindelsekabel till displayen<br/>defekt eller inte ansluten</li> <li>Defekta moduler</li> </ul> | <ul> <li>Kontrollera spänningsförsörjningen.</li> <li>Kontrollera förbindelsekabeln</li> <li>Byt säkring.</li> <li>Kontakta Endress+Hauser Service.</li> </ul> |
| Analogutgång<br>på Live Zero     | <ul> <li>Utrustningen är i läget<br/>"Maintenance" [Underhåll].</li> <li>Utrustningen har funktionsfel.</li> </ul>                                                                                                    | <ul> <li>Kontrollera utrustningens status</li> <li>Mätområdet är för stort.</li> <li>Kontakta Endress+Hauser Service.</li> </ul>                               |

## 6.2 Varnings- och störningsmeddelanden i programmet SOPAS ET

Visa informationen genom att förbinda mätsystemet med programmet SOPAS ET och hämta upp utrustningsfilen "DH SP200" "FWE200DH" resp "MCU".

Betydelsen av de enskilda meddelandena beskrivs närmare genom att förflytta muspekaren till respektive visning i ett separat fönster. När du klickar på bilden visas i samband med vissa meddelanden en kort beskrivning av möjliga orsaker och lämpliga åtgärder under "Context help" [Sammanhangsberoende hjälp].

Genom att välja "Actual" [Aktuellt] eller "Memory" [Sparat] i fönstret "Errors selection" [Visning fel] eller "Varnings selection" ['Visning varningar] kan aktuella eller tidigare inträffade varnings- och felmeddelanden, som registrerats i felminnet, visas.

#### 6.2.1 Mätsensor

Fig. 75: SOPAS ET-meny: SP200/Diagnosis/Error messages - Warnings [Diagnos/Felmeddelanden - varningar]

| Device identification       |                            |                       |                           |  |  |  |  |
|-----------------------------|----------------------------|-----------------------|---------------------------|--|--|--|--|
| DH SP200 V                  | Se                         | insor 1               |                           |  |  |  |  |
| Errors                      |                            |                       |                           |  |  |  |  |
| Error selection : Actual V  |                            |                       |                           |  |  |  |  |
| EEPROM                      | ORC sum parameter          | Version Parameter     | ORC sum factory settings  |  |  |  |  |
| Version Factory settings    | Threshold value            | Span test             | Monitor signal            |  |  |  |  |
| Contamination               | Overflow measured value    | Motor current         |                           |  |  |  |  |
| Zero point                  | Laser current to high      |                       |                           |  |  |  |  |
| Power supply (24V) < 18V    | Power supply (24V) > 30V   |                       |                           |  |  |  |  |
| Reset of saved errors       |                            |                       |                           |  |  |  |  |
|                             |                            |                       |                           |  |  |  |  |
| Warnings                    |                            |                       |                           |  |  |  |  |
| Selection Warnings : Actual | <b>~</b>                   |                       |                           |  |  |  |  |
| Reference value             | Contamination              | Contamination invalid | Default factory parameter |  |  |  |  |
| Laser current to high       | Laser current to high      |                       |                           |  |  |  |  |
| Power supply (24V) to low   | Power supply (24V) to high |                       |                           |  |  |  |  |
| Reset of saved warnings     |                            |                       |                           |  |  |  |  |

Följande fel kan eventuellt åtgärdas på plats.

| Meddelande                      | Betydelse                                                                                                    | Möjlig orsak                                                                         | Åtgärd                                                                                                    |
|---------------------------------|----------------------------------------------------------------------------------------------------|--------------------------------------------------------------------------------------|----------------------------------------------------------------------------------------------------|
| Contamination<br>[Nedsmutsning] | Den aktuella<br>mottagarstyrkan ligger<br>under det tillåtna<br>gränsvärdet (se "Tekniska<br>data", sidan 105) | <ul> <li>Avlagringar på de optiska<br/>gränsytorna</li> <li>Oren spolluft</li> </ul> | <ul> <li>Rengör de optiska gränsytorna (se "Rengöra<br/>de optiska gränsytorna", sidan 95).</li> <li>Kontrollera spolluftsfiltret (se "Kontrollera/<br/>rengör fläktenhetens filterinsats", sidan 96)</li> <li>Kontakta Endress+Hauser Service.</li> </ul> |
|                                 | Avvikelse från börvärdet > ±2 %.                                                                               | Plötsligt ändrade<br>mätförutsättningar medan<br>kontrollvärdena bestäms             | <ul> <li>Upprepa funktionskontrollen.</li> <li>Kontakta Endress+Hauser Service.</li> </ul>                                                                                                    |

#### 6.2.2 Mätsystem

Fig. 76: SOPAS ET-meny: FWE200/Diagnosis/Error messages - Warnings [Diagnos/Felmeddelanden - varningar]

| Error                                      |                                              |                            |                          |  |
|--------------------------------------------|----------------------------------------------|----------------------------|--------------------------|--|
| Error selection : Actual V                 |                                              |                            |                          |  |
| EEPROM                                     | ORC sum parameter                            | Version parameter          |                          |  |
| EC Sens not connected                      | Blower unit not connected                    |                            |                          |  |
| Heating up time > 1 hour                   | Limit pressure monitoring                    | Ball valve not open        |                          |  |
| Overvoltage Blower unit                    | Undervoltage Blower unit                     | Blower unit                |                          |  |
| Overvoltage Heater 1                       | Overvoltage Heater2                          | Power supply (24V) < 18V   | Power supply (24V) > 30V |  |
| Plausibility T Gas2                        |                                              |                            |                          |  |
| Out of control T Gas2                      |                                              |                            |                          |  |
| Reset of saved errors                      |                                              |                            |                          |  |
| Marnings                                   |                                              |                            |                          |  |
| warnings                                   |                                              |                            |                          |  |
| Selection Warnings : Actual                | ¥                                            |                            |                          |  |
| 😑 Default values                           | Testmode activ                               |                            |                          |  |
| 24V Voltage < 19V                          | 24V Voltage > 29V                            | 😏 Limit pGas               | Ball valve not closed    |  |
| OB2 circuit breaker heater 1               | <ul> <li>CB3 circuit breaker heat</li> </ul> | er 2 🔍 CB4 circuit breaker | Filter watch             |  |
| T max heater 1                             | T max heater2                                |                            |                          |  |
| Plausibility Temp. Heater1                 |                                              |                            |                          |  |
| Plausibility p Gas Plausibility Temp. Case |                                              |                            |                          |  |
| Control range T Gas2                       |                                              |                            |                          |  |
| Simulation                                 |                                              |                            |                          |  |
| Reset of saved warnings                    |                                              |                            |                          |  |

Följande fel kan eventuellt åtgärdas på plats.

#### Varningsmeddelanden

| Meddelande                                                                                     | Betydelse/Möjlig orsak                                          | Åtgärd                                                                                                    |
|------------------------------------------------------------------------------------------------|-----------------------------------------------------------------|----------------------------------------------------------------------------------------------------|
| Default value set<br>[Förinställda värden har<br>satts]                                        | Mätsystemet är inställt till<br>leveransparametrarna            | <ul> <li>Ställ in mätsystemets parametrar enligt de lokala kraven.</li> </ul>                                                                                                    |
| Test operation activated<br>[Testdrift aktiverad]                                              | Automatisk värmereglering och<br>fläktstyrning är avaktiverade. | <ul> <li>Försätt systemet i mätdrift.</li> </ul>                                                                                                    |
| CB2 fuse, heater 1 [CB2<br>säkring värmare 1]<br>CB3 fuse, heater 2 [CB2<br>säkring värmare 2] | Gränsvärdet har överskridits.                                   | <ul> <li>Rengör gasvägarna (se "Underhållsarbeten", sidan 88).</li> <li>Kontrollera/korrigera de inställda parametrarna (se "Definiera gränsvärden för flödet", sidan 55).</li> <li>Kontakta Endress+Hauser Service.</li> </ul> |

## Felmeddelanden

| Meddelande                                                             | Betydelse/Möjlig orsak                                                                                                    | Åtgärd                                                                                                    |
|------------------------------------------------------------------------|----------------------------------------------------------------------------------------------------|----------------------------------------------------------------------------------------------------|
| Blower unit not<br>connected<br>[Fläktenhet inte<br>ansluten]          | Fläktenheten är inte eller felaktigt<br>ansluten (se "Ansluta fläktenheten och<br>försörjningsspänningen", sidan 42).                | <ul> <li>Kontrollera och korrigera anslutningen.</li> <li>Kontakta Endress+Hauser Service.</li> </ul>                                                                                                    |
| Heating up phase<br>> 1 hour<br>[Uppvärmingstid > 1<br>timme]          | Mätgastemperaturen uppnår inte sitt<br>börvärde (mätgastemperatur för hög i<br>förhållande till gasens väta och<br>gastemperaturen). | <ul> <li>Minska mätgastemperaturens börvärde.</li> <li>Kontrollera användningsförhållandena</li> </ul>                                                                                                    |
| Limit value pressure<br>monitoring<br>[Gränsvärde<br>tryckövervakning] | Gränsvärde har underskridits.                                                                                                    | <ul> <li>Rengör gasvägarna (se "Underhållsarbeten", sidan 88).</li> <li>Kontrollera/korrigera de inställda parametrarna (se<br/>"Definiera gränsvärden för flödet", sidan 55).</li> <li>Kontakta Endress+Hauser Service.</li> </ul> |

## 6.2.3 Styrenhet

Fig. 77: SOPAS ET-meny: MCU/Diagnos/ felmeddelande-Varning!"

| Device Identification                                    |                            |                               |                                   |  |  |
|----------------------------------------------------------|----------------------------|-------------------------------|-----------------------------------|--|--|
| MCU Selected variant FWE200DH V Mounting Location NS EMV |                            |                               |                                   |  |  |
| System Status MCU                                        |                            |                               |                                   |  |  |
| Operation O Malfunction O Maintenance R                  | equest 🧿 Maintenance       | Function Check                |                                   |  |  |
| Configuration Errors                                     |                            |                               |                                   |  |  |
| AO configuration AI configuration                        | on                         | DO configuration              | DI configuration                  |  |  |
| Sensor configuration Interface Mod                       | dule                       | MMC/SD card                   | Application selection             |  |  |
| "Limit and status" not possible                          | smitter type not supported | Error current and LZ overlaps | Option emergency air not possible |  |  |
| Errors                                                   |                            |                               |                                   |  |  |
| C EEPROM                                                 | <ul> <li>I/O r</li> </ul>  | ange error                    | ◎ I <sup>2</sup> C module         |  |  |
| Firmware CRC                                             | AI NA                      | AMUR                          | Power supply 5V                   |  |  |
| Power supply 12V                                         | Powe                       | er supply(24V) <21V           | Power supply(24V) >30V            |  |  |
| Transducer temperature too high - emergency air ac       | tivated 🔘 Key r            | nodule not available          | Key module too old                |  |  |
| Failure from device on DI3                               | Failur                     | re from device on DI4         | Loss of purge air                 |  |  |
| Warnings                                                 |                            |                               |                                   |  |  |
| Eactory settings                                         | No sensor found            | 9                             | Testmode enabled                  |  |  |
|                                                          |                            | 0                             | I2C modulo                        |  |  |
| Dewar events (240) <220                                  | Bewer events (260) > 201   |                               |                                   |  |  |
| Power suppry(24v) <22v                                   | Power suppry(24V) >29      |                               | riasii memory                     |  |  |
| Warning from device on DI3                               | Warning from device on     | DI4                           |                                   |  |  |

## Följande fel kan eventuellt åtgärdas på plats.

## Varningsmeddelanden

| Meddelande                                                     | Betydelse                                                         | Möjlig orsak                                                                                  | Åtgärd                                                                                                    |
|----------------------------------------------------------------|-------------------------------------------------------------------|-----------------------------------------------------------------------------------------------|----------------------------------------------------------------------------------------------------|
| No sensor found<br>[Ingen sensor hittad]                       | Mätsensorn och/eller<br>systemstyrningen kan inte<br>identifieras | <ul> <li>Kommunikationsproblem<br/>på RS485-ledningen</li> <li>Försörjningsproblem</li> </ul> | <ul> <li>Kontrollera systeminställningarna.</li> <li>Kontrollera förbindelsekabeln.</li> <li>Kontrollera<br/>spänningsförsörjningen.</li> <li>Kontakta Endress+Hauser<br/>Service.</li> </ul> |
| Testmode enabled<br>[Systemtest aktivt]                        | MCU är i testläge.                                                |                                                                                               | <ul> <li>Avaktivera läget "Systemtest"<br/>(katalog "Maintenance"<br/>[Underhåll])</li> </ul>                                                                                                 |
| Interface module<br>inactive<br>[Gränssnittsmodul<br>inaktivt] | Gränssnittsmodul ej konfigurerad                                  | 1                                                                                             | <ul> <li>Konfigurera gränssnittsmodulen<br/>(se "Konfigurering av Ethernet-<br/>modul", sidan 79).</li> </ul>                                                                                 |

## Felmeddelanden

| Meddelande                                                                      | Betydelse                                                          |                                                                                                    | Åtgärd                                                                                                    |
|---------------------------------------------------------------------------------|--------------------------------------------------------------------|----------------------------------------------------------------------------------------------------|----------------------------------------------------------------------------------------------------|
| I/O range exceeded/<br>underflown [I/O-<br>området har över-/<br>underskridits] | Strömområdet för analoga in-/<br>utgångar har över-/underskridits. | <ul> <li>Mätvärdet är över det<br/>inställda området</li> <li>Parameterinställningsfel</li> <li>Lasten motsvarar inte<br/>specifikationen</li> </ul> | <ul> <li>Kontrollera in-/utgångsområdes-<br/>värdena med multimeter.</li> <li>Kontakta Endress+Hauser<br/>Service.</li> </ul> |

## Konfigurationsfel

| Meddelande                                    | Betydelse                                                                                 | Möjlig orsak                                                                                 | Åtgärd                                                                                                    |
|-----------------------------------------------|-------------------------------------------------------------------------------------------|----------------------------------------------------------------------------------------------|----------------------------------------------------------------------------------------------------|
| AO configuration [AO<br>konfiguration]        | Antalet tillgängliga och<br>konfigurerade analoga utgångar<br>stämmer inte överens.       | <ul> <li>AO ej parametrerad</li> <li>Anslutningsfel</li> <li>Modulbortfall</li> </ul>        | <ul> <li>Kontrollera parametreringen (se<br/>"Konfigurering av analoga<br/>utgångar", sidan 58).</li> <li>Kontakta Endress+Hauser<br/>Service.</li> </ul> |
| Al configuration [Al konfiguration]           | Antalet tillgängliga och<br>konfigurerade analoga ingångar<br>stämmer inte överens.       | <ul><li>AI ej parametrerad</li><li>Anslutningsfel</li><li>Modulbortfall</li></ul>            | <ul> <li>Kontrollera parametreringen (se<br/>"Konfigurering av analoga<br/>ingångar", sidan 61).</li> <li>Kontakta Endress+Hauser<br/>Service.</li> </ul> |
| DO configuration [DO konfiguration]           | Fi tillämplig för EWE200DH                                                                |                                                                                              |                                                                                                    |
| DI configuration [DI konfiguration]           |                                                                                           |                                                                                              |                                                                                                    |
| Sensor configuration<br>[Sensorkonfiguration] | Antalet tillgängliga<br>sensorer överensstämmer inte<br>med<br>antalet anslutna sensorer. | <ul> <li>Bortfall av sensor</li> <li>Kommunikationsproblem<br/>på RS485-ledningen</li> </ul> | <ul> <li>Kontrollera mätsensorn/<br/>systemstyrningen.</li> <li>Kontrollera förbindelsekabeln.</li> <li>Kontakta Endress+Hauser<br/>Service.</li> </ul>   |
| Interface Module<br>[Gränssnittsmodul]        | Ingen kommunikation via<br>gränssnittsmodul                                               | <ul> <li>Modul ej parametrerad</li> <li>Anslutningsfel</li> <li>Modulbortfall</li> </ul>     | <ul> <li>Kontrollera parametreringen (se<br/>"Konfigurering av Ethernet-<br/>modul", sidan 79).</li> <li>Kontakta Endress+Hauser<br/>Service.</li> </ul>  |

# 7 Specifikationer

# 7.1 Tekniska data

| Mätparameter                          |                                                                                                    |  |  |  |
|---------------------------------------|----------------------------------------------------------------------------------------------------|--|--|--|
| Measuring variable                    | Scattered light intensity [Ströljusintensitet]<br>efter gravimetrisk jämförelsemätning utmatning av stoftkoncentrationen i mg/m <sup>3</sup> |  |  |  |
| Mätområde (fritt<br>inställningsbart) | Minsta intervall: 0 5 mg/m <sup>3</sup><br>Största intervall: 200 mg/m <sup>3</sup> Högre på förfrågan, däremellan fritt parametrerbart      |  |  |  |
| Mätnoggrannhet                        | ±2 % av mätområdets ändvärde                                                                                                    |  |  |  |
| Svarstid                              | 0,1 600 s; fritt inställbar                                                                                                    |  |  |  |
| Användningsdata                       |                                                                                                    |  |  |  |
| Gastemperatur i kanalen               | max 120 °C för PVDF-sonder<br>max 220 °C för hastelloy-sonder (högre på förfrågan)                                                           |  |  |  |
| Gastemperatur i mätcellen             | inställningsbar (som standard 160 °C)                                                                                                    |  |  |  |
| Kanalens inre tryck                   | ± 20 hPa                                                                                                    |  |  |  |
| Gasfuktighet                          | max 10 g vatten per m³ (viktandel 1%) som flytande andel utan vattenånga (högre på förfrågan)                                                |  |  |  |
| Gasens flödeshastighet                | 5 30 m/s (ytterligare på förfrågan)                                                                                                    |  |  |  |
| Omgivningstemperatur                  | -20 +50 °CI annat fall krävs inbyggnad i hölje-20 +45 °CInsugstemperatur för spolluftUtökade områden på förfrågan                            |  |  |  |
| Funktionskontroll                     |                                                                                                    |  |  |  |
| Automatiskt självtest                 | Linearitet, avdrift, åldrande, nedsmutsning<br>Nedsmutsningsgränsvärden: från 30 % varning; från 40 % störning                               |  |  |  |
| Manuell linearitetsprovning           | Med referensfilter (provningshjälpmedel för linearitetstest)                                                                                 |  |  |  |
| Visningar                             |                                                                                                    |  |  |  |
| LC-display på styrskåpet              | För visning av mätvärden och systemstatus                                                                                                    |  |  |  |
| Utgångssignaler                       |                                                                                                    |  |  |  |
| Analoga utgångar                      | 3 utgångar $0/2/4$ 22 mA, max last 750 $\Omega$ ; galvaniskt isolerade;                                                                      |  |  |  |
| Reläutgångar                          | 5 potentialfria utgångar (växelkontakter) för statussignaler; tillåten belastning 48 V, 1 A<br>Ytterligare vid förfrågan                     |  |  |  |
| Ingångssignaler                       |                                                                                                    |  |  |  |
| Analogingångar                        | 6 ingångar 0 20 mA (standard, utan galvanisk isolering); noggrannhet $\pm$ 0,1 mA                                                            |  |  |  |
| Digitalingångar                       | 8 ingångar för anslutning av potentialfria kontakter (se "Ansluta kablar för digitala, analoga och statussignaler", sidan 39)                |  |  |  |
| Gränssnitt för kommunikation          |                                                                                                    |  |  |  |
| USB 1.1                               | För avfrågning av mätvärden, konfigurering och uppdatering av programvara via dator med hjälp<br>av användarprogrammet                       |  |  |  |
| RS485                                 | För anslutning av tillvalet fjärrenhet                                                                                                    |  |  |  |
| Gränssnittsmodul                      | För kommunikation med överordnade ledningssystem, som standard Modbus TCP,<br>Alternativt Profibus DP, Ethernet                              |  |  |  |
| Energiförsörjning                     |                                                                                                    |  |  |  |
| Spänningsmatning                      | 115 / 230 V AC, 50 / 60Hz                                                                                                    |  |  |  |
| Effektförbrukning                     | Typiskt 0,8 1 kW, max 1,7 kW (standardutförande utan tillvalet uppvärmd uttagsslang)                                                         |  |  |  |
| Dimensioner (B x H x T), vikt         |                                                                                                    |  |  |  |
| Mät- och styrenhet                    | ca 820 x 730 x 300 mm; ca 65 kg                                                                                                    |  |  |  |
| Mätgassond                            | Längd 730 mm (NL 600 mm); 1330 mm (NL 1200 mm); max 15 kg                                                                                    |  |  |  |
| Fläktenhet                            | 550 mm x 550 mm x 258 mm; med väderskyddskåpa 605 mm x 550 mm x 350 mm; ca 16 kg                                                             |  |  |  |
| Övrigt                                |                                                                                                    |  |  |  |
| Kapslingsklass                        | IP 54 (elektronikhölje IP 65)                                                                                                    |  |  |  |

| Laser                   | Laserklass 1 i driftstillstånd, laserklass 2 i öppet tillstånd;<br>effekt < 1 mW, våglängd mellan 640 nm och 660 nm |
|-------------------------|----------------------------------------------------------------------------------------------------|
| Fläktens transportmängd | ca 15 20 m³/h (normaltillstånd)                                                                                     |

#### Konformiteter

Apparaten uppfyller i sitt tekniska utförande följande EG-direktiv och EN-normer:

- EG-direktiv: Lågspänningsdirektivet
- EG-direktiv: EMC-direktivet (elektromagnetisk kompatibilitet)

Tillämpade EN-normer:

- EN 61010-1, Elektrisk utrustning för mätning, styrning och för laboratorieändamål
- EN 61326, Elektrisk utrustning för mätning, styrning och laboratorieändamål EMCfordringar
- EN 14181, Kalibrering av kontinuerligt arbetande utsläppsmätapparater

#### Elektriskt skydd

- Isolering: skyddsklass 1 enligt EN 61010-1.
- Isoleringskoordinering: mätkategori II enligt EN61010-1.
- Nedsmutsning: Apparaten arbetar säkert i en omgivning upp till nedsmutsningsgrad 2 enligt EN 61010-1 (vanlig, ej ledande nedsmutsning och tillfällig ledningsförmåga på grund av tillfälligt förekommande daggbildning).
- Elektrisk energi: Ledningsnätet för systemets nätspänningsförsörjning ska installeras och säkras i enlighet med gällande före-skrifter.

#### Godkännanden

Mätsystemet är godkänt enligt EN 15267.

## 7.2 Dimensioner, beställningsnummer

#### Alla mått är angivna i mm.

## 7.2.1 Mätgassond

Fig. 78: Mätgassond

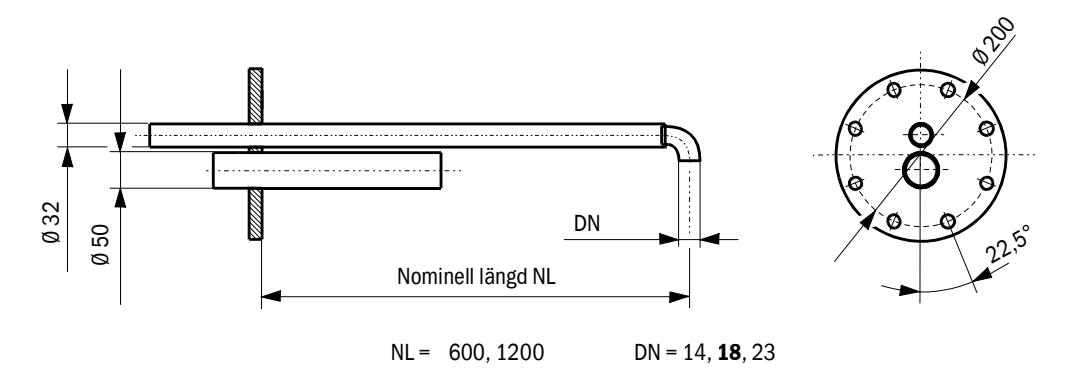

| Beteckning                       | Beställningsnummer |
|----------------------------------|--------------------|
| Mätgassond NL 600 PVDF var.      | 2074811            |
| Mätgassond NL1200 PVDF var.      | 2075029            |
| Mätgassond NL 600 Hastelloy var. | 2075038            |
| Mätgassond NL1200 Hastelloy var. | 2075039            |

#### 7.2.2 Fläns med rör

Fig. 79: Fläns med rör

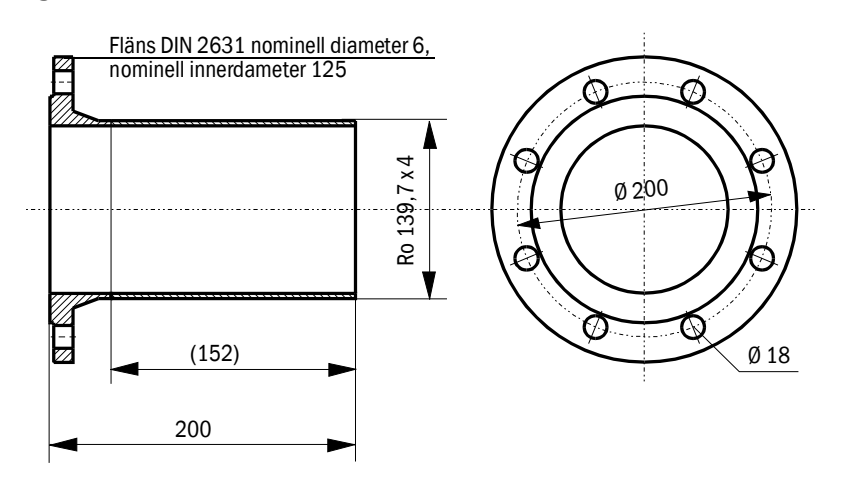

| Beteckning              | Material | Beställningsnummer |
|-------------------------|----------|--------------------|
| Fläns med rör D139ST200 | St37     | 7047616            |
| Fläns med rör D139SS200 | 1.4571   | 7047641            |
## 7.2.3 Mät- och styrenhet

Fig. 80: Mät- och styrenhet

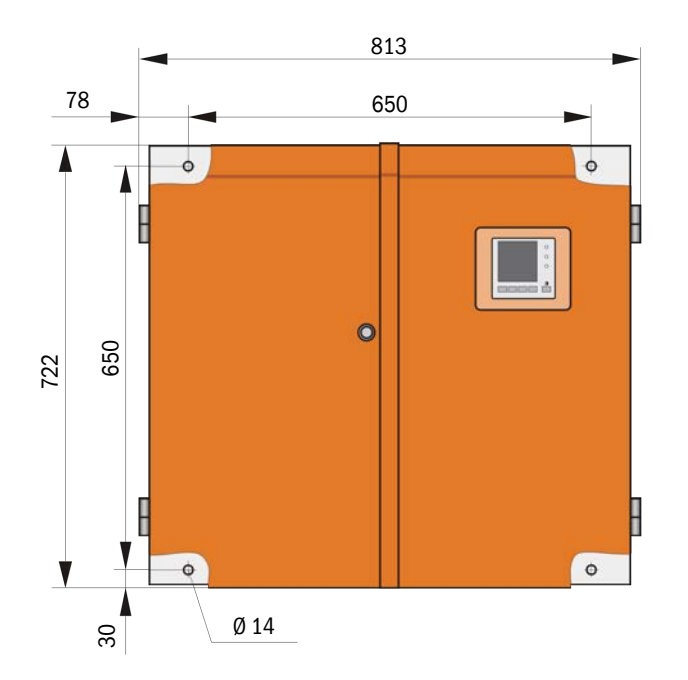

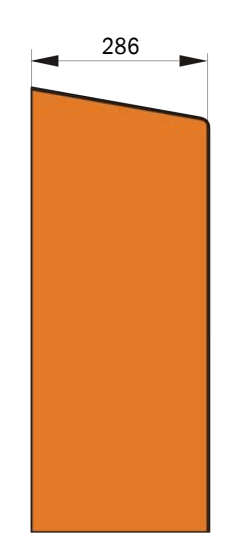

| Beteckning                      | Beställningsnummer |
|---------------------------------|--------------------|
| Mät- och styrenhet FWE200DH-NNJ | 1066190            |
| Mät- och styrenhet FWE200DH-NNE | 1068441            |
| Mät- och styrenhet FWE200DH-NNP | 1069950            |
| Mät- och styrenhet FWE200DH-BNJ | 1068461            |
| Mät- och styrenhet FWE200DH-BNE | 1069591            |
| Mät- och styrenhet FWE200DH-BNP | 1069592            |
| Mät- och styrenhet FWE200DH-NHJ | 1069593            |
| Mät- och styrenhet FWE200DH-NHE | 1069594            |
| Mät- och styrenhet FWE200DH-NHP | 1069595            |
| Mät- och styrenhet FWE200DH-BHJ | 1069596            |
| Mät- och styrenhet FWE200DH-BHE | 1069597            |
| Mät- och styrenhet FWE200DH-BHP | 1069598            |

Typnyckel: se "Typnyckel", sidan 21

## 7.2.4 Fläktenhet

## Fläktenhet

| Beteckning                                                      | Beställningsnummer |
|-----------------------------------------------------------------|--------------------|
| Fläktenhet med fläkt 2BH1100, filter, spolluftsslang längd 10 m | 1067951            |

# 7.3 Tillval

# 7.3.1 Fjärrenhet

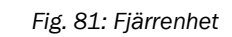

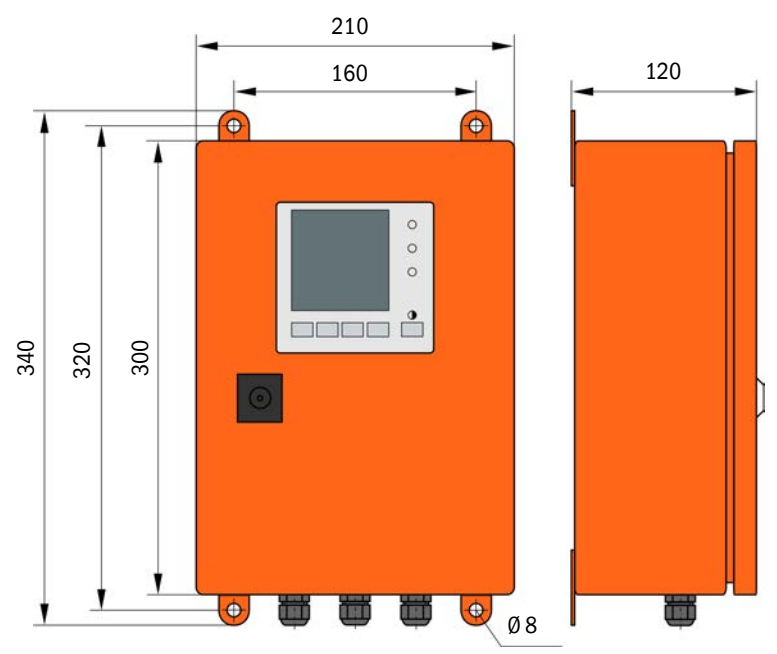

| Beteckning                               | Beställningsnummer |
|------------------------------------------|--------------------|
| Fjärrenhet                               | 2075567            |
| Fjärrenhet med inbyggd långdistansnätdel | 2075568            |

## 7.3.2 Stativ

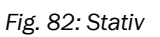

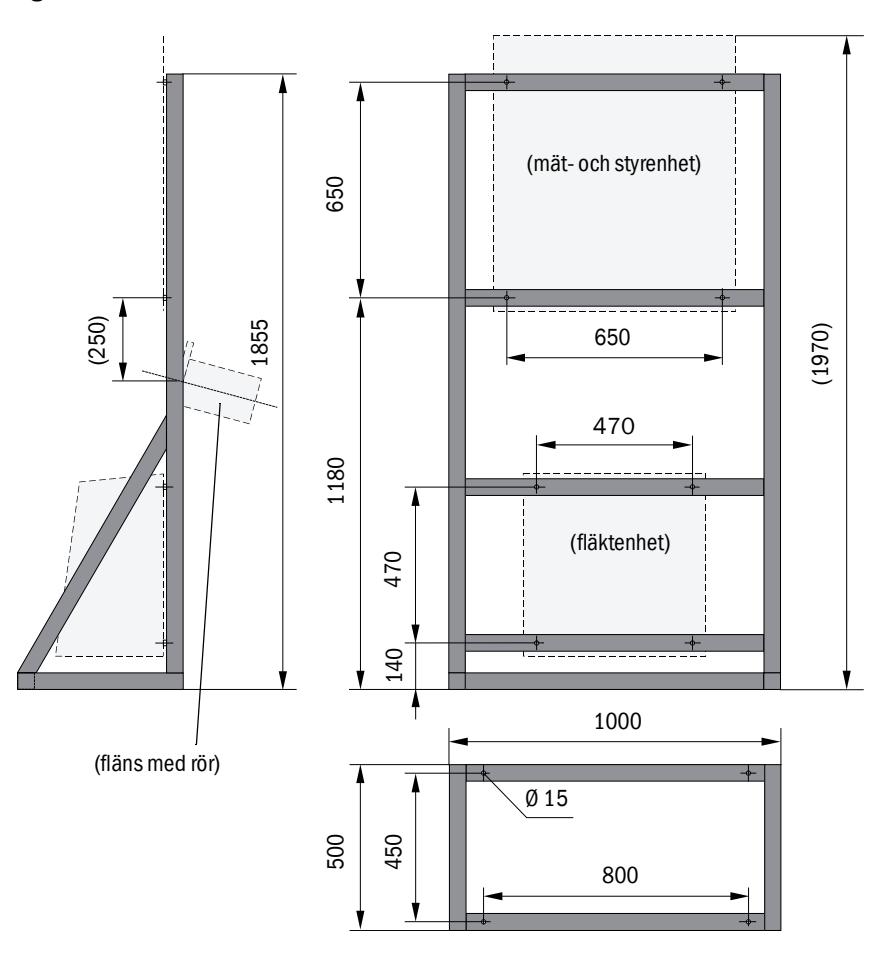

| Beteckning | Beställningsnummer |
|------------|--------------------|
| Stativ     | 7047617            |

## 7.3.3 Väderskyddskåpa för fläktenhet

## Fig. 83: Väderskyddskåpa för fläktenhet

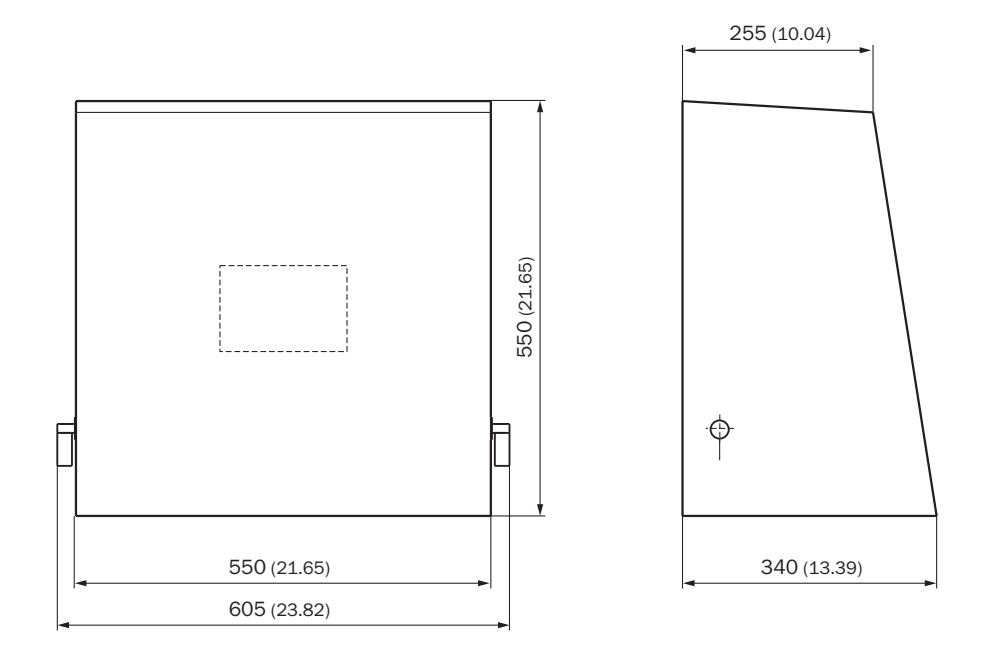

| Beteckning                         | Beställningsnummer |
|------------------------------------|--------------------|
| Väderskyddskåpa för spolluftsenhet | 5306108            |

#### 7.3.4 Mätsystem

| Beteckning                                             | Beställningsnummer |
|--------------------------------------------------------|--------------------|
| Tillval backspolningsanordning                         | 2073682            |
| Täcklock nedtill                                       | 2074595            |
| Tillval uppvärmd uttagsslang längd 4 m (3 m uppvärmda) | 2075575            |

## 7.3.5 Gränssnittsmoduler

| Beteckning                      | Beställningsnummer |
|---------------------------------|--------------------|
| Modul Interface Profibus DP VO  | 2040961            |
| Modul gränssnitt Ethernet typ 1 | 2040965            |

## 7.3.6 Tillbehör för apparatkontroll

| Beteckning                                       | Beställningsnummer |
|--------------------------------------------------|--------------------|
| Provningshjälpmedel för linearitetstest FWE200DH | 2072204            |

# 7.4 Förbrukningsdelar för 2 års drift

## 7.4.1 Mätsensor

| Beteckning | Antal | Beställningsnummer |
|------------|-------|--------------------|
| Optikduk   | 4     | 4003353            |

## 7.4.2 Fläktenhet

| Beteckning                         | Antal | Beställningsnummer |
|------------------------------------|-------|--------------------|
| Filterinsats Europiclon 3000 I/min | 4     | 5306090            |

# 8 Bilaga

# 8.1 Standardinställningar FWE200DH

Protokollen för parameterinställningarna vid leverans (fabriksinställningar, se "Fabriksinställningar", sidan 53) ingår i mätsystemets systemdokumentation och nämns därför inte separat i denna bruksanvisning.

8030773/AE00/V2-0/2017-03

www.addresses.endress.com

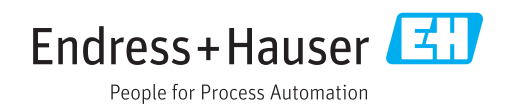